# F1-BT 無線工業掃描槍 使用者手冊

# 目 錄

| 第− | 章   | 簡介                        | 1    |
|----|-----|---------------------------|------|
|    | 1.1 | 關於 F1-BT                  | 1    |
|    | 1.2 | 關於本手冊                     | 1    |
| 第二 | 章   | 設定方式                      | 2    |
|    | 2.1 | 設定方式一:設定碼                 | 2    |
|    |     | 2.1.1 直接設定                | 2    |
|    |     | 2.1.2 自訂設定                | 2    |
|    | 2.2 | 設定方式二:設定軟體                | 4    |
|    |     | 2.2.1 單個設定碼設定             | 4    |
|    |     | 2.2.2 多個設定碼設定             | 4    |
| 第三 | 章   | 系統設定                      | 5    |
|    | 3.1 | 恢復初始設定                    | 5    |
|    | 3.2 | 掃描模式設定                    | 6    |
|    |     | 3.2.1 掃描模式                | 6    |
|    |     | 3.2.2 咸應靈敏度(咸應模式生效)       | 8    |
|    |     | 3.2.3 感應圖像穩定時間(感應模式生效)    | 9    |
|    | 3.3 | 掃描時間設定                    | . 10 |
|    |     | 3.3.1 讀碼成功延時(連續模式中生效)     | . 10 |
|    |     | 3.3.2 重複碼延時(連續模式中生效)      | . 11 |
|    |     | 3.3.3 讀碼持續時間(脈衝模式和感應模式生效) | 11   |
|    |     | 3.3.4 每幀圖像解碼超時時間          | . 12 |
|    | 3.4 | 多條碼辨識                     | . 13 |
|    |     | 3.4.1 多條碼辨識開關             | . 13 |
|    |     | 3.4.2 多條碼辨識個數             | . 14 |
|    |     | 多條碼辨識個數最小值                | . 14 |
|    |     | 多條碼辨識個數最大值                | . 14 |
|    |     | 3.4.3 多條碼輸出順序             | . 15 |
|    |     | 排序方式                      | . 15 |
|    |     | 排序模式                      | . 16 |
|    |     | 3.4.4 多條碼分隔符號號            | . 17 |
|    | 3.5 | 相機設定                      | . 19 |
|    |     | 3.5.1 曝光時間參數限定            | . 19 |
|    |     | 3.5.2 曝光最小值               | . 19 |
|    |     | 3.5.3 曝光最大值               | . 19 |
|    |     | 3.5.4 增益參數限定              | . 20 |
|    |     | 3.5.5 最小增益                | . 21 |
|    |     | 3.5.6 最大增益                | . 21 |

| JTX |                          | 興股份有限公 | 一司   |
|-----|--------------------------|--------|------|
|     | 3.5.7 目標亮度               |        | 22   |
| 3.0 | 6 照明設定                   |        | 23   |
|     | 3.6.1 補光燈                |        | 23   |
|     | 3.6.2 補光燈輪詢時間(補光燈為輪詢時生效) |        | 23   |
|     | 3.6.3 對焦鐳射               |        | 24   |
| 3.2 | 7 提示設定                   |        | 25   |
|     | 3.7.1 蜂鳴器開機提示            |        | 25   |
|     | 3.7.2 蜂鳴器解碼成功提示          |        | 25   |
|     | 3.7.3 蜂鳴器音量              |        | 26   |
|     | 3.7.4 蜂鳴器頻率              |        | 27   |
|     | 3.7.5 蜂鳴器解碼成功持續時間        |        | 28   |
|     | 3.7.6 振盪器解碼成功震動          |        | 28   |
|     | 3.7.7 振盪器震動時間            |        | 28   |
|     | 3.7.8 綠色指示燈(解碼成功指示)      |        | 29   |
|     | 3.7.9 綠色指示燈持續時間          |        | 29   |
|     | 3.7.10 紅色指示燈             |        | 30   |
|     | 3.7.11 解碼未成功提示資訊         |        | 31   |
| 3.  | 8 關機設定                   | •••••  | 31   |
|     | 3.8.1 關機                 | •••••  | 31   |
|     | 3.8.2 自動關機時間             |        | 32   |
| 第四章 | f 通訊設定                   |        | 33   |
| 4.  | 1 清空配對資訊                 | •••••  | 33   |
| 4.2 | 2 F1-BT 通訊設定             | •••••  | 34   |
|     | 4.2.1 通訊模式               |        | 34   |
|     | 4.2.2 批量傳輸               |        | 35   |
|     | 批量模式                     |        | 35   |
|     | 啟動批量傳輸                   |        | 36   |
|     | 本地 Flash 數據              |        | 36   |
|     | 重複碼存儲                    |        | 37   |
|     | 批量傳輸延時                   |        | 38   |
|     | 批量傳輸結束符                  |        | 39   |
|     | 自動清除本地 Flash             |        | . 39 |
|     | 4.2.3 重傳                 |        | 39   |
|     | 重傳設定                     |        | 39   |
|     | 重傳超時                     |        | 40   |
|     | 重傳嘗試                     |        | 41   |
|     | 4.2.4 藍牙 HID 鍵盤輸出延時      |        | 42   |
|     | 4.2.5 藍牙 HID 國家鍵盤        |        | 43   |
|     | 4.2.6 藍牙名稱               |        | 44   |
| 4.2 | 2.7 查詢已配對設備              |        | 45   |

| JTX)                         | 喜泰興股份有限公                              |
|------------------------------|---------------------------------------|
| 4.2.8 查詢電量                   |                                       |
| 4.2.9 查詢韌體版本                 |                                       |
| 4.3 SBC220 通訊設定              |                                       |
| 4.3.1 通訊類型                   | 4                                     |
| 4.3.2 序列埠屬性設定                |                                       |
| 序列埠串列傳輸速率                    | 4                                     |
| 序列埠數據位元                      |                                       |
| 序列埠校驗位                       |                                       |
| 序列埠停止位                       |                                       |
| 序列埠流控                        |                                       |
| 4.3.3 鍵盤屬性設定                 |                                       |
| 國家鍵盤設定                       |                                       |
| 大寫鎖定                         |                                       |
| 大小寫轉換                        |                                       |
| 控制字元輸出                       |                                       |
| 數位小鍵盤                        |                                       |
| 字元輸出延時                       |                                       |
| 鍵盤模擬輸入                       |                                       |
| 前導字元                         |                                       |
| UNICODE 編碼格式輸出               |                                       |
| 內碼表 (Code Page)              | 6                                     |
| 二維碼字元編碼方式                    | ϵ                                     |
| 第五章 條碼參數設定                   | · · · · · · · · · · · · · · · · · · · |
| 5.1 解碼性能設定                   |                                       |
| 5.1.1 Dotpeen 點陣碼增強          |                                       |
| 5.1.2 反射點陣碼尺寸(開啟反射點陣碼時有效).   |                                       |
| 5.1.3 提升汙損線性條碼解碼能力           |                                       |
| 5.1.4 正反相碼(線性條碼:一維碼和 PDF417) |                                       |
| 5.2 條碼庫設定                    |                                       |
| 5.2.1 所有碼                    |                                       |
| 5.2.2 1D 條碼                  |                                       |
| 5.2.3 2D 條碼                  |                                       |
| 5.2.4 ECI 資訊處理               |                                       |
| 5.3 CODE11                   | 6                                     |
| 5.3.1 條碼開關                   | ······ 6                              |
| 5.3.2 校驗類型                   | e                                     |
| 5.3.3 校驗輸出                   | ····· 6                               |
| 5.3.4 長度範圍                   | e                                     |
| 5.4 CODE128                  |                                       |
| 5.4.1 條碼開關                   |                                       |

| JTX)                    | 嘉泰興股份有限公司 |
|-------------------------|-----------|
| 5.4.2 長度範圍              |           |
| 5.5 CODE39              |           |
| 5.5.1 條碼開關              | 71        |
| 5.5.2 校驗開關              | 71        |
| 5.5.3 校驗輸出              | 71        |
| 5.5.4 起始/終止字元輸出         |           |
| 5.5.5 FULL_ASCII        |           |
| 5.5.6 長度範圍              | 73        |
| 5.6 CODE32              | 74        |
| 5.6.1 條碼開關              | 74        |
| 5.6.2 校驗輸出              | 74        |
| 5.6.3 起始/終止字元輸出         | 75        |
| 5.6.4 識別字輸出             | 75        |
| 5.7 CODE93              |           |
| 5.7.1 條碼開關              | 76        |
| 5.7.2 長度範圍              | 76        |
| 5.8 CODABAR             |           |
| 5.8.1 條碼開關              | 77        |
| 5.8.2 校驗開關              | 77        |
| 5.8.3 校驗輸出              | 78        |
| 5.8.4 起始/終止字元輸出         | 79        |
| 5.8.5 起始/終止字元格式         | 79        |
| 5.8.6 長度範圍              | 80        |
| 5.9 CODABLOCK-A         |           |
| 5.9.1 條碼開關              | 81        |
| 5.10 CODABLOCK-F        |           |
| 5.10.1 條碼開關             | 81        |
| 5.11 Interleaved 2 of 5 |           |
| 5.11.1 條碼開關             | 82        |
| 5.11.2 校驗開闢             | 82        |
| 5.11.3 校驗輸出             | 83        |
| 5.11.4 長度範圍             | 84        |
| 5.12 Matrix 2 of 5      |           |
| 5.12.1 條碼開關             | 85        |
| 5.12.2 校驗開關             | 85        |
| 5.12.3 校驗輸出             | 86        |
| 5.12.4 長度範圍             | 86        |
| 5.13 MSI Plessev        |           |
| 5.13.1 條碼開關             |           |
| 5.13.2 校驗類型             | 87        |

### JTX 嘉泰興股份有限公司 5.17.3 帶 2 位擴展碼 ...... 98 5.17.6 擴展碼添加分割符 ...... 99

|      | 5.18.1 | 條碼開關      | 100   |
|------|--------|-----------|-------|
|      | 5.18.2 | 校驗輸出      | 100   |
|      | 5.18.3 | 帶 2 位擴展碼  | 101   |
|      | 5.18.4 | 帶 5 位擴展碼  | 101   |
|      | 5.18.5 | 必須帶擴展碼    | 101   |
|      | 5.18.6 | 擴展碼添加分割符  | 102   |
|      | 5.18.7 | 輸出系統碼     | 102   |
|      | 5.18.8 | 輸出國家碼     | 102   |
|      | 5.18.9 | 擴展成 UPC-A | . 102 |
| 5.19 | UPC-E  | 51        | . 103 |
|      | 5.19.1 | 條碼開關      | 103   |
|      | 5.19.2 | 校驗輸出      | 103   |
|      | 5.19.3 | 帶 2 位擴展碼  | 104   |
|      | 5.19.4 | 帶 5 位擴展碼  | 104   |
|      | 5.19.5 | 必須帶擴展碼    | 104   |
|      | 5.19.6 | 擴展碼添加分割符  | 105   |

| (XTL                                              | -       |
|---------------------------------------------------|---------|
| 5 19 7 輪出系統碼 10                                   | 到<br>15 |
| 5.19.8 輪出國家碼 10                                   | 5       |
| 5.19.9 捕田國家時 ···································· | 5       |
| 5.20 FAN-8                                        | )6      |
| 5.20 户相代 6                                        | 16      |
| 5.20.2 校驗輸出                                       | 6       |
| 5.20.3 帶 2 位擴展碼                                   | 17      |
| 5.20.4 帶 5 位擴展碼                                   | 7       |
| 5.20.5 必須帶擴展碼                                     | 7       |
| 5.20.6 擴展碼添加分割符 10                                | 8       |
| 5.20.7 擴展為 EAN-13                                 | )8      |
| 5.21 EAN-13                                       | )9      |
| 5.21.1 條碼開關 10                                    | 9       |
| 5.21.2 校驗輸出 10                                    | 9       |
| 5.21.3 帶 2 位擴展碼                                   | 0       |
| 5.21.4 帶 5 位擴展碼                                   | 0       |
| 5.21.5 必須帶擴展碼 11                                  | 0       |
| 5.21.5 擴展碼添加分割符 11                                | 0       |
| 5.22 ISBN 11                                      | 1       |
| 5.22.1 條碼開關 11                                    | 1       |
| 5.22.2 轉換為 ISBN-10 11                             | 1       |
| 5.23 ISSN                                         | 2       |
| 5.23.1 條碼開闢 11                                    | 2       |
| 5.24 RSS                                          | .3      |
| 5.24.1 條碼開關 11                                    | 3       |
| RSS Expanded 開關 11                                | 3       |
| RSS Expanded 長度範圍 11                              | 4       |
| RSS Limited 開關 11                                 | .4      |
| 5.25 DataMatrix                                   | .5<br>5 |
| 5.25.1 际响用啊                                       | 5       |
| 5.25.2 反怕開崩                                       | 5       |
| 5.25.5 點呼叫時有法                                     | 6       |
| 5.25.4 区分形咖喱酮                                     | 7       |
| 5.25.5 民反戰國 ····································  | 8       |
| 5.26.1 條碼開闢                                       | 8       |
| 5.26.2 長度範圍 11                                    | 8       |
| 5.27 Micro PDF417                                 | 9       |
| 5.27.1 條碼開關                                       | 9       |
| 5.27.2 長度範圍 11                                    | 9       |

# JTX)

|      | 5.28.1 條碼開關                        | 120   |
|------|------------------------------------|-------|
|      | 5.28.2 反相開關                        | 120   |
|      | 5.28.3 長度範圍                        | 121   |
| 5.2  | 9 Micro QR                         | 122   |
|      | 5.29.1 條碼開關                        | 122   |
|      | 5.29.2 反相開關                        | 122   |
|      | 5.29.3 長度範圍                        | 123   |
| 5.30 | 0 Maxi Code                        | .124  |
|      | 5.30.1 條碼開關                        | 124   |
|      | 5.30.2 長度範圍                        | 124   |
| 5.3  | 1 Chinese-sensible Code            | . 125 |
|      | 5.31.1 條碼開關                        | 125   |
|      | 5.31.2 長度範圍                        | 125   |
| 5.32 | 2 Aztec Code                       | .126  |
|      | 5.32.1 條碼開關                        | 126   |
|      | 5.32.1 長度範圍                        | 126   |
| 5.3  | 3 Grid Matrix Code                 | . 127 |
|      | 5.33.1 條碼開關                        | 127   |
|      | 5.33.2 長度範圍                        | 127   |
| 5.34 | 4 UCCEAN-Composite (GS1 Composite) | 128   |
|      | 5.34.1 條碼開關                        | 128   |
|      | 5.34.2 長度範圍                        | 129   |
| 5.3  | 5 OCR                              | 130   |
|      | 5.35.1 OCR 開闢                      | 130   |
|      | 5.35.2 OCR 範本                      | 131   |
|      | 5.35.3 OCR 背景                      | 134   |
|      | 5.35.4 OCR 禁用句號                    | 134   |
|      | 5.35.5 Passport 校驗                 | 135   |
|      | 5.35.6 未識別字元處理                     | 135   |
|      | 5.35.7 文本辨識順序                      | 136   |
|      | 5.35.8 單行模式                        | 137   |
|      | 5.35.9 校驗和(Checksum)               | 137   |
| 第六章  | 資料格式編輯                             | 138   |
| 6.1  | 資料格式編輯開關                           | 139   |
| 6.2  | 添加資料格式                             | 141   |
| 6.3  | 清除資料格式                             | 143   |
| 6.4  | 選擇資料格式                             | 144   |
| 6.5  | 查詢資料格式                             | 145   |
| 6.6  | 單次切換資料格式                           | 146   |
| 6.7  | 資料格式不匹配錯誤提示音                       | 147   |
|      |                                    |       |

| JTX) |                    | 嘉泰興股份有限公司 |
|------|--------------------|-----------|
| 6.8  | 資料格式編輯命令           |           |
|      | 6.8.1 輸出命令         | 149       |
|      | F1 輸出所有字元          | 149       |
|      | F2 輸出若干個字元         | 149       |
|      | F3 輸出目標字元前的所有字元    | 150       |
|      | B9 輸出目標字串前的所有字元    | 151       |
|      | E9 輸出末尾若干個字元前的所有字元 | 152       |
|      | F4 多次輸出一個字元        | 152       |
|      | B3 插入條碼類型          | 153       |
|      | B4 插入條碼長度          | 153       |
|      | 6.8.2 移動命令         | 153       |
|      | F5 遊標向右移動若干個字元     | 153       |
|      | F6 遊標向左移動若干個字元     | 154       |
|      | F7 遊標移動至起始字元       | 154       |
|      | EA 遊標移動至末尾字元       | 154       |
|      | 6.8.3 搜索命令         | 155       |
|      | F8 向右搜索字元          | 155       |
|      | F9 向左搜索字元          | 156       |
|      | B0 向右搜索字串          | 156       |
|      | B1 向左搜索字串          | 156       |
|      | E6 向右搜索非匹配字元       | 156       |
|      | E7 向左搜索非匹配字元       | 157       |
|      | 6.8.4 其他命令         | 158       |
|      | FB 禁止輸出字元          | 158       |
|      | E4 替换字元            | 159       |
|      | BA 多次替换字串          | 160       |
|      | FE 字元對比            | 161       |
|      | B2 字串對比            | 161       |
|      | EC 檢查當前字元是否為數位     | 161       |
|      | ED 檢查當前字元是否為非數位    | 162       |
|      | B8 不輸出符合類型的條碼      | 162       |
| 第七章  | 前尾碼設定              | 163       |
| 7.1  | 首碼順序               | 163       |
| 7.2  | 添加 AIM ID 首碼       | 164       |
|      | 7.2.1 AIM ID 首碼開關  | 164       |
| 7.3  | 添加 CODE ID 首碼      | 165       |
|      | 7.3.1 CODE ID 首碼開關 | 165       |
| 7.4  | 自訂首碼編輯             | 166       |
|      | 7.4.1 目訂首碼開關       | 166       |
|      | 7.4.2 自訂首碼內容       | 166       |

| J  | rx )     |                     |          |           |
|----|----------|---------------------|----------|-----------|
| Ŭ  | 7.5      | r <del>」</del> うって下 | 嘉泰興股份有限/ | 公司<br>1(7 |
|    | 1.5      | 日司月                 | 毛崎編輯     | 167       |
|    |          | 7.5.1               | 自訂尾碼開關   | 167       |
|    |          | 7.5.2               | 自訂尾碼內容   | 167       |
|    | 7.6      | 自訂約                 | 吉束符編輯    | 168       |
|    |          | 7.6.1               | 自訂結束符開關  | 168       |
|    |          | 7.6.2               | 自訂結束符內容  | 168       |
|    | 7.7      | CODE                | ID 編輯    | 169       |
| 附金 | <b>象</b> |                     |          | 170       |
|    | 自言       | 訂設定                 | :字元碼     | 170       |
|    | ASC      | CII 表,              |          | 173       |
|    | AIM      | AID 表               |          | 175       |
|    | CO       | DE ID               | 表        | 176       |
|    | 條碼       | 馬序號詞                | 表        | 177       |
|    | 條碼       | 馬類別詞                | 表        | 178       |
|    | 初如       | 台設定著                | 表        | 179       |
|    | 控制       | 削字元清                | 表        | 190       |
|    | 美式       | 式鍵盤                 |          | 191       |
|    | 歐王       | 式鍵盤。                |          | 191       |

#### 第一章 簡介

#### 1.1 關於 F1-BT

F1-BT 是一款高效、靈活、便捷的無線條碼掃描設備。F1-BT 以藍牙作為傳輸媒介,可 以遠距離傳輸資料至主機,讓使用者輕鬆地在不同位置掃描條碼。F1-BT 致力於提供出色 的用戶體驗,為工業生產、倉庫管理、物流配送或零售等應用場景提供全新的條碼掃描方案 ,輕鬆 應對不同場景下的掃碼需求。

#### 1.2 關於本手冊

手冊主要介紹 F1-BT 的系統設定、通訊設定、條碼參數設定以及設定方法。通過使用 手冊中的設定條碼,即可啟用相應的功能。標有"初始"字樣的設定碼,代表 F1-BT 的初 始設定。F1-BT 提供的初始設定適合多種應用場景,用戶可以開箱即用,一般無需另行設 定。

1

### 第二章 設定方式

### 2.1 設定方式一:設定碼

掃描器通過辨識一系列功能設定條碼來完成功能設定。

#### 2.1.1 直接設定

設備通過直接辨識後續章節的設定碼,對相應的功能進行設定

#### 2.1.2 自訂設定

先辨識自訂碼設定碼,再辨識數字碼,最後辨識設定結束符(;分號)完成設定。 在辨識結束符前,每次辨識自訂碼或者完整設定碼都會清除緩存。 如果在自訂設定過程中出現誤掃,只需再辨識自訂設定碼即可重新設定。

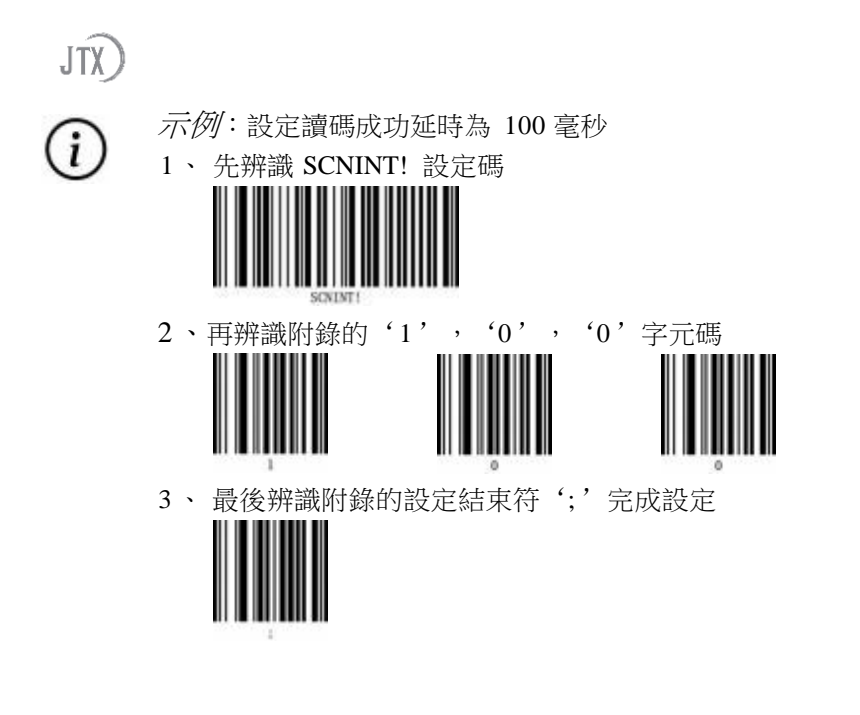

i

示例:設定解碼未成功提示資訊為:ERROR 1、辨識"解碼未成功提示資訊"自訂設定碼

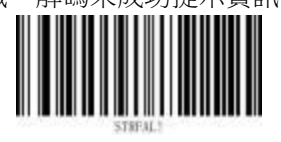

2、ERROR 的 ASCII 十六進位表示為: "0x45、0x52、0x52、0x4F、0x52", 識 讀附錄的字元碼: "4、5、5、2、5、2、4、F、5、2"

嘉泰興股份有限公司

3、辨識附錄的設定結束符';'完成設定

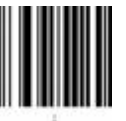

### 2.2 設定方式二:設定軟體

#### 2.2.1 單個設定碼設定

使用設定軟體通過相應的通訊介面發送設定指令來完成功能設定。

命令格式:ABCXYZTV

其中:ABC- 主標識,只能3個字母或數位元

XYZ - 子標識,只能3個字母或數位元

- T 指令類型,"!"代表設定,"?"代表查詢
- V- 設定參數值(指令類型為"!"時使用),可能是資料串

#### 2.2.2 多個設定碼設定

用戶可以一次同時設定多個功能。通過設定工具發送多個指令,每個指令之間需設定分隔符號號

(, 英文逗號), 最後設定結束符(; 英文分號)結尾, 即可完成設定。 需要注意,多個設定碼設定還可以通過 Data Matrix 條碼進行設定。

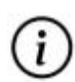

*示例*:開啟振盪器解碼成功震動,設定振盪器震動時間

- 1、運行設定軟體,插入設備
  - 2、選擇"線上設備"並連接設備,選擇"更多功能",打開"指令調試"
  - 3、發送指令: "VIBENA!1, VIBDUA!500;"

# 第三章 系统设置

# 3.1 恢復初始設定

設備和底座恢復預設設定

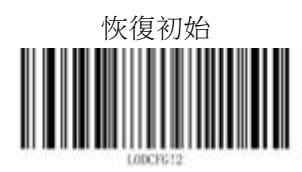

### 3.2 掃描模式設定

#### 3.2.1 掃描模式

電平觸發模式:按住設備掃描鍵,開始讀碼,讀碼成功或釋放按鍵後停止讀碼。

 脈衝觸發模式:按下設備掃描鍵,開始讀碼,讀碼成功或讀碼持續時間到達後停止讀碼。 連續模式:持續解碼,按下設備掃描鍵切換讀碼狀態和停止狀態。

】 批量讀碼模式:按住設備掃描鍵,設備開始讀碼,鬆開掃描鍵停止讀碼,只要掃描鍵未 鬆開設備會繼續讀碼。設備讀碼成功有成功提示並輸出條碼資訊。一次辨識過程同一條碼只 允許辨識一次。

う 預瞄準模式:開啟預瞄準模式後對焦鐳射常亮,指示設備當前瞄準的位置。按下掃描鍵, 設備開始辨識條碼,當掃描鍵釋放或者讀碼成功後停止讀碼。

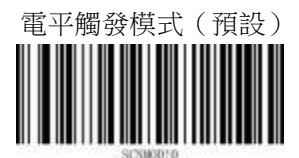

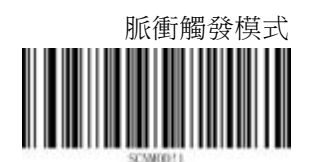

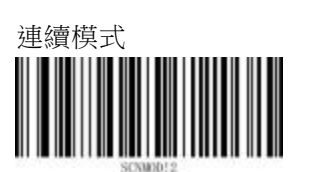

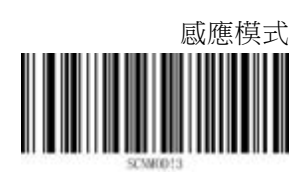

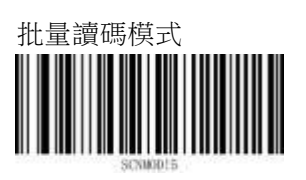

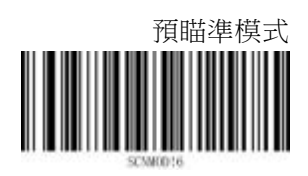

### 3.2.2 感應靈敏度(感應模式生效)

靈敏度範圍是 1 到 255

低

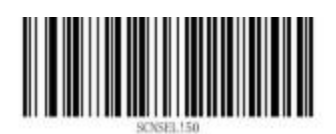

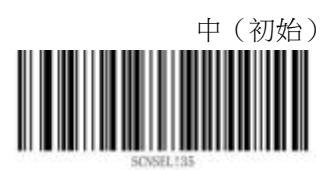

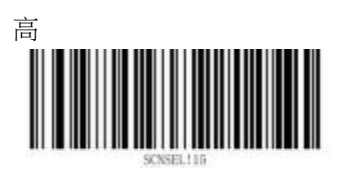

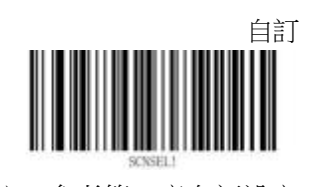

### 3.2.3 感應圖像穩定時間(感應模式生效)

上一次讀碼成功到下一次開始讀碼的時間間隔。時間範圍是 1 到 10000 毫秒。

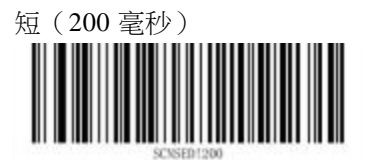

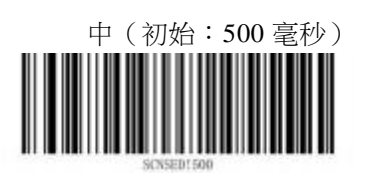

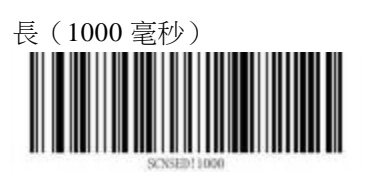

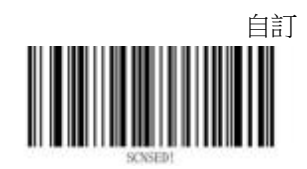

### 3.3 掃描時間設定

#### 3.3.1 讀碼成功延時(連續模式中生效)

如果設備讀到一個條碼並且在延遲時間內讀到條碼,則後續讀到條碼將會忽略,不會輸出。時間範圍是1到3600000毫秒(1毫秒~1小時)。

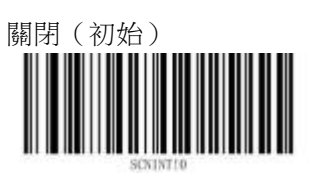

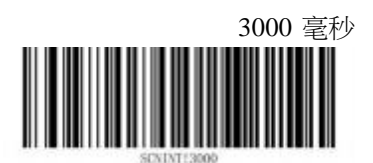

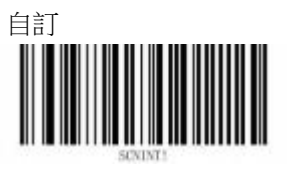

### 3.3.2 重複碼延時(連續模式中生效)

開啟"永久忽略重複碼",如果設備讀到一個條碼並且在後續讀取中讀到相同條碼,設備僅輸出一次該條碼,後續重複條碼則會忽略,不會輸出。

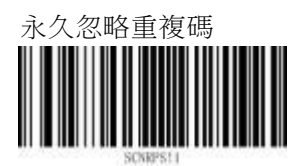

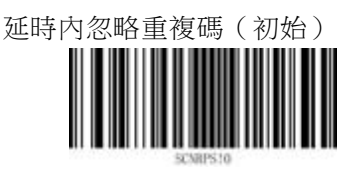

開啟"延時內忽略重複碼",設備會根據'重複碼延時'判斷是否忽略重複碼。如果設備讀 到一個條碼並且在延遲時間內讀到相同條碼,設備僅輸出一次該條碼,後續條碼則會忽略, 不會輸出。

延遲時間範圍在1到3600000毫秒。(連續模式中生效)

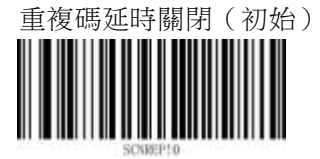

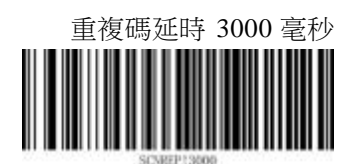

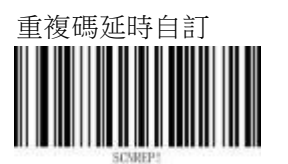

注:參考第二章自訂設定

#### 3.3.3 讀碼持續時間(脈衝模式和感應模式生效)

掃描器處於讀碼狀態的時間。時間範圍是 200 到 3600000 毫秒。(脈衝模式和感應模式生效)

3000 毫秒 (初始)

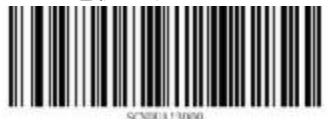

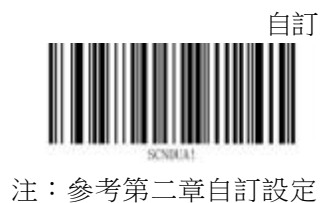

### 3.3.4 每幀圖像解碼超時時間

對每幀圖像的最大處理時間。時間範圍從 1 毫秒到 5000 毫秒。所有掃描模式均生效。

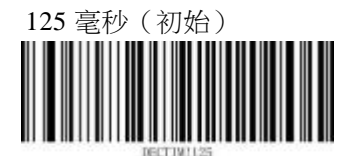

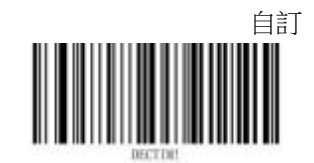

### 3.4 多條碼辨識

設備在一次掃碼過程中可以辨識多個條碼,用戶可以設定辨識條碼的輸出順序、辨識個數和條碼之間的分隔符號號。

#### 3.4.1 多條碼辨識開關

關閉:關閉多條碼辨識
隨機輸出:隨機輸出多個條碼
排序輸出:按"多條碼辨識輸出順序"設定進行輸出多個條碼

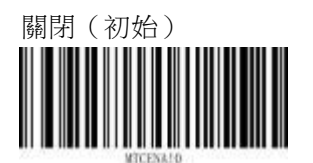

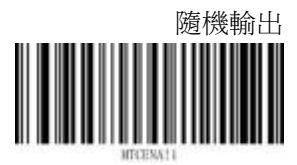

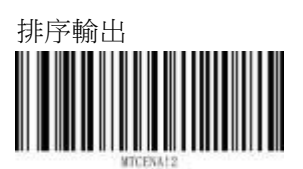

#### 3.4.2 多條碼辨識個數

▶ 多條碼辨識個數最小值:一次掃碼過程結束後,若設備辨識到的條碼個數大於最小值則 訊 出,否則不輸出。多條碼辨識個數最小值初始為 1。

多條碼辨識個數最大值:掃碼過程中,設備判斷辨識到的條碼個數是否等於最大值。若等 於最大值則輸出;若小於最大值則繼續辨識。多條碼辨識個數最大值初始為 1。

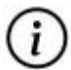

需要注意,若多條碼辨識個數最小值大於多條碼辨識個數最大值,只有設備辨識到 的條 碼個數等於最大值時才輸出。

多條碼辨識個數最小值

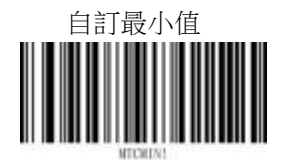

注:參考第二章自訂設定

多條碼辨識個數最大值

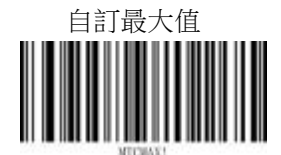

### 3.4.3 多條碼輸出順序

指定多個條碼輸出時的順序。 對條碼的位置進行排序時,以條碼的幾何中心點進行排序。

#### 排序方式

垂直方向排序: 由上到下(初始)

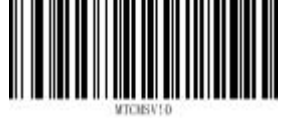

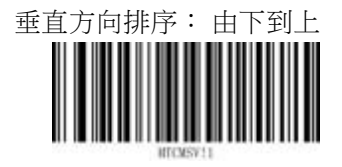

水準方向排序:從左到右(初始)

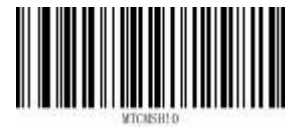

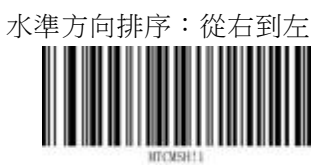

條碼排序: 預設無條碼排序,使用者需要自訂設定後才生效

自訂條碼排序

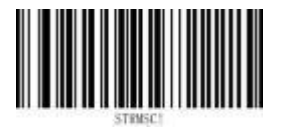

注:參考第二章自訂設定,按條碼序號表-十六進位進行設定

#### 排序模式

垂直-水準順序:先垂直排序,後水準排序 水準-垂直順序:先水準排序,後垂直排序 垂直-條碼-水準順序:先垂直排序,後條碼排序,再水準排序 水準-條碼-垂直順序:先水準排序,後條碼排序,再垂直排序 條碼-垂直-水準順序:先條碼排序,後垂直排序,再水準排序 條碼-水準-垂直順序:先條碼排序,後水準排序,再垂直排序

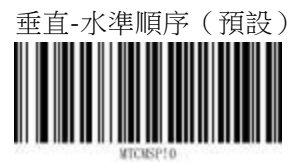

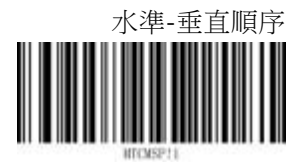

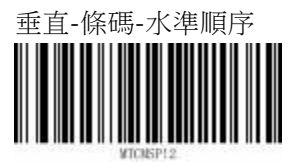

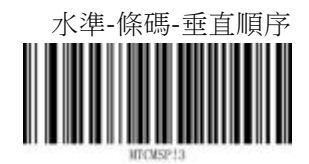

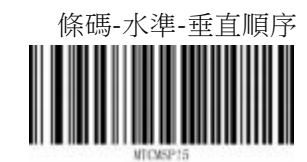

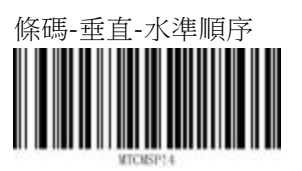

#### 3.4.4 多條碼分隔符號號

指定多個條碼之間的分隔符 號號 逗號(,初始)

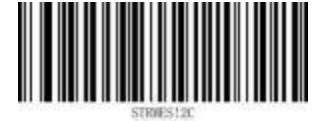

自訂(以十六進位元的方式設定字元)

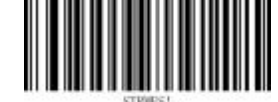

注:參考第二章自訂設定

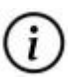

示例:開啟多條碼辨識,選擇排序輸出,最小值為2,最大值為4,垂直方向排序 : 由上到下,水準方向排序:從左到右,按垂直-條碼-水準排序,自訂條碼排序為 QR Code、UPC-A、Code128,多條碼分隔符號號為空格

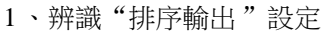

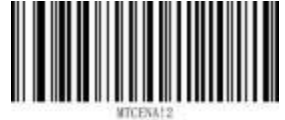

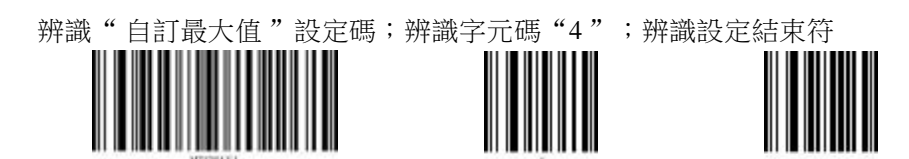

3、辨識"垂直方向排序: 由上到下"設定碼;辨識"水準方向排序:從左到右"

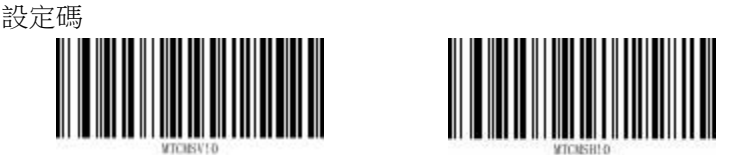

4、辨識"垂直-條碼-水準順序"設定碼

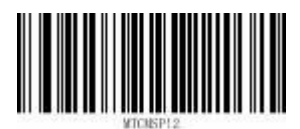

5、辨識" 自訂條碼排序"; 依次辨識"2、1、1、2、0、2"字元碼(QR Code 序號為 0x21, UPC-A 序號為 0x12, Code128 序號為 0x02); 辨識設定結束符

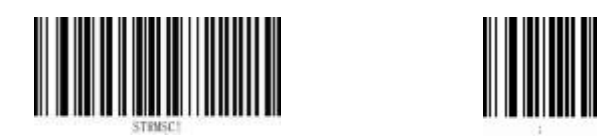

## 3.5 相機設定

### 3.5.1 曝光時間參數限定

關閉時曝光時間參數範圍6-3000 微秒 關閉(初始)

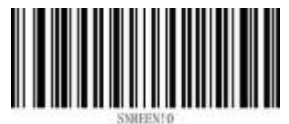

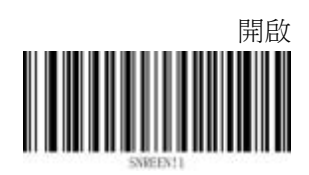

#### 3.5.2 曝光最小值

CMOS 感測器的曝光時間以行為單位,根據時鐘頻率換算一行相當於 6 微秒。取值範圍為 6 到 7200 微秒(曝光時間參數限定開啟時生效)

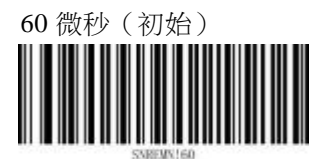

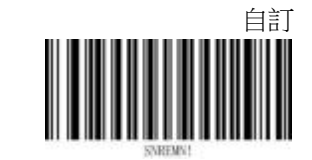

注:參考第二章自訂設定

#### 3.5.3 曝光最大值

CMOS 感測器的曝光時間以行為單位,根據時鐘頻率換算一行相當於 6 微秒。取值範圍 6 到 7200 微秒(曝光時間參數限定開啟時生效)

3000 微秒(初始)

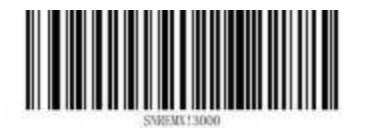

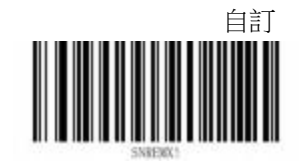

注:參考第二章自訂設定

### 3.5.4 增益參數限定

關閉時增益參數範圍 1-8 關閉(初始)

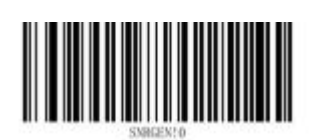

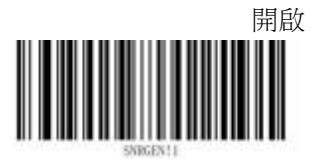

### 3.5.5 最小增益

CMOS 感測器增益係數,範圍 1-16。枚舉 SENSOR 的 GAIN 所有取值(增益參數限定開啟 時生效)

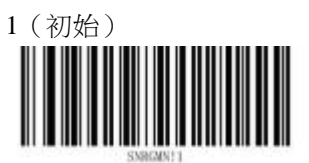

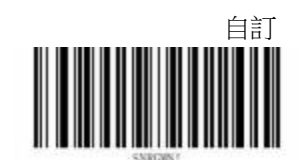

注:參考第二章自訂設定

#### 3.5.6 最大增益

CMOS 感測器增益係數,範圍 1-16。枚舉 SENSOR 的 GAIN 所有取值(增益參數限定開啟 時生效)

16(初始)

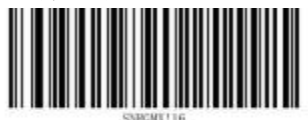

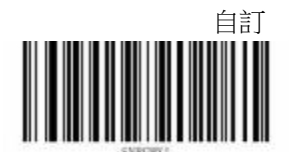

### 3.5.7 目標亮度

目標亮度用於調整相機的曝光設定,以使圖像的亮度在合適的範圍內

50 (低)

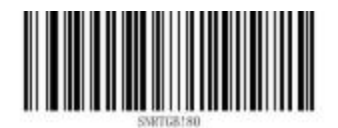

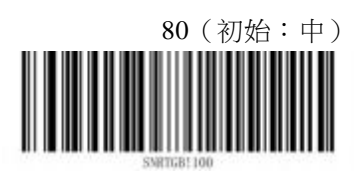

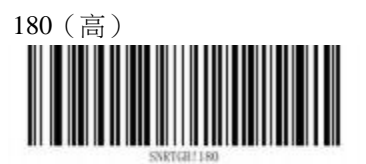

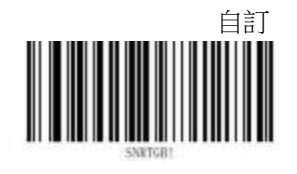

### 3.6 照明設定

3.6.1 補光燈

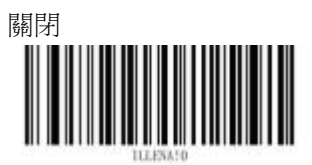

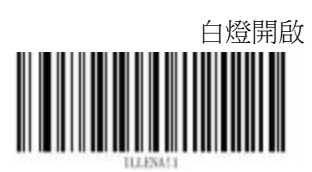

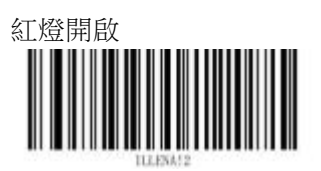

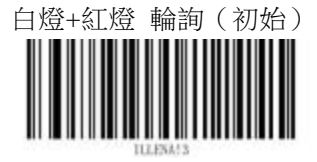

### 3.6.2 補光燈輪詢時間(補光燈為輪詢時生效)

開啟補光燈輪詢時, 白燈和紅燈交替亮起的時間間隔

2000 毫秒(初始)

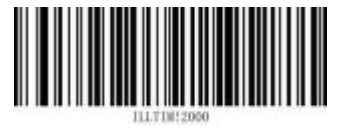

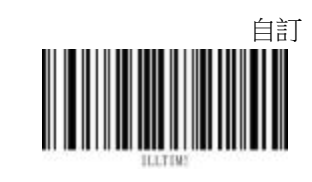

# 3.6.3 對焦鐳射

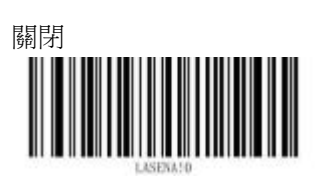

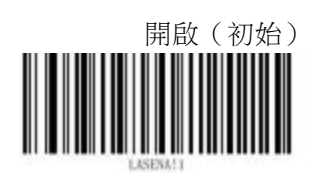

# 3.7 提示設定

3.7.1 蜂鳴器開機提示

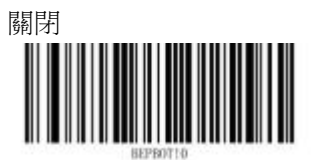

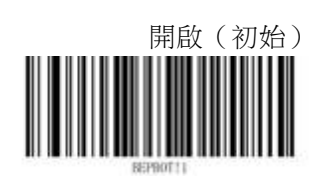

3.7.2 蜂鳴器解碼成功提示

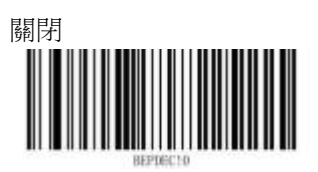

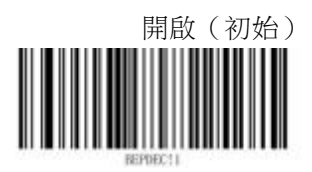

### 3.7.3 蜂鳴器音量

蜂鳴器音量範圍為 1-10

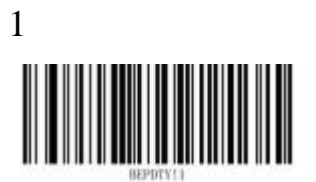

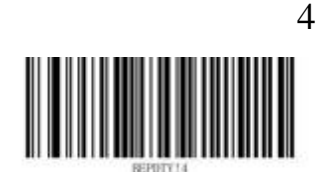

6 (初始)

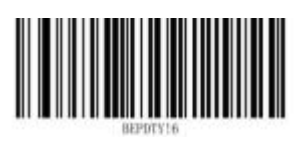

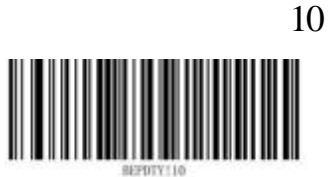

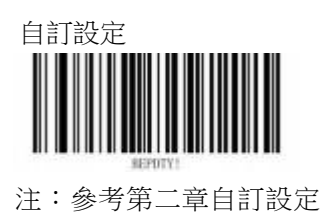
## 3.7.4 蜂鳴器頻率

蜂鳴器頻率設定範圍為 20-4400Hz

低(800Hz)

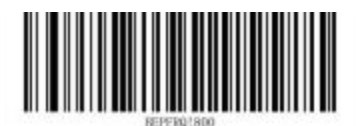

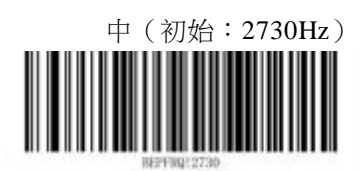

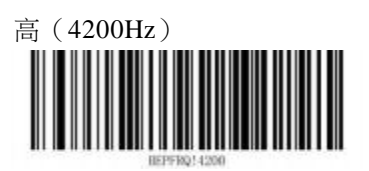

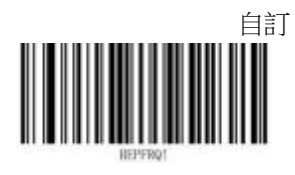

3.7.5 蜂鳴器解碼成功持續時間

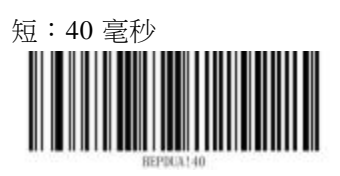

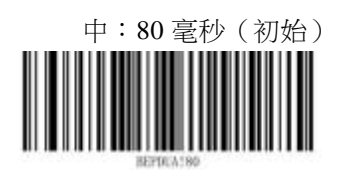

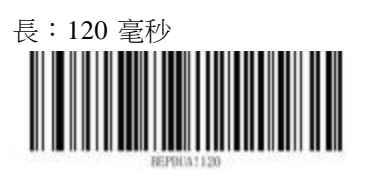

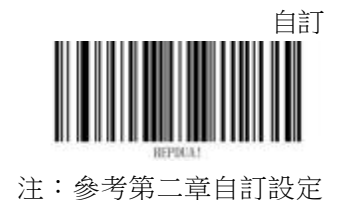

## 3.7.6 振盪器解碼成功震動

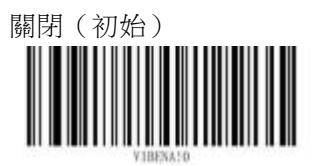

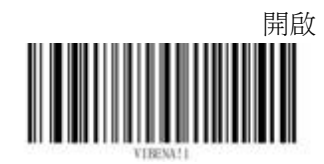

# 3.7.7 振盪器震動時間

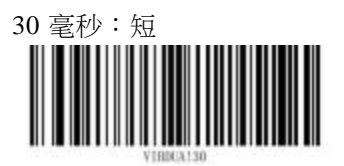

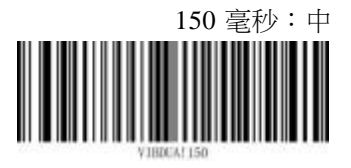

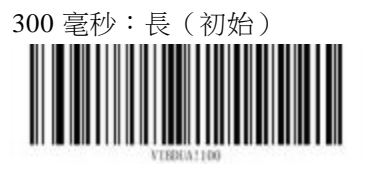

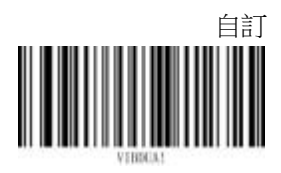

# 3.7.8 綠色指示燈 (解碼成功指示)

開啟設定:解碼成功時閃爍 關閉設定:解碼成功時不亮

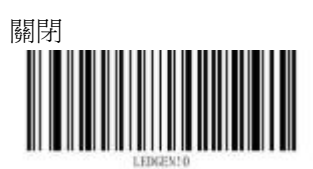

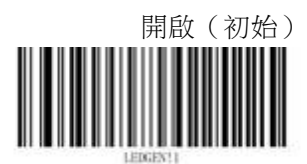

# 3.7.9 綠色指示燈持續時間

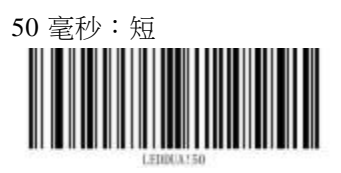

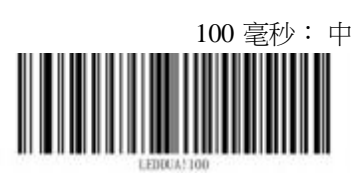

200 毫秒:長(初始)

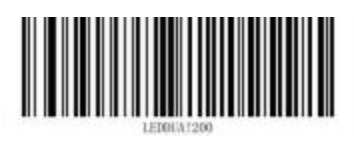

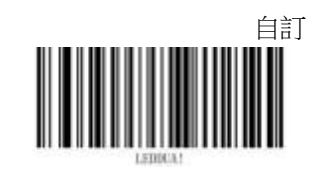

注:參考第二章自訂設定

## 3.7.10 紅色指示燈

開啟:解碼過程常亮 關閉:解碼過程熄滅

關閉(初始)

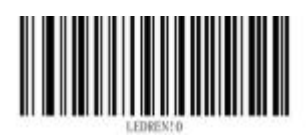

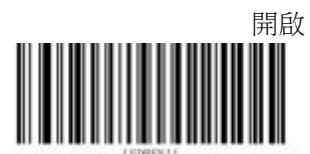

## 3.7.11 解碼未成功提示資訊

停止讀碼且讀碼不成功時發送讀碼未成功資訊。長度不超過十六個字元。 該指令參數為十六進位。

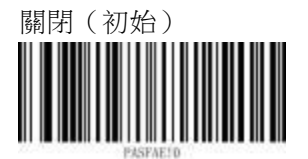

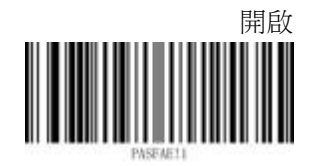

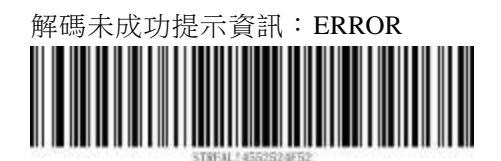

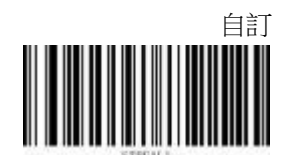

注:參考第二章自訂設定

(i)

*示例*:讀碼不成功輸出 "ERROR"資訊 (參考第二章的自訂設定) 1、辨識 "解碼未成功提示資訊" 自訂設定碼

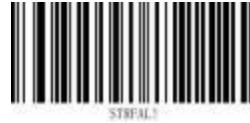

2、ERROR 的 ASCII 十六進位表示為: "0x45、0x52、0x52、0x4F、0x52" 辨識附錄的字元碼: "4、5、5、2、5、2、4、F、5、2、;"

## 3.8 關機設定

## 3.8.1 關機

辨識此設定碼,設備關機

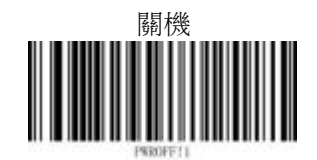

(i) 長按掃描鍵 3 秒即可開機

# 3.8.2 自動關機時間

當設備無動作時,超過自動關機時間會自動關機 關閉

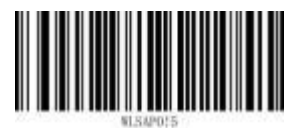

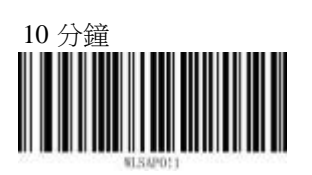

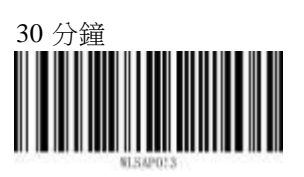

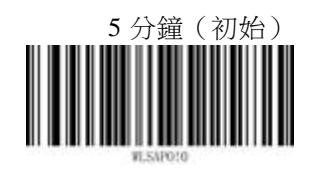

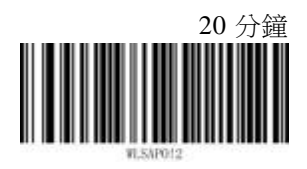

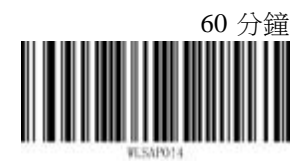

# 第四章 通訊設定

# 4.1 清空配對資訊

藍牙 HID 鍵盤模式:清空藍牙配對資訊

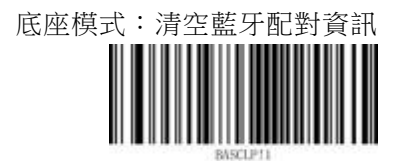

# 4.2 F1-BT 通訊設定

## 4.2.1 通訊模式

設備有兩種通訊模式:底座模式、藍牙 HID 鍵盤模式。 在底座模式下,F1-BT 設備可以與 SBC220 底座配對連接。 在藍牙 HID 鍵盤模式下,使用者可以將 F1-BT 設備作為 HID 鍵盤與其他藍牙設備配對連

接。 底座模式(預設)

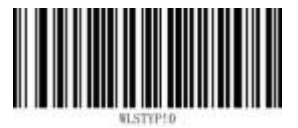

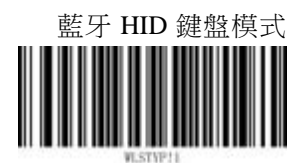

## 4.2.2 批量傳輸

#### 批量模式

自動批量模式:設備與底座連接時,辨識條碼後立即傳輸至底座。設備無連接時,辨識到的 條碼資料存儲在本地Flash;設備恢復連接後,條碼資料立即傳輸至底座,本地 Flash 中已 傳輸的條碼資料會自動刪除。

手動批量模式:設備辨識條碼後立即存儲至本地 Flash,設備辨識"啟動批量傳輸"設定或 者設備放回底座後按下"P"鍵開始傳輸本地 Flash 中的資料至底座。傳輸完成後,設備會 根據"自動清除 Flash"設定選擇是否刪除本地 Flash 中的資料。

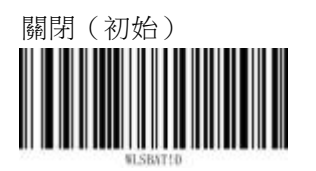

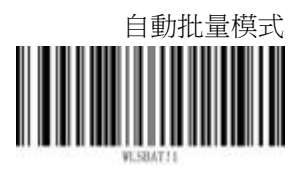

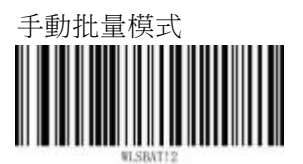

#### 啟動批量傳輸

設備將存儲在本地 Flash 的資料傳輸至底座

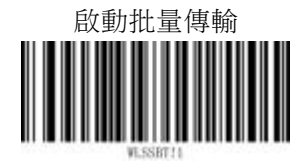

本地 Flash 數據

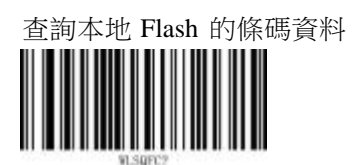

清除本地 Flash 的條碼資料

#### 重複碼存儲

開啟:在自動批量模式或手動批量模式中,如果設備連續辨識到同一個條碼,則只有第一次 辨識到的條碼會被存儲。後續辨識到的條碼不會被存儲。

關閉:在自動批量模式或手動批量模式中,如果設備連續辨識到同一個條碼,則條碼會被重 複存儲。

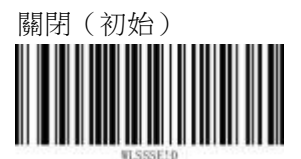

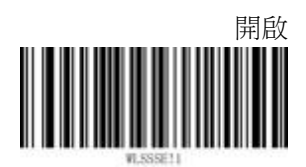

#### 批量傳輸延時

批量傳輸延時範圍為 0~10000 毫秒

關閉

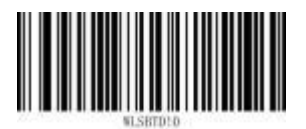

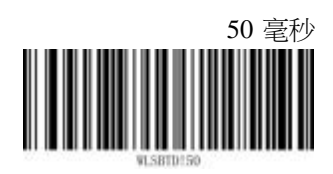

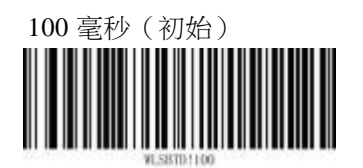

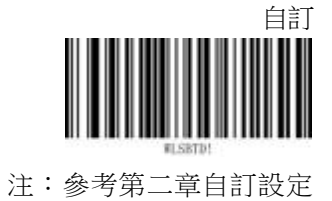

#### 批量傳輸結束符

手動批量模式下啟動批量傳輸,傳輸完成後會發送批量傳輸結束符。 自訂結束符長度不超過十個字元。

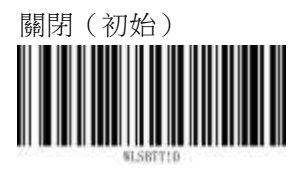

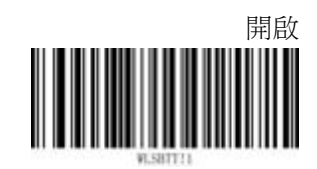

自訂批量傳輸結束符(以十六進位元的方式設定字元)

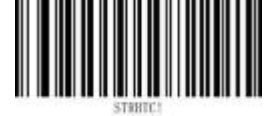

注:參考第二章自訂設定

#### 自動清除本地 Flash

開啟:手動批量模式下啟動批量傳輸,傳輸完成後設備將自動清除本地 Flash 中的條碼資料 關閉:手動批量模式下啟動批量傳輸,傳輸完成後設備不會清除本地 Flash 中的條碼資料 關閉(預設)

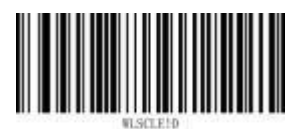

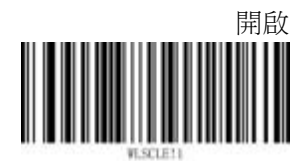

### 4.2.3 重傳

#### 重傳設定

開啟:設備將資料傳輸至底座未成功時會嘗試重傳

關閉:設備將資料傳輸至底座未成功時會忽略本次傳輸

關閉(初始)

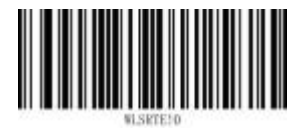

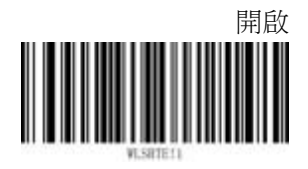

## 重傳超時

重傳超時設定範圍為 200~10000 毫秒

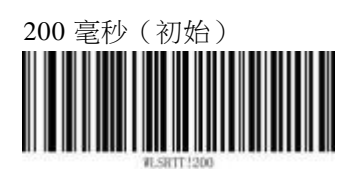

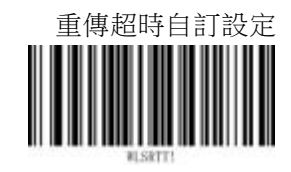

### 重傳嘗試

重傳嘗試次數設定範圍為 1~10 次

3(初始)

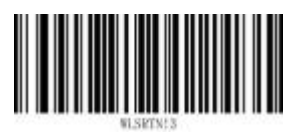

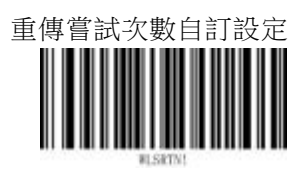

# 4.2.4 藍牙 HID 鍵盤輸出延時

設備在藍牙 HID 鍵盤模式時,輸出資料的間隔時間。用於控制資料輸出速度 延時範圍為 10~5000 毫秒

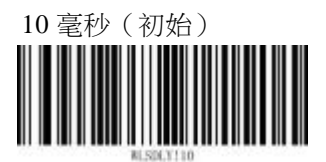

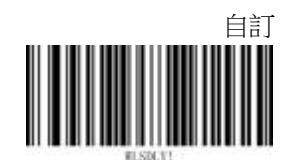

# 4.2.5 藍牙 HID 國家鍵盤

設備在藍牙 HID 鍵盤模式使用的鍵盤設定

UK(英國)(初始)

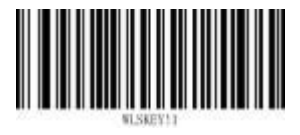

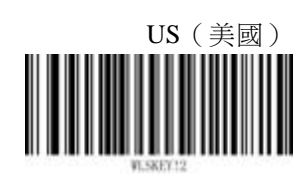

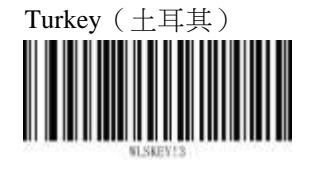

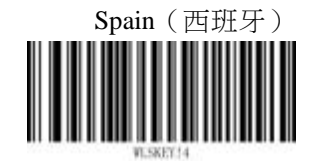

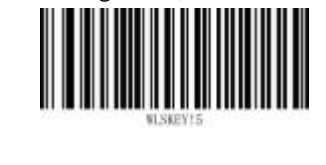

Portugal (葡萄牙)

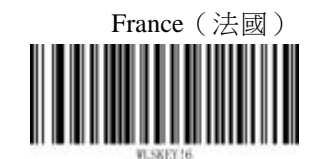

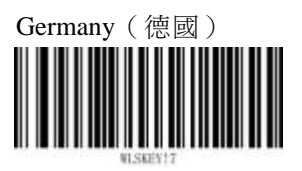

Italy (義大利)

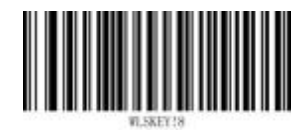

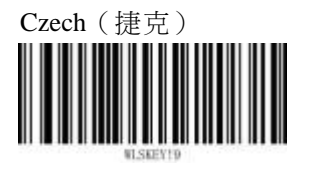

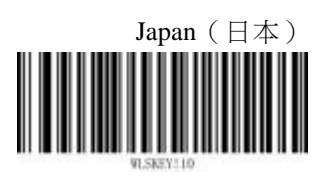

# 4.2.6 藍牙名稱

使用者可以自訂設備的藍牙名稱(以十六進位元的方式設定字元

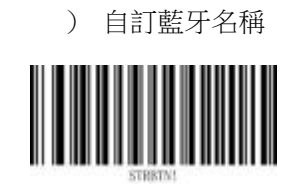

## 4.2.7 查詢已配對設備

F1-BT 設備與 SBC220 底座成功配對後,按下底座的配對鍵("M"鍵),已配對的 F1-BT 設備會發出提示。

### 4.2.8 查詢電量

用戶通過辨識"查詢電量"設定碼可以查詢 F1-BT 設備的電池電量 。 辨識"查詢電量"設定碼後,設備將電量資訊傳送給主機。

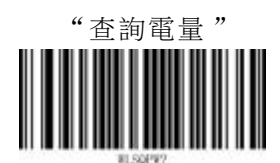

### 4.2.9 查詢韌體版本

用戶通過辨識"查詢韌體版本"設定碼可以查詢 F1-BT 設備的韌體版本 。 辨識"查詢韌體版本"設定碼後,設備將韌體版本傳送給主機。

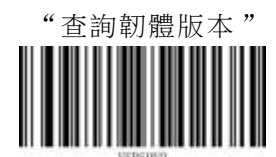

# 4.3 SBC220 通訊設定

## 4.3.1 通訊類型

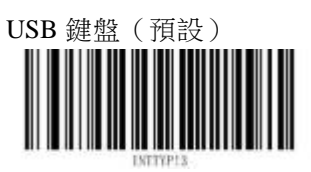

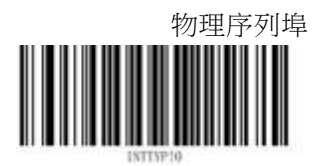

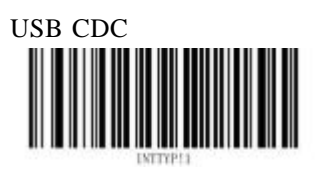

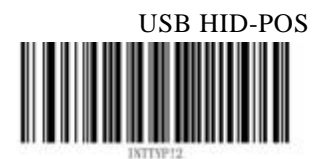

## 4.3.2 序列埠屬性設定

設備的序列埠設定必須與主機的序列埠設定一致,否則會出現亂碼

#### 序列埠串列傳輸速率

串列傳輸速率表示單位元時間內傳送 的位元數。 115200 (初始)

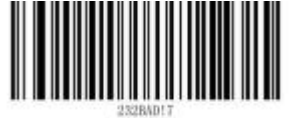

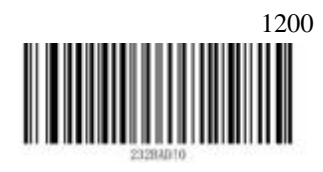

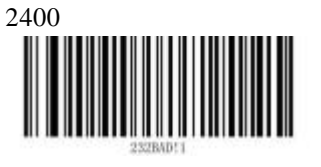

9600

38400

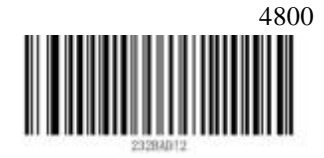

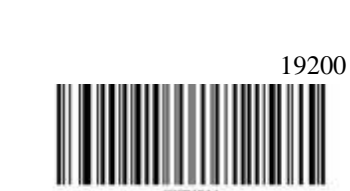

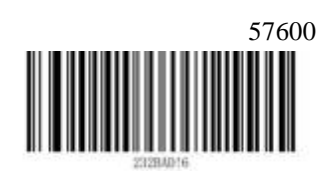

### 序列埠數據位元

資料位元表示一組資料實際包含的資料位元數。 8位(初始)

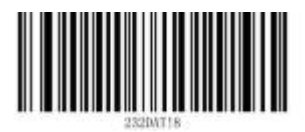

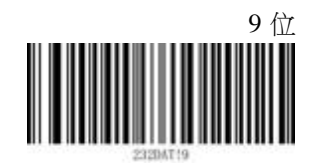

### 序列埠校驗位

序列埠通訊中一種簡單的檢錯方式。序列埠會設定校驗位元(資料位元後面的一位元),用 一個值確保 傳輸的資料有偶個或者奇個邏輯高位。例如,如果資料是 011,那麼對於偶校 驗,校驗位為 0,保證邏輯高的位元數是偶數個。如果是奇數同位檢查,校驗位為 1。

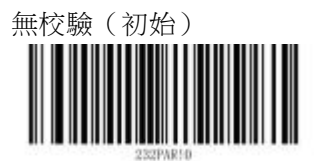

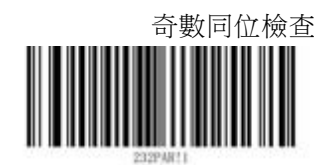

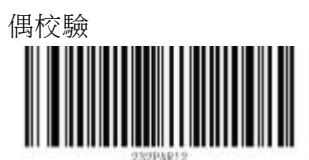

序列埠停止位

用於表示單個包的最後一位。典型的值為1和2位

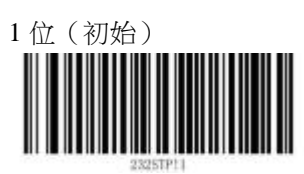

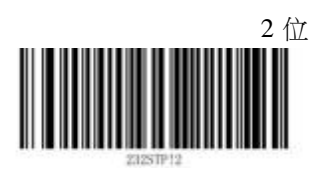

#### 序列埠流控

序列埠流控提供了由於某種原因不能進行通訊時阻塞通訊的一種機制

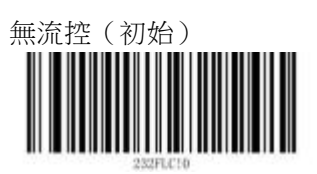

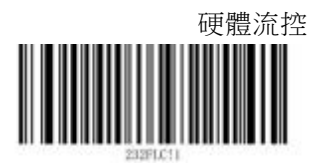

## 4.3.3 鍵盤屬性設定

國家鍵盤設定

US(初始:美國)

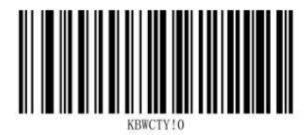

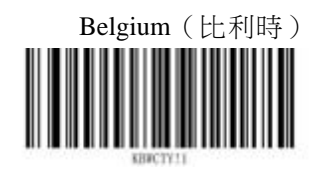

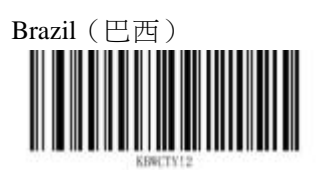

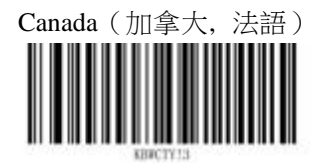

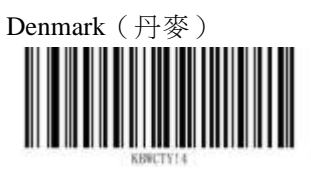

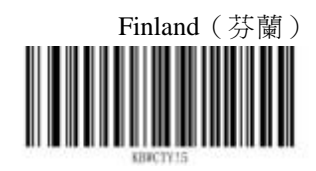

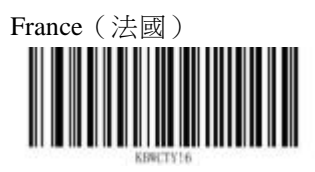

Germany, Austria (德國, 奧地利)

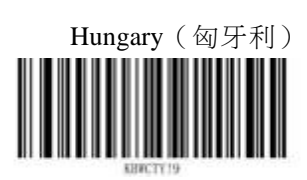

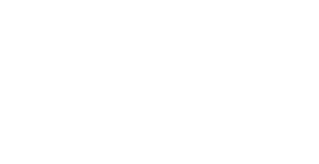

Greece (希臘)

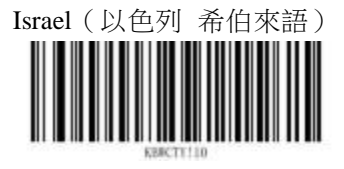

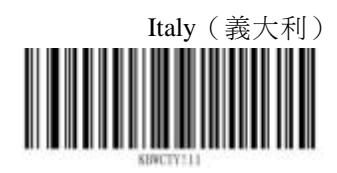

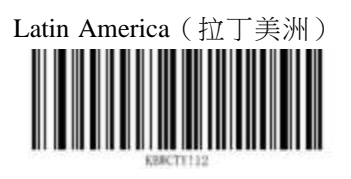

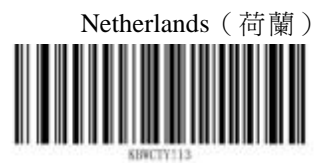

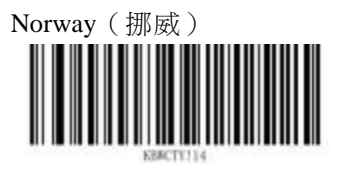

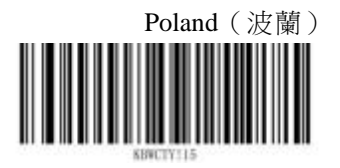

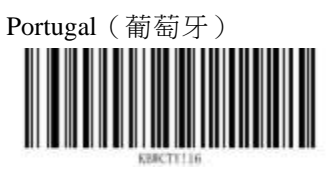

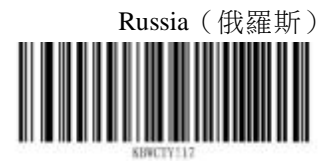

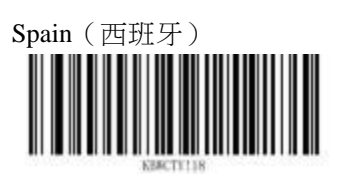

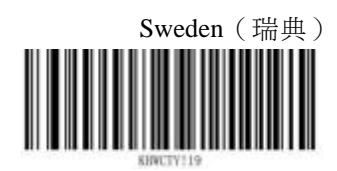

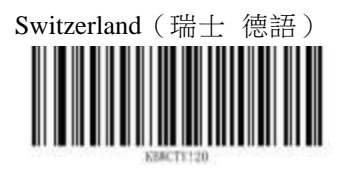

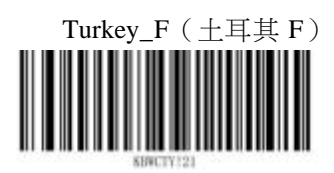

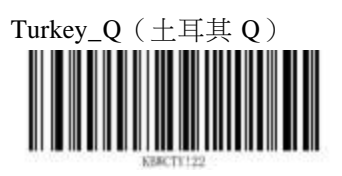

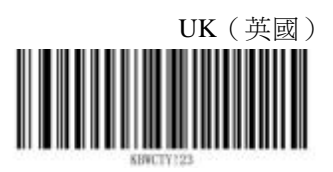

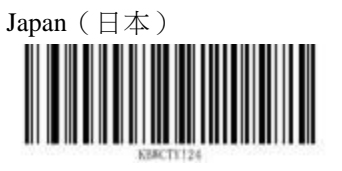

#### 大寫鎖定

當開啟時,可以反轉條碼資料中包含的大小寫字元。無論主機鍵盤上 Caps Lock 鍵的狀態如何,都會發生此反轉。

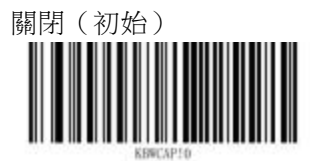

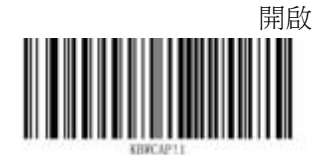

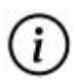

*示例*:開啟大寫鎖定設定後,讀取資料 QwErT,輸出資料為 qWeRt 注:開啟"鍵盤模擬輸入字元"或開啟"大小寫轉換"時無效

### 大小寫轉換

若設定為"轉換為大寫",則無論條碼資料中字母是大寫還是小寫,全部轉換為大寫字母。 若設定為"轉換為小寫",則無論條碼資料中字母是大寫還是小寫,全部轉換為小寫字母。

不轉換(初始)

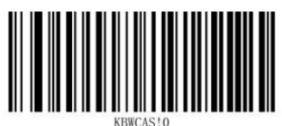

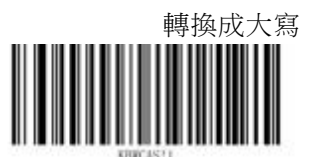

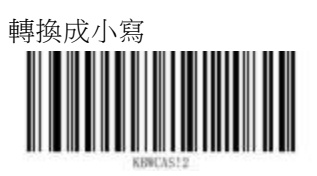

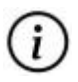

*示例*:轉換成小寫,讀取資料 QwErT,輸出資料為 qwert 注:開啟"鍵盤模擬輸入字元"時,此功能無效

#### 控制字元輸出

ASCII 字元 0x00~0x1F 可以被轉義成為控制功能鍵 Control+X(Control+ASCII)(X 對

應的值見附錄)

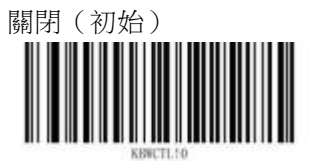

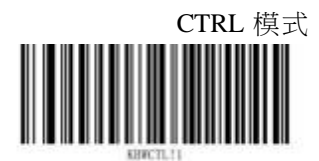

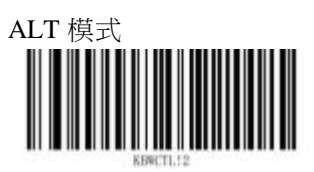

設定"Control + X 模式"時,對應的資料為(0x0-0x1f)ASCII 值輸出 Control + X 鍵值。 設定"Alt + Keypad 模式", 輸出"Alt Make" '0' '0' '1' "Alt Break"。

#### 數位小鍵盤

- 1:開啟,將受主機的 Num Lock 狀態控制。(小鍵盤數位"0~9"鍵有兩種功能) Num Lock 開啟:輸出數位"0~9"。
  - Num Lock 關閉: Ins 插入/替換(0鍵), End 遊標定位到行尾(1鍵), 遊標向下移動一行(2鍵),遊標向下翻一頁(3鍵), 遊標向左移動一列(4鍵),無(5鍵),遊標向右移動一列(6鍵), home 遊標定位到行首(7鍵),游標向上翻一行(8鍵), 游標向上翻一頁(9鍵)
- 0: 關閉,輸出數位 "0~9" 無論 Num Lock 開啟或關閉,都輸出數位"0~9"

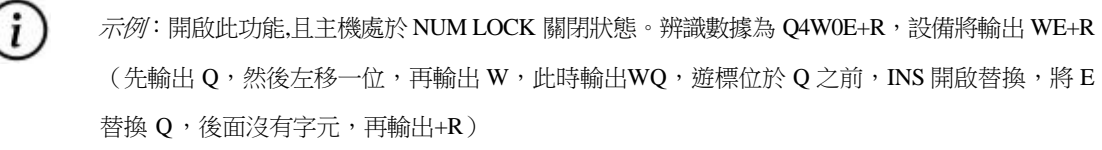

注:數位小鍵盤如下圖所示,數位小鍵盤一般位於鍵盤的最右側, 由左上角的 Num Lock 控制其鍵值是數位還是功能鍵。

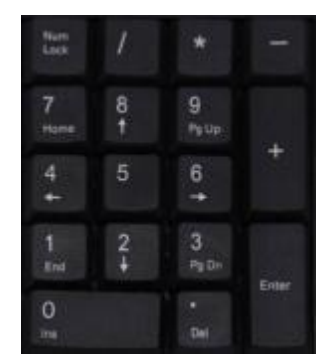

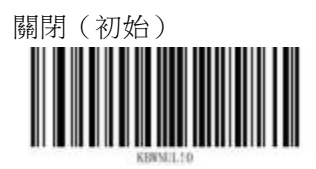

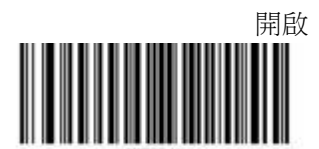

#### 字元輸出延時

字元間輸出間隔時間,控制資料輸出速度 關閉(預設)

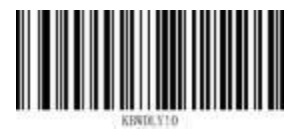

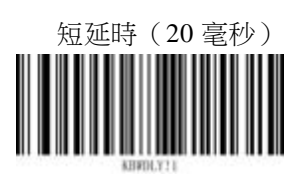

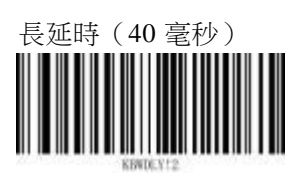

#### 鍵盤模擬輸入

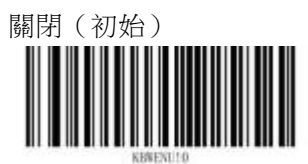

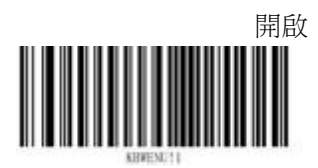

開啟鍵盤模擬輸入後,字元將通過數位小鍵盤發送,此時忽略國家鍵盤設定設定。 這個模式還需要設定 Code Page 和 Unicode 輸出。Code Page 決定了目的語言,Unicode 輸出設定控制輸入到主機的編碼方式是 Unicode 還是 Code Page。位於 0x00~0x1F 之間的 ASCII 字元按"控制字元輸出"功能設定的方式輸出。

這種發送方式能確保任何字元都能被順利傳輸,但因為每傳送一個字元所需要類比的按鍵較多,因此輸出速度較慢。

假設當前 Code Page 選擇為 Code Page 1252(西歐拉丁字母), 辨識內容為"AÐB"(十六進位值分別為 0x41/0xD0/0x42)的條碼。如果鍵盤模擬輸入字元設定為"開啟", Unicode 輸出設定為"關閉", 那麼 類比鍵盤操作如下:

字元 "A" 以 "ALT MAKE" '0' '6' '5' "ALT BREAK" 的形式傳輸 字元 "Đ" 以 "ALT MAKE" '2' '0' '8' "ALT BREAK" 的形式傳輸 字元 "B" 以 "ALT MAKE" '0' '6' '6' "ALT BREAK" 的形式傳輸

注:物理鍵盤執行輸入"A"的操作如下:

ALT 鍵按下,同時順序按動數位小鍵盤鍵 0, 6, 5,鬆開 ALT 鍵

#### 前導字元

開啟前導0功能,將通過數位鍵盤發送的字元序列發送為具有前導 0 的 ISO 字元。 例如 ASCII 字元 'A'以"ALT MAKE、0、0、6、5、ALT BREAK"的形式傳輸。

"鍵盤模擬輸入"開啟有效

關閉(初始)

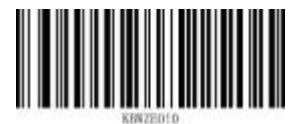

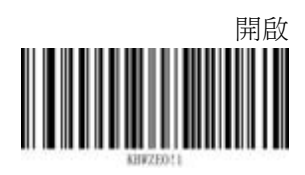

#### UNICODE 編碼格式輸出

根據使用者所用程式的不同,設定不同的輸出編碼格式。

若使用者所用程式採用UNICODE 編碼,需要開啟UNICODE 編碼格式輸出;

若使用者所用程式採用 Code Page 編碼,需要關閉 UNICODE 編碼格式輸出,開啟對應 Code Page 。 "鍵盤模擬輸入"開啟後生效。

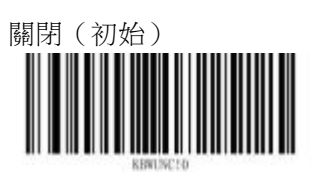

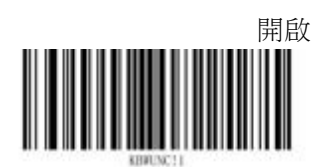

#### 內碼表 (Code Page)

內碼表(Code Page), Code Page 中的內碼順序使得系統可以按照此清單來根據鍵盤的輸入 值給出一個對應的內碼。對於雙位元組內碼,則給出的是 MultiByte 到 Unicode 的對應表,這樣 就 可以把以 Unicode 形式存放的字元轉化為相應的字元內碼。(如果是 PDF417、QR Code、 Aztec、Data Matrix 等條碼,還需要設定二維碼字元編碼)。

"鍵盤模擬輸入"開啟後生效。

Code Page 936 (初始: 簡體中文 GB2312)

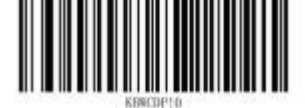

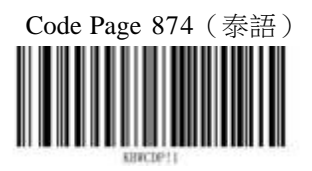

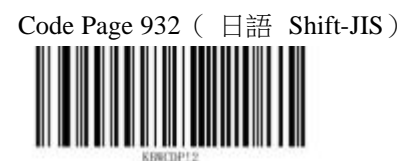

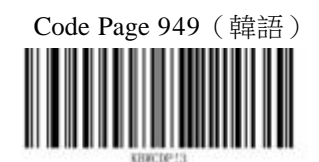

Code Page 950 (繁體中文, BIG5)

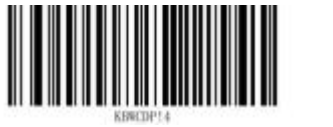

Code Page 1250 (中歐)

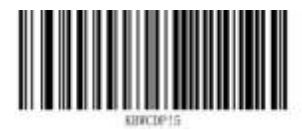

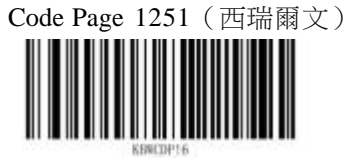

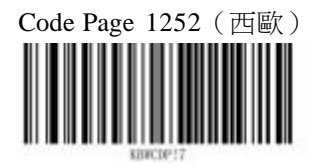

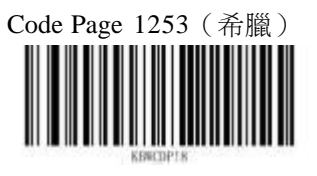

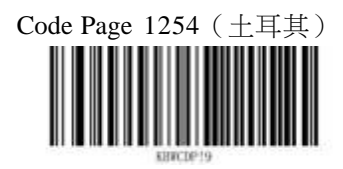

Code Page 1255 (希伯來文)

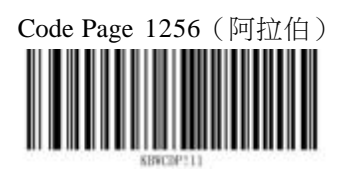

Code Page 1257 (波羅的海)

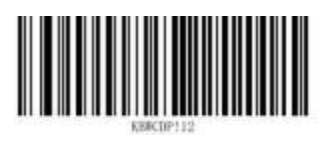

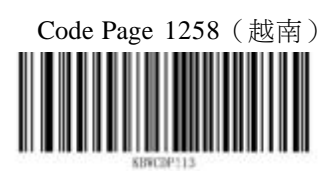

二維碼字元編碼方式

預設編碼(預設)

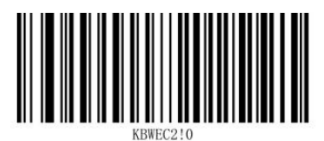

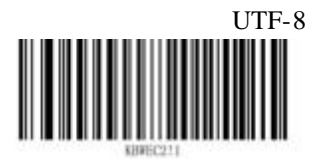
## 第五章 條碼參數設定

5.1 解碼性能設定

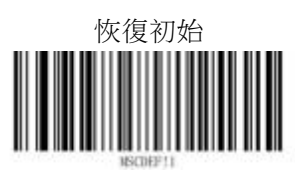

#### 5.1.1 Dotpeen 點陣碼增強

此屬性指定在解碼執行期間是否增強 Dotpeen 點陣碼解碼能力

關閉 (初始)

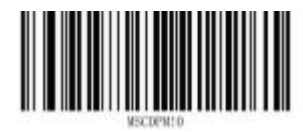

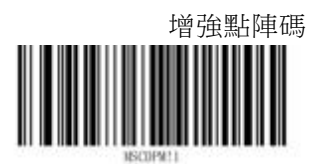

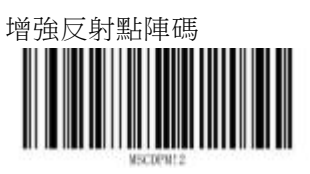

# 5.1.2 反射點陣碼尺寸 (開啟反射點陣碼時有效)

這個特性可以在尺寸很小的情況下改進反射點陣碼符號的解碼(開啟反射點陣碼時有效) 正常尺寸反射點陣碼

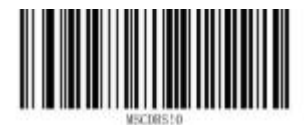

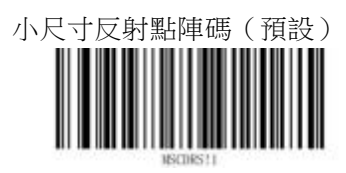

### 5.1.3 提升汙損線性條碼解碼能力

這種特性可以提高解碼器解碼嚴重損壞的線性和堆疊的線性條碼的能力。 啟用此屬性可能會增加平均解碼時間。

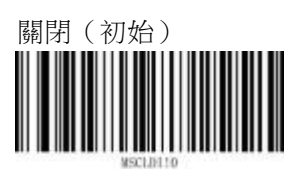

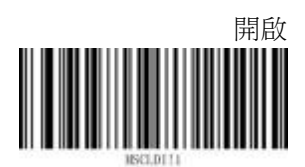

# 5.1.4 正反相碼(線性條碼:一維碼和PDF417)

該命令指示解碼器如何處理極性顛倒的線性碼 - 即在深色背景上的淺色條碼

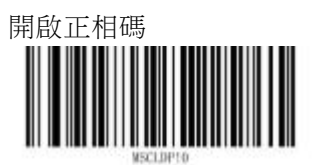

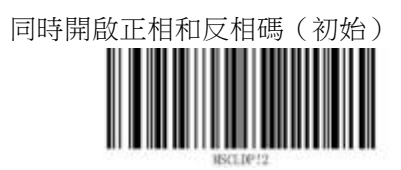

## 5.2 條碼總開關

#### 5.2.1 所有條碼

掃描"開啟"條碼,設備可以辨識所有支援的條碼;掃描"關閉"條碼,設備不可辨識所有 非設定碼的條碼;掃描"恢復預設"條碼,設備可以辨識預設開啟的條碼。

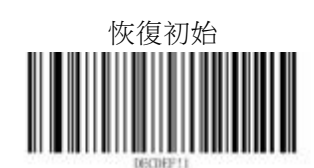

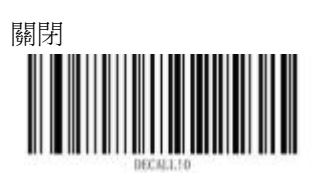

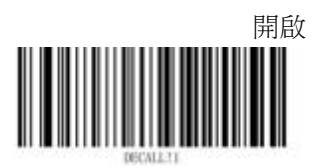

#### 5.2.2 1D 條碼

掃描"開啟"條碼,設備可以辨識所有一維碼;掃描"關閉"條碼,設備不可辨識除設定碼 外的所有一維碼。不同條碼的類別參考附錄的條碼類別表。

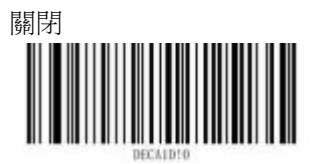

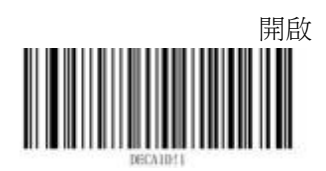

#### 5.2.3 2D 條碼

掃描"開啟"條碼,設備可以辨識所有二維碼;掃描"關閉"條碼,設備不可辨識所有二維碼。不同條碼的類別參考附錄的條碼類別表。

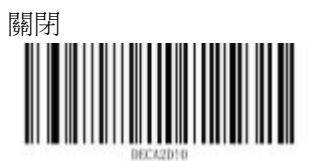

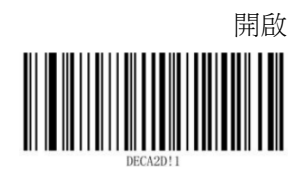

#### 5.2.4 ECI 資訊處理

對於一些條碼, ECI 可用於指定條碼中使用的字元編碼,以確保正確識別和解碼條碼中的數據。此屬性指定在符號內編碼時如何處理 ECI 碼字。

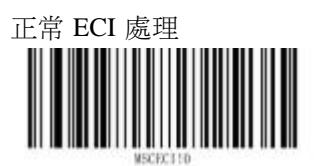

處理編碼後的資料流程中的 ECI 資訊,並將結果包含在結果字串中 所有反斜線('\')將作為反斜線字元('\\')的雙重出現返回

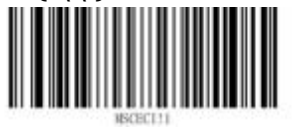

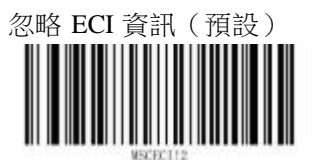

# 5.3 CODE11

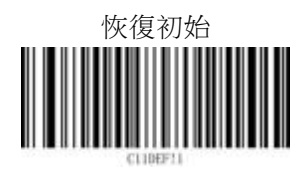

### 5.3.1 條碼開關

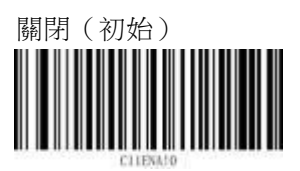

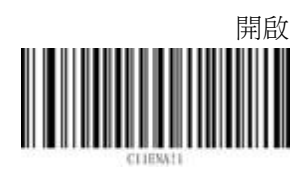

#### 5.3.2 校驗類型

校驗用於檢查條碼的正確性。 對於 CODE 11 條碼,校驗規則有一位元校驗和兩位校驗 ; 此屬性指定在解碼器執行期間如何處理 CODE 11 校 驗。

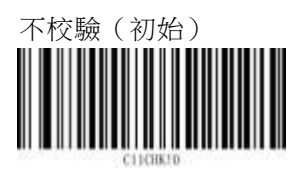

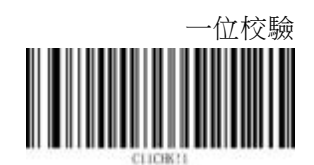

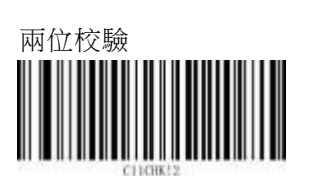

#### 5.3.3 校驗輸出

此屬性指定是否輸出校驗字元。 輸出校驗字元時,若資料長度加上校驗字元長度滿足長度要求,則正常輸出; 不輸出校驗字元時,若資料長度不滿足長度要求,則不輸出。

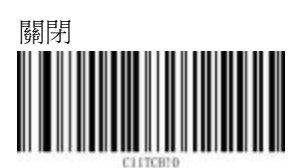

開啟(初始:僅開啟校驗時生效)

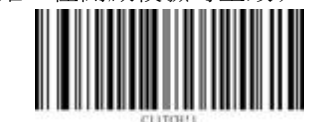

*示例*:最小長度為4,,最大長度為48,辨識數據為"223",開啟一位校驗。
若輸出一位元校驗字元,資料長度加上校驗字元長度為4,滿足長度要求,設備正常輸出;

若不輸出校驗字元,資料長度為3,小於最小長度,設備不輸出。

#### 5.3.4 長度範圍

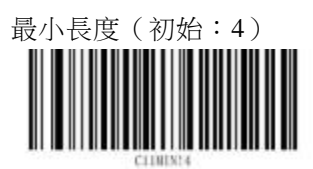

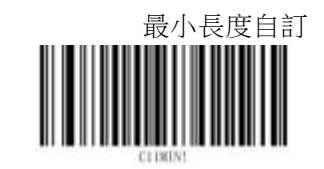

注:參考第二章自訂設定

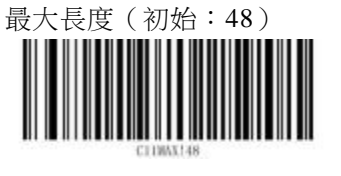

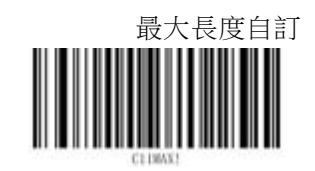

#### 5.4 CODE128

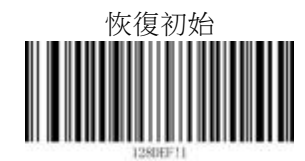

5.4.1 條碼開關

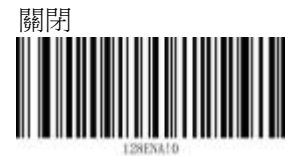

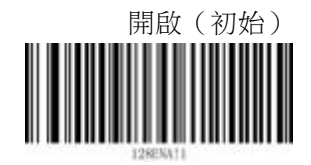

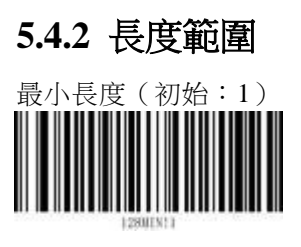

最大長度(初始:80)

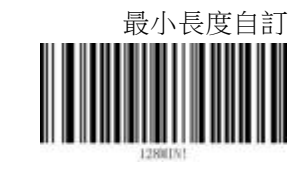

注:參考第二章自訂設定

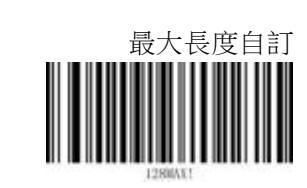

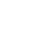

#### 5.5 CODE39

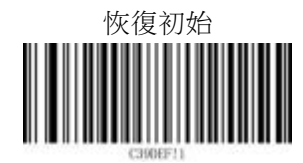

**5.5.1 條碼開關** 關閉

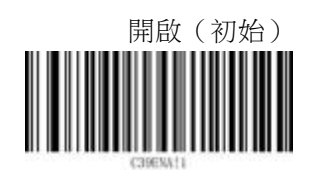

#### 5.5.2 校驗開關

校驗用於檢查條碼的正確性。 此屬性指定在解碼器執行期間如何處理 CODE 39 校驗。

關閉(初始)

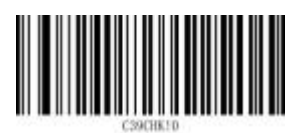

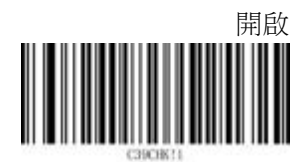

## 5.5.3 校驗輸出

此屬性指定是否輸出校驗字元。 輸出校驗字元時,若資料長度加上校驗字元長度滿足長度要求,則正常輸出; 不輸出校驗字元時,若資料長度不滿足長度要求,則不輸出。

關閉(初始)

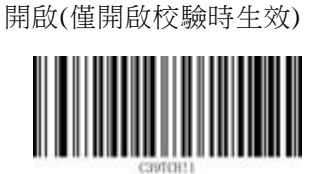

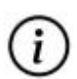

*示例*:最小長度設定為4,,最大長度設定為48,辨識數據為"223"。
若輸出校驗字元,資料長度加上校驗字元長度為4,滿足長度要求,設備正常輸出;
若不輸出校驗字元,資料長度為3,小於最小長度,設備不輸出。

#### 5.5.4 起始/終止字元輸出

此屬性指示是否輸出起始字元和終止字元

關閉 (預設)

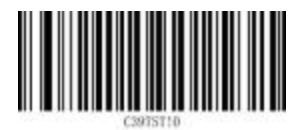

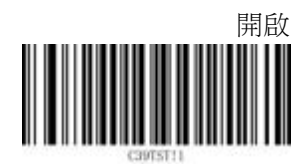

### 5.5.5 FULL\_ASCII

此屬性指定解碼時是否啟用全部 ASCII 字元集

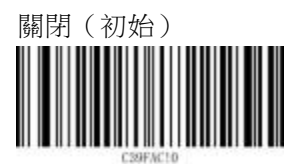

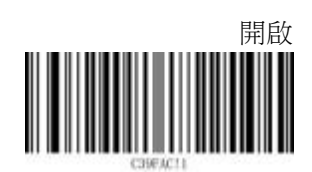

# 5.5.6 長度範圍

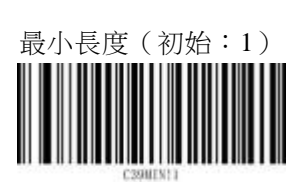

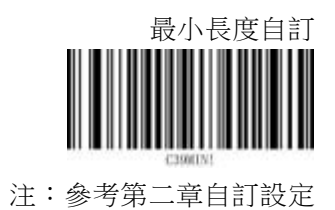

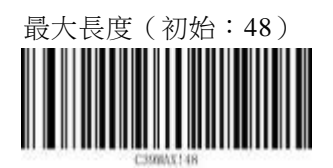

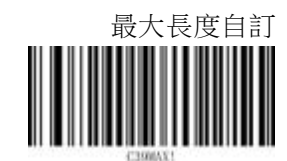

## 5.6 CODE32

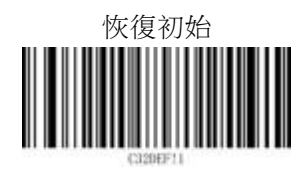

### 5.6.1 條碼開關

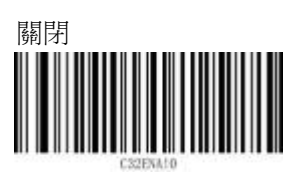

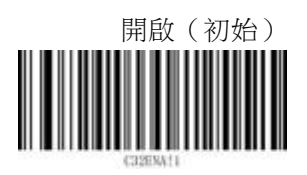

### 5.6.2 校驗輸出

此屬性指定是否輸出校驗字元 關閉(預設)

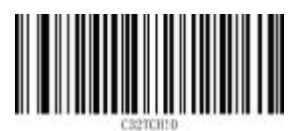

開啟(僅開啟校驗時生效)

## 5.6.3 起始/終止字元輸出

此屬性指示是否輸出起始字元和終止字元 '\*'

關閉(初始)

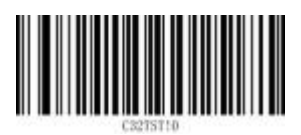

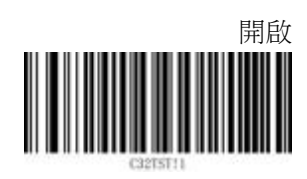

### 5.6.4 識別字輸出

此屬性指示是否輸出識別字'A' 關閉(初始)

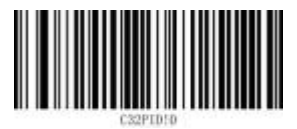

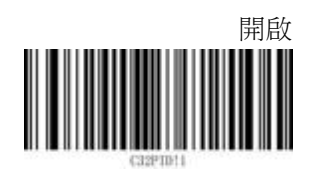

5.7 CODE93

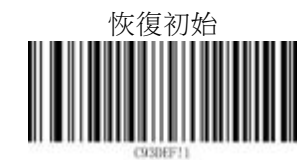

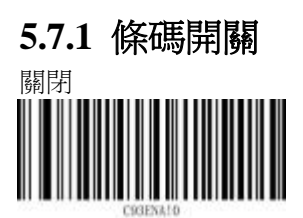

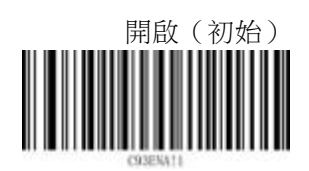

5.7.2 長度範圍

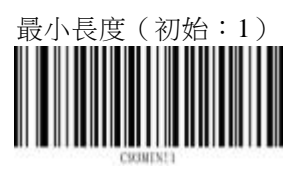

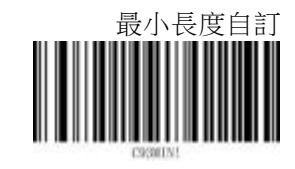

注:參考第二章自訂設定

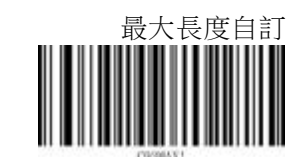

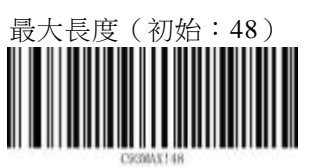

### **5.8 CODABAR**

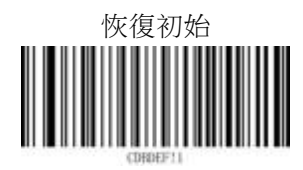

5.8.1 條碼開關

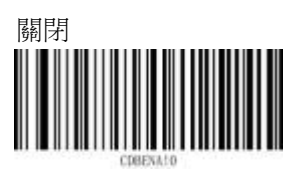

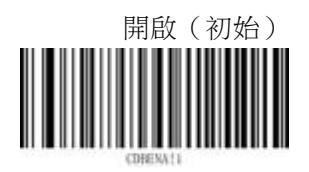

#### 5.8.2 校驗開關

校驗用於檢查條碼的正確性。 此屬性指定在解碼器執行期間如何處理 CODEBAR 校驗。

關閉 (初始)

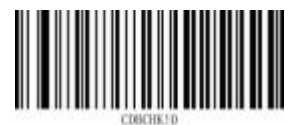

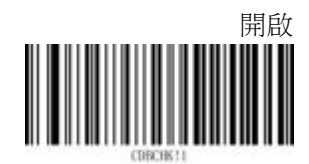

#### 5.8.3 校驗輸出

此屬性指定是否輸出校驗字元。 輸出校驗字元時,若資料長度加上校驗字元長度滿足長度要求,則正常輸出; 不輸出校驗字元時,若資料長度不滿足長度要求,則不輸出。

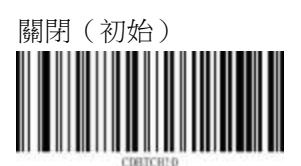

開啟(僅開啟校驗時生效)

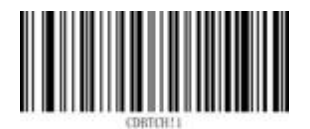

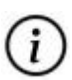

示例:最小長度設定為4,,最大長度設定為60,辨識數據為"223"。
若輸出校驗字元,資料長度加上校驗字元長度為4,滿足長度要求,設備正常輸出;
若不輸出校驗字元,資料長度為3,小於最小長度,設備不輸出。

## 5.8.4 起始/終止字元輸出

此屬性指示是否輸出起始字元和終止字元

關閉(預設)

(i)

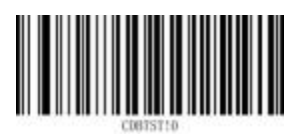

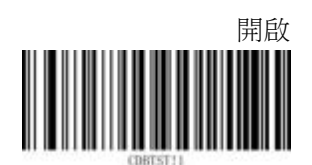

需要注意,識別字長度為2,資料長度和識別字長度滿足長度要求時,設備才輸出

### 5.8.5 起始/終止字元格式

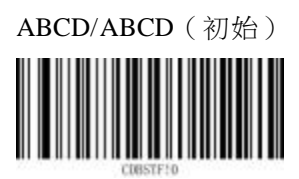

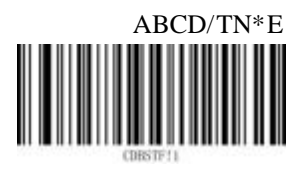

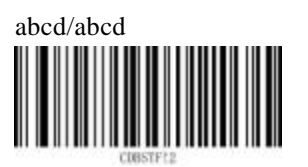

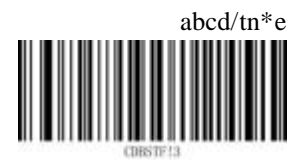

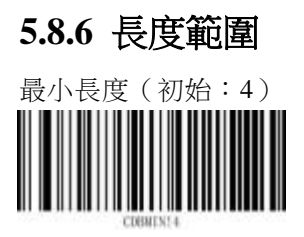

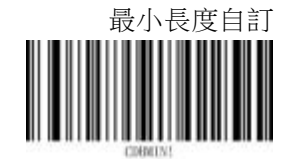

注:參考第二章自訂設定

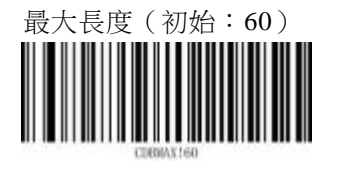

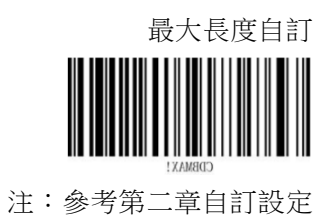

80

## 5.9 CODABLOCK-A

5.9.1 條碼開關

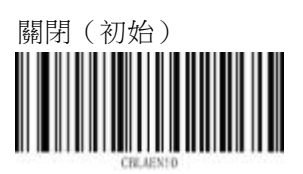

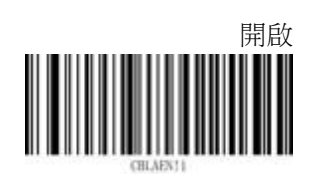

### 5.10 CODABLOCK-F

5.10.1 條碼開關

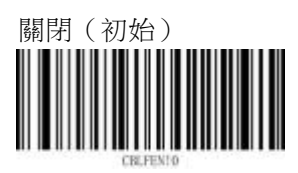

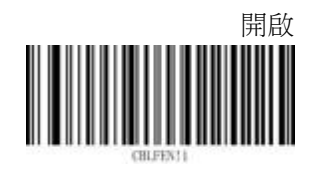

## 5.11 Interleaved 2 of 5

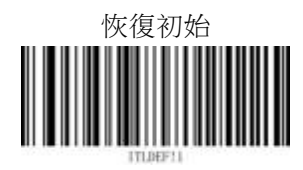

#### 5.11.1 條碼開關

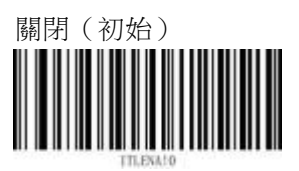

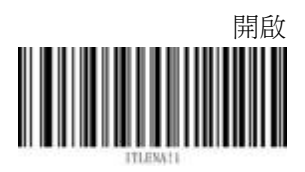

#### 5.11.2 校驗開關

校驗用於檢查條碼的正確性。 此屬性指定在解碼器執行期間如何處理 Interleaved 2 of 5 校驗。

關閉(初始)

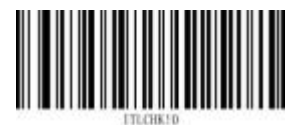

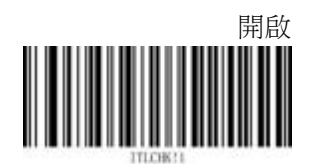

# 5.11.3 校驗輸出

此屬性指定是否輸出校驗字元。 輸出校驗字元時,若資料長度加上校驗字元長度滿足長度要求,則正常輸出; 不輸出校驗字元時,若資料長度不滿足長度要求,則不輸出。

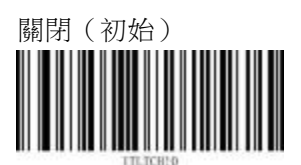

開啟(僅開啟校驗時生效)

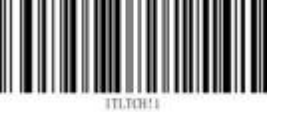

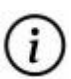

示例:最小長度設定為6,,最大長度設定為80,辨識數據為"22333"。
若輸出校驗字元,資料長度加上校驗字元長度為6,滿足長度要求,設備正常輸出;
若不輸出校驗字元,資料長度為5,小於最小長度,設備不輸出。

# 5.11.4 長度範圍

最小長度(初始:6)

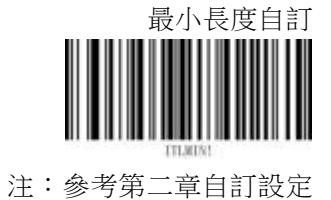

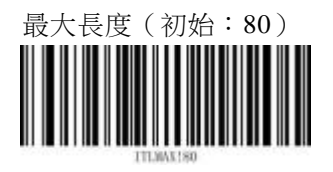

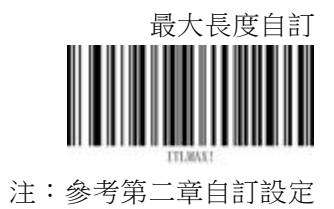

### 5.12 Matrix 2 of 5

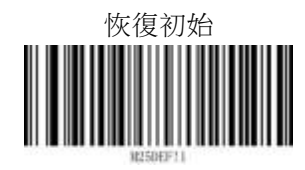

## 5.12.1 條碼開關

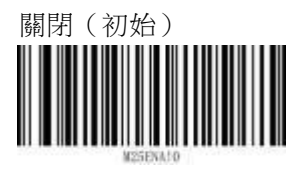

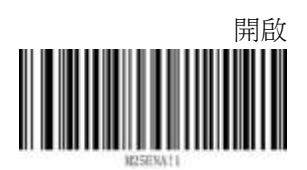

### 5.12.2 校驗開關

校驗用於檢查條碼的正確性。 此屬性指定在解碼器執行期間如何處理 Matrix 2 of 5 校驗。

關閉 (初始)

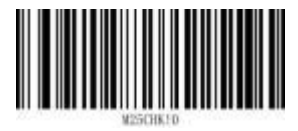

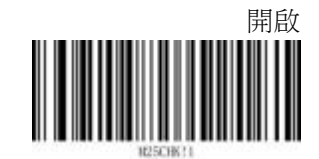

#### 5.12.3 校驗輸出

此屬性指定是否輸出校驗字元。 輸出校驗字元時,若資料長度加上校驗字元長度滿足長度要求,則正常輸出; 不輸出校驗字元時,若資料長度不滿足長度要求,則不輸出。

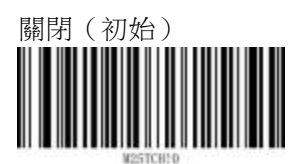

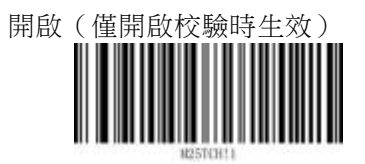

*示例*:最小長度設定為4,,最大長度設定為80,辨識數據為"223"。 若輸出校驗字元,資料長度加上校驗字元長度為4,滿足長度要求,設備正常輸出; 若不輸出校驗字元,資料長度為3,小於最小長度,設備不輸出。

5.12.4 長度範圍

(i)

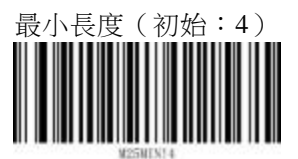

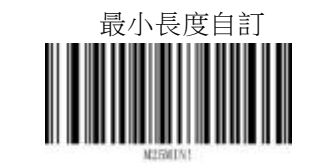

注:參考第二章自訂設定

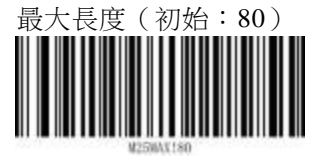

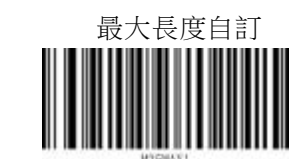

### 5.13 MSI Plessey

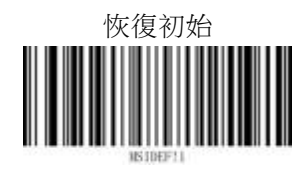

### 5.13.1 條碼開關

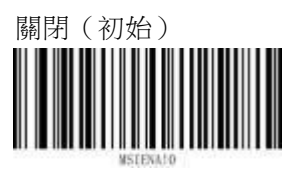

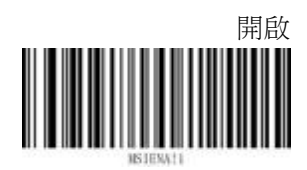

#### 5.13.2 校驗類型

校驗用於檢查條碼的正確性。

對於 MSI Plessey 條碼,校驗規則有一位元校驗和兩位元校驗,此屬性指定在解碼器執行期間如 何處理 MSI Plessey 校驗。

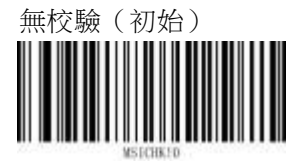

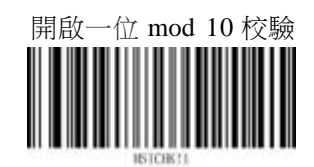

開啟兩位 mod 11 和 mod 10 校驗

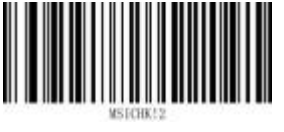

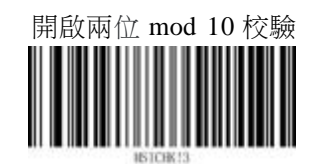

# 5.13.3 校驗輸出

此屬性指定是否輸出校驗字元。 輸出校驗字元時,若資料長度加上校驗字元長度滿足長度要求,則正常輸出; 不輸出校驗字元時,若資料長度不滿足長度要求,則不輸出。

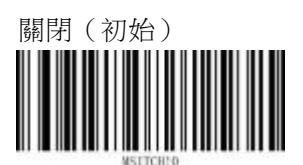

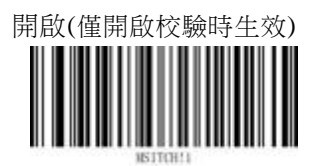

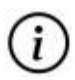

*示例*:最小長度設定為4,,最大長度設定為48,辨識數據為"223"。 若輸出校驗字元,資料長度加上校驗字元長度為4,滿足長度要求,設備正常輸出; 若不輸出校驗字元,資料長度為3,小於最小長度,設備不輸出。

# 5.13.4 長度範圍

最小長度(初始:4)

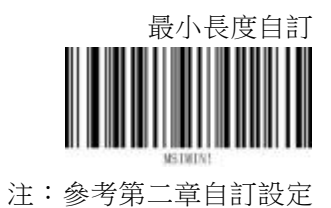

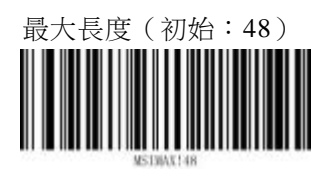

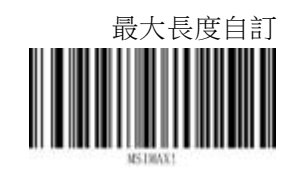

### 5.14 Standard 2 of 5

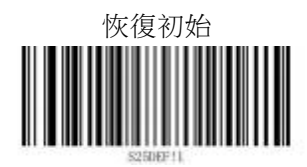

## 5.14.1 條碼開關

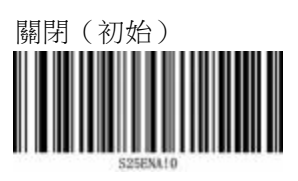

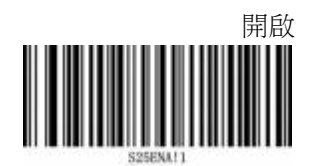

### 5.14.2 校驗開關

校驗用於檢查條碼的正確性。 此屬性指定在解碼器執行期間如何處理 Standard 2 of5 校驗。

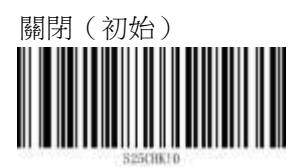

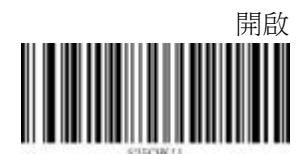

### 5.14.3 校驗輸出

此屬性指定是否輸出校驗字元。 輸出校驗字元時,若資料長度加上校驗字元長度滿足長度要求,則正常輸出; 不輸出校驗字元時,若資料長度不滿足長度要求,則不輸出。

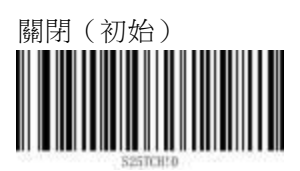

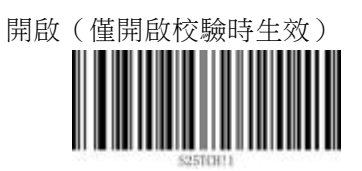

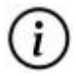

*示例*:最小長度設定為6,最大長度設定為127,辨識數據為"22333"。 若輸出校驗字元,資料長度加上校驗字元長度為6,滿足長度要求,設備正常輸出; 若不輸出校驗字元,資料長度為5,小於最小長度,設備不輸出。

# 5.14.4 長度範圍

最小長度(初始:6)

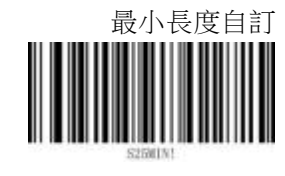

注:參考第二章自訂設定

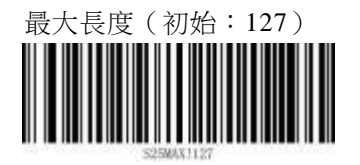

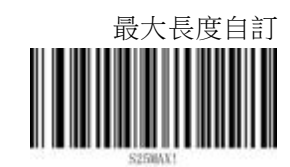

## 5.15 Industrial 2 of 5

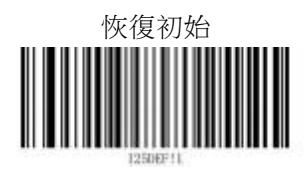

5.15.1 條碼開關

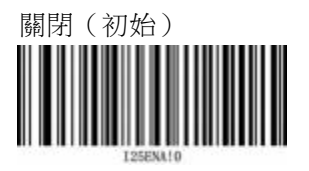

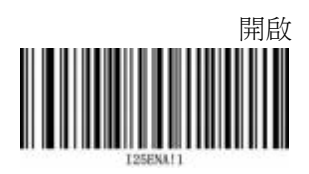

### 5.15.2 校驗開關

校驗用於檢查條碼的正確性。 此屬性指定在解碼器執行期間如何處理 Industrial 2 of 5 校驗。

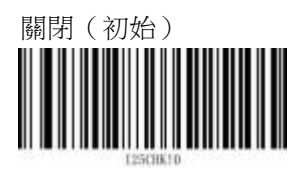

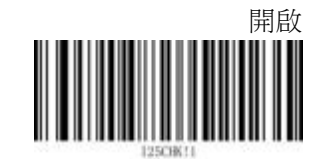

## 5.15.3 校驗輸出

此屬性指定是否輸出校驗字元。 輸出校驗字元時,若資料長度加上校驗字元長度滿足長度要求,則正常輸出; 不輸出校驗字元時,若資料長度不滿足長度要求,則不輸出。

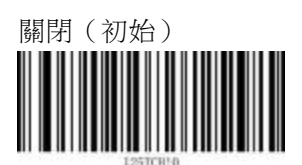

開啟(僅開啟校驗時生效)

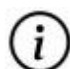

*示例*:最小長度設定為6,,最大長度設定為48,辨識數據為"22333"。 若輸出校驗字元,資料長度加上校驗字元長度為6,滿足長度要求,設備正常輸出; 若不輸出校驗字元,資料長度為5,小於最小長度,設備不輸出。

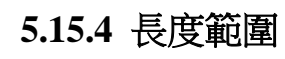

最小長度(初始:6)

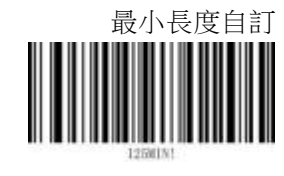

注:參考第二章自訂設定

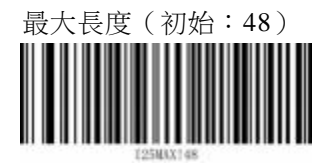

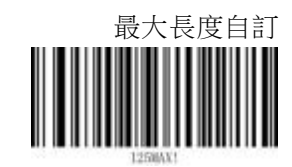

# 5.16 Trioptic

5.16.1 條碼開關

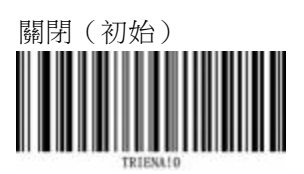

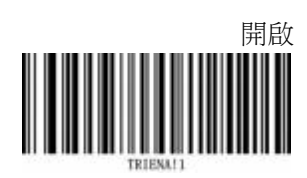

## 5.17 UPC-A

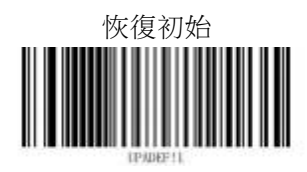

### 5.17.1 條碼開關

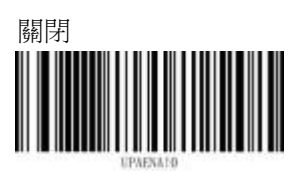

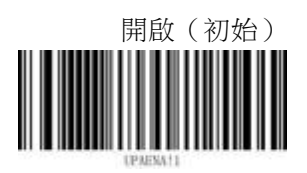

### 5.17.2 校驗輸出

此屬性指定是否輸出校驗字元。 關閉

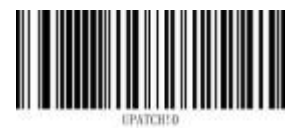

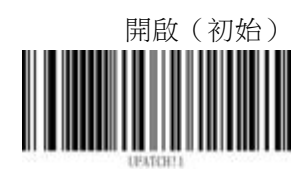

# 5.17.3 帶 2 位擴展碼

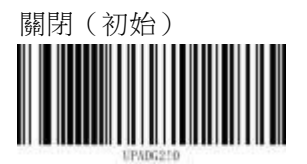

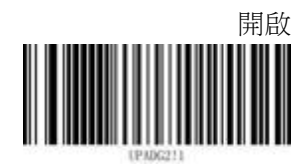

5.17.4 帶 5 位擴展碼

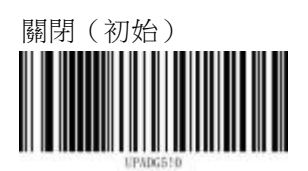

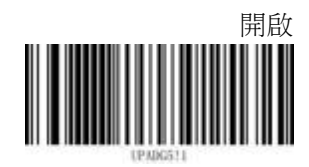

5.17.5 必須帶擴展碼

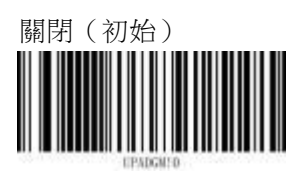

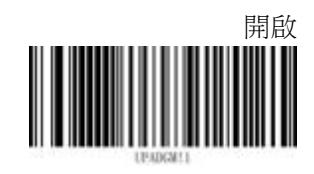
5.17.6 擴展碼添加分割符

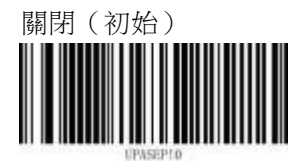

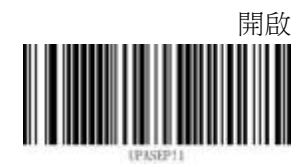

5.17.7 輸出系統碼

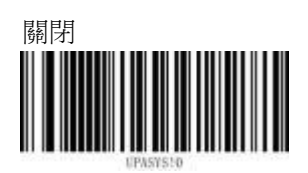

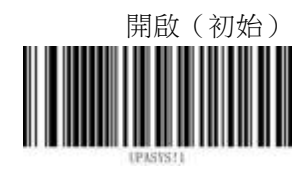

5.17.8 輸出國家碼

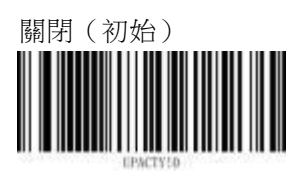

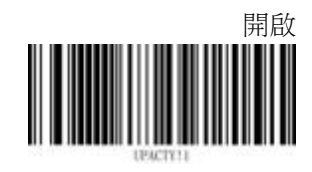

### 5.18 UPС-Е

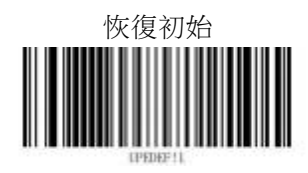

## 5.18.1 條碼開關

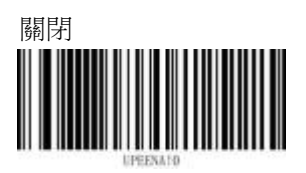

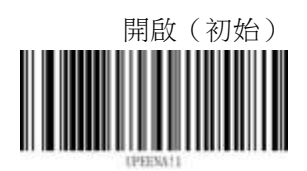

## 5.18.2 校驗輸出

此屬性指定是否輸出校驗字元。 關閉

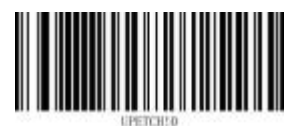

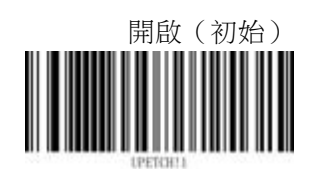

## 5.18.3 帶 2 位擴展碼

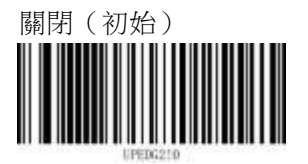

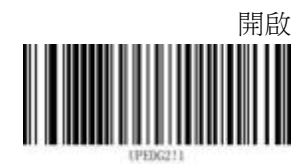

5.18.4 帶 5 位擴展碼

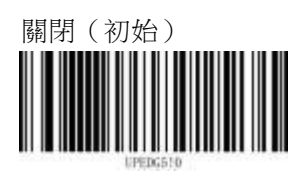

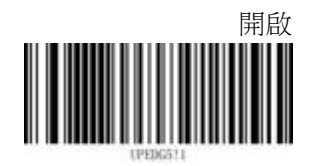

5.18.5 必須帶擴展碼

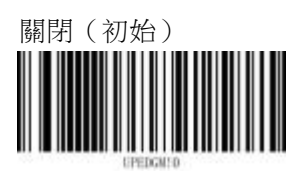

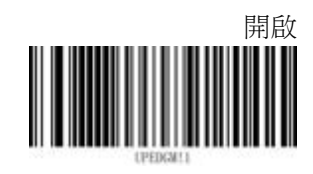

5.18.6 擴展碼添加分割符

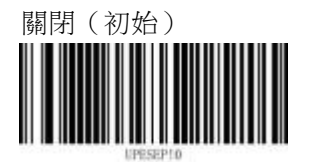

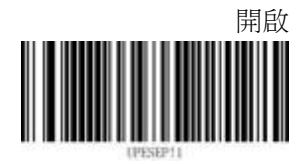

5.18.7 輸出系統碼

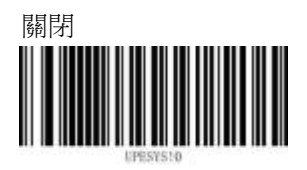

5.18.8 輸出國家碼

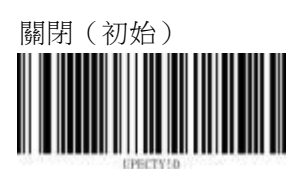

5.18.9 擴展成 UPC-A

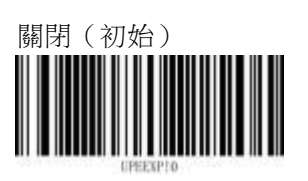

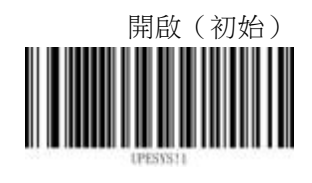

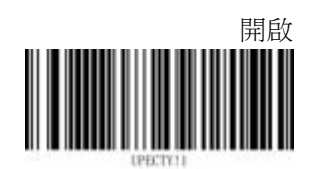

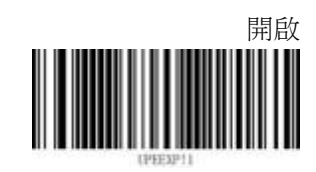

## 5.19 UPC-E1

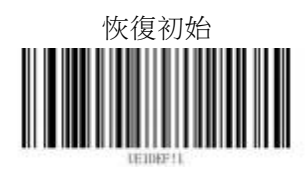

### 5.19.1 條碼開關

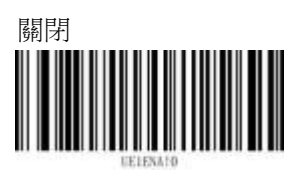

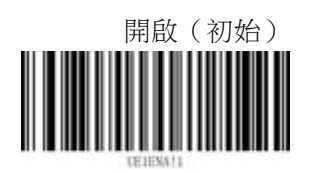

### 5.19.2 校驗輸出

此屬性指定是否輸出校驗字元。

關閉

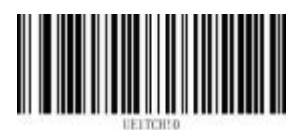

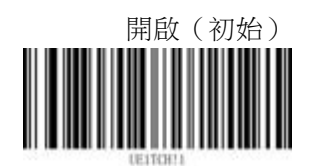

## 5.19.3 帶 2 位擴展碼

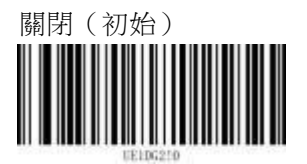

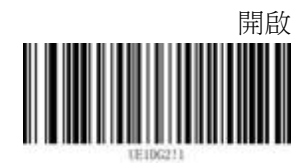

5.19.4 帶 5 位擴展碼

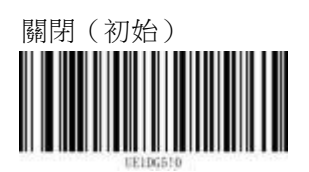

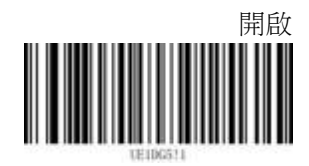

5.19.5 必須帶擴展碼

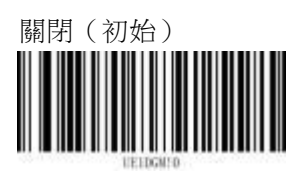

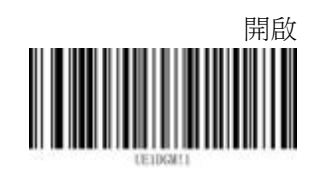

5.19.6 擴展碼添加分割符

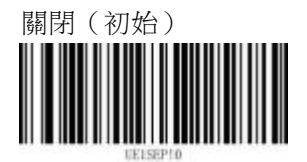

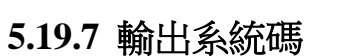

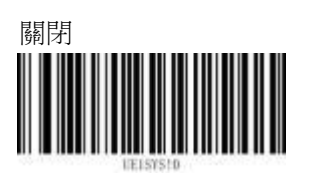

5.19.8 輸出國家碼

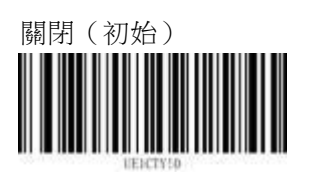

5.19.9 擴展成 UPC-A

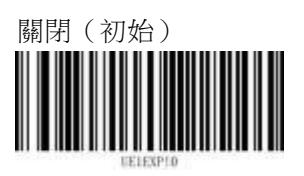

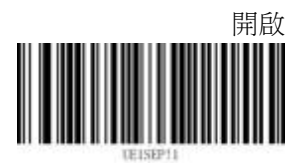

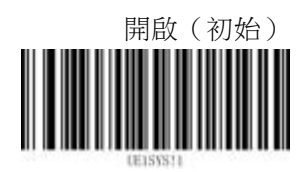

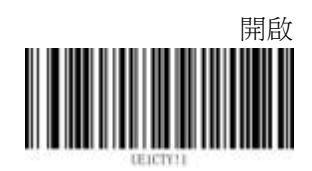

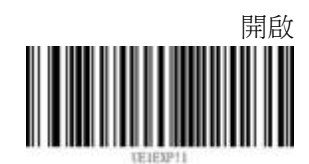

5.20 EAN-8

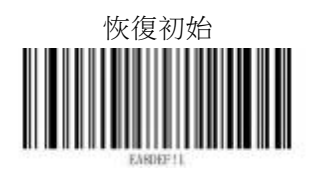

5.20.1 條碼開關

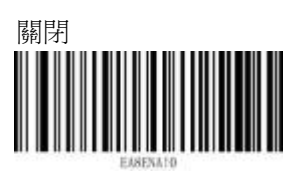

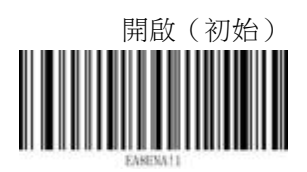

5.20.2 校驗輸出

此屬性指定是否輸出校驗字元。 關閉

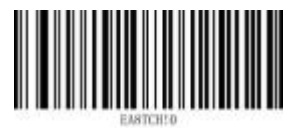

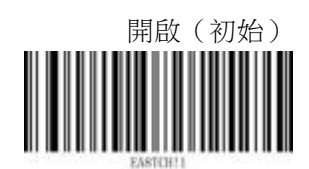

5.20.3 帶 2 位擴展碼

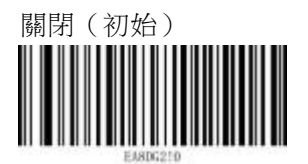

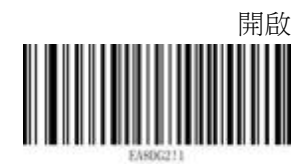

5.20.4 帶 5 位擴展碼

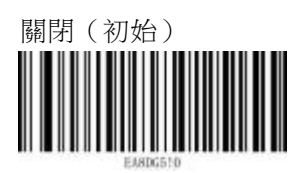

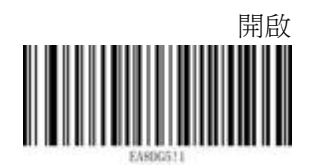

5.20.5 必須帶擴展碼

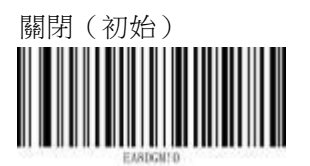

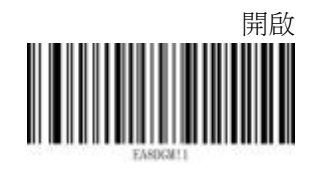

5.20.6 擴展碼添加分割符

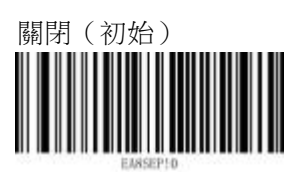

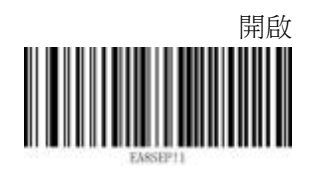

5.20.7 擴展為 EAN-13

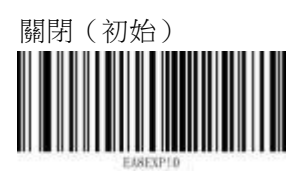

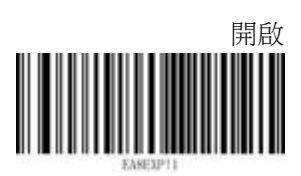

### 5.21 EAN-13

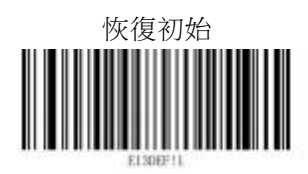

### 5.21.1 條碼開關

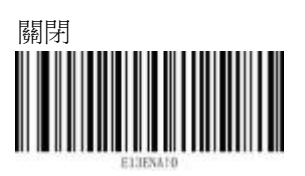

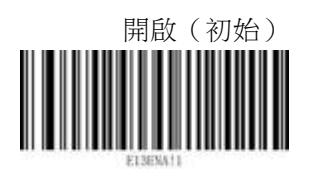

### 5.21.2 校驗輸出

此屬性指定是否輸出校驗字元。

關閉

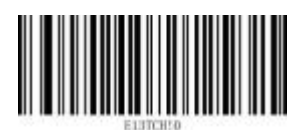

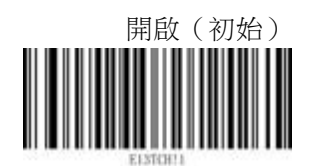

### 5.21.3 帶 2 位擴展碼

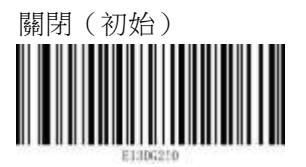

5.21.4 帶 5 位擴展碼

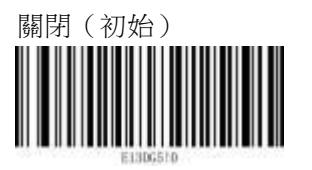

5.21.5 必須帶擴展碼

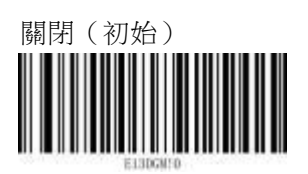

5.21.5 擴展碼添加分割符

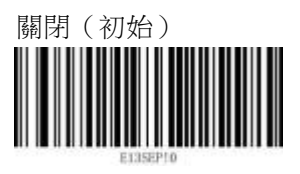

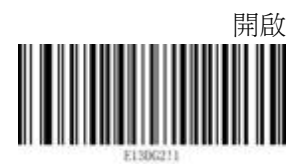

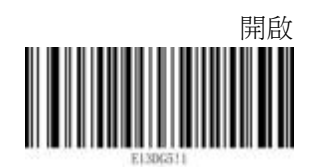

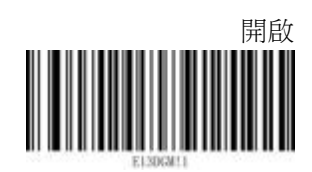

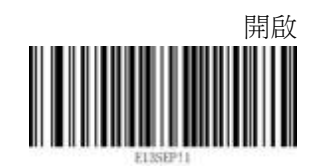

### 5.22 ISBN

5.22.1 條碼開關

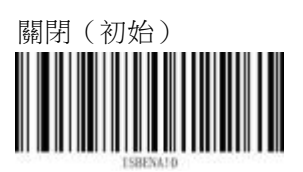

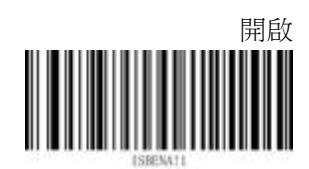

### 5.22.2 轉換為 ISBN-10

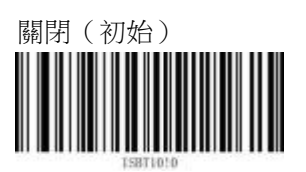

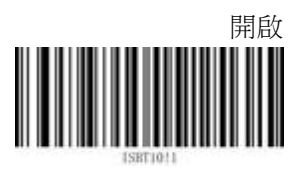

# 5.23 ISSN

5.23.1 條碼開關

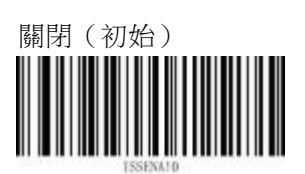

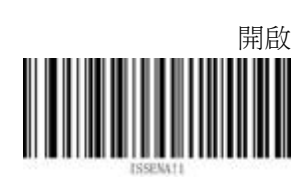

5.24 RSS

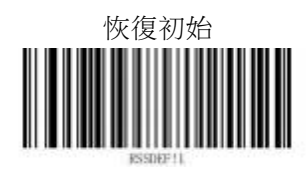

### 5.24.1 條碼開關

RSS-14 開關

關閉 (預設)

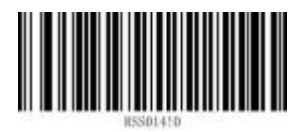

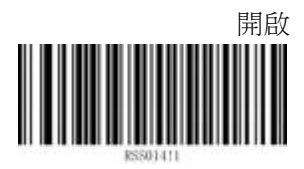

RSS Expanded 開關 關閉(初始)

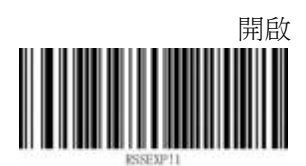

#### RSS Expanded 長度範圍

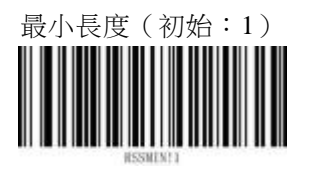

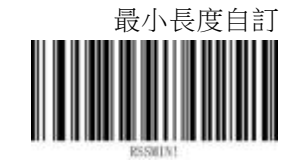

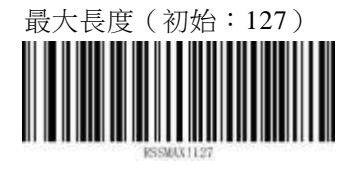

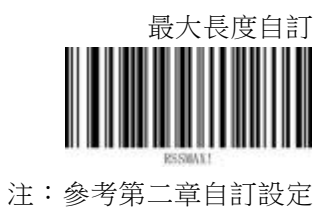

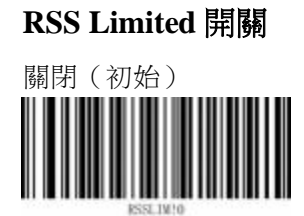

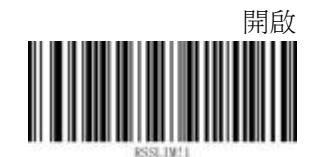

## 5.25 DataMatrix

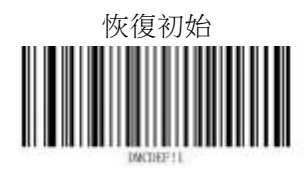

## 5.25.1 條碼開關

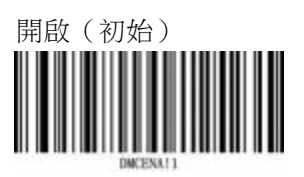

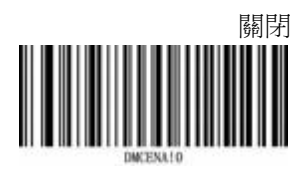

5.25.2 反相開關

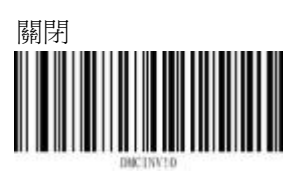

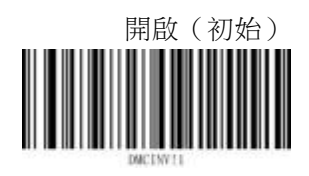

### 5.25.3 點陣碼增強

此屬性可增強點陣 DM 碼解碼能力。

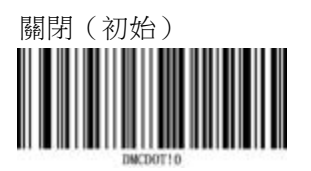

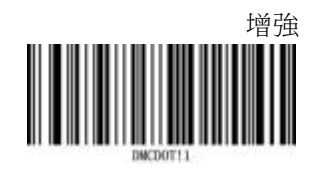

### 5.25.4 長方形碼開關

此屬性可解 DM 長方形碼。

關閉

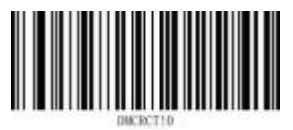

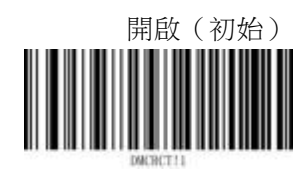

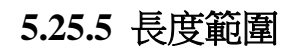

最小長度(初始:1)

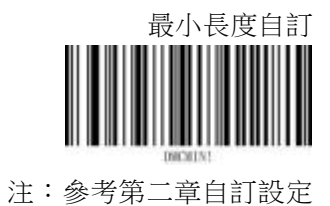

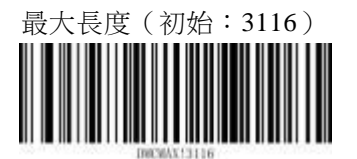

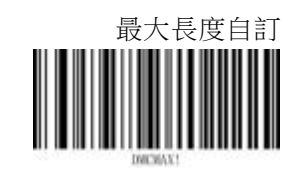

### 5.26 PDF417

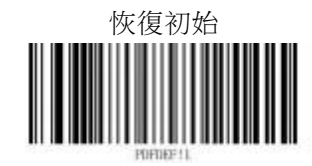

### 5.26.1 條碼開關

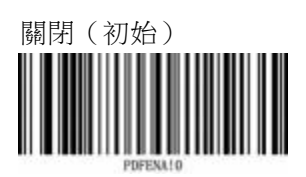

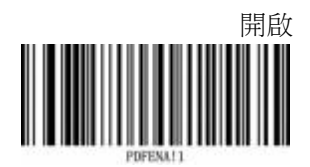

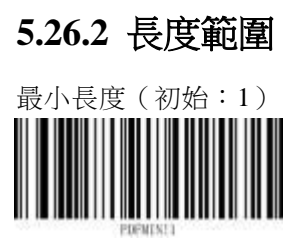

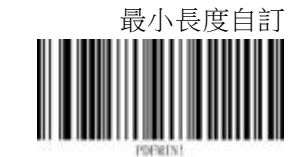

注:參考第二章自訂設定

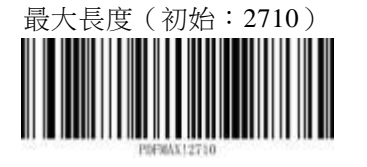

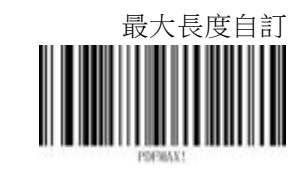

### **5.27 Micro PDF417**

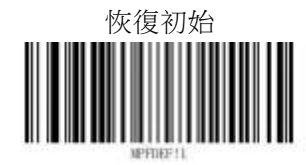

# 5.27.1 條碼開關

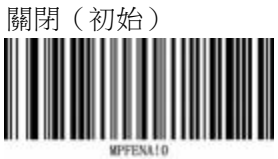

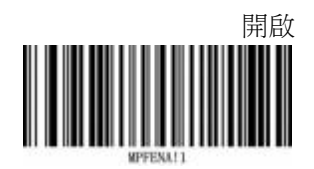

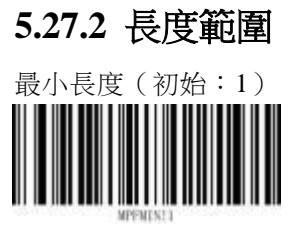

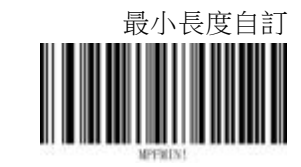

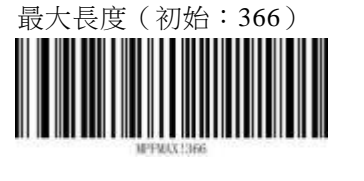

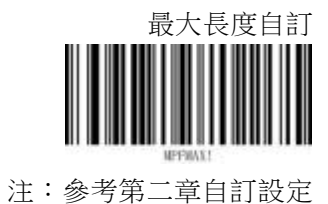

5.28 QR Code

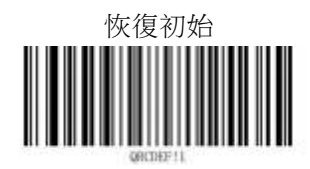

5.28.1 條碼開關

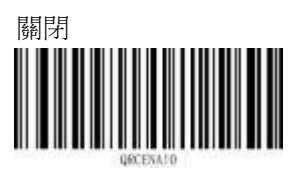

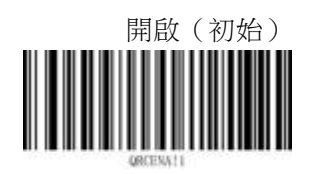

### 5.28.2 反相開關

普通的碼號是用黑色印刷在白色襯底上的。反相碼以白色印刷在黑色襯底上。

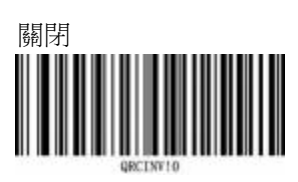

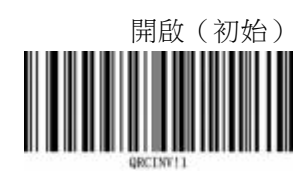

# 5.28.3 長度範圍

最小長度(初始:1)

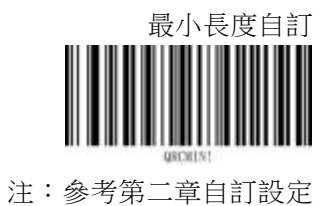

最大長度(初始:7089)

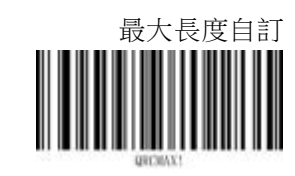

## 5.29 Micro QR

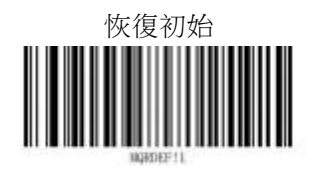

### 5.29.1 條碼開關

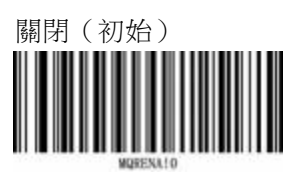

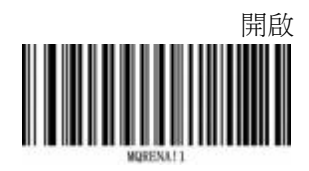

### 5.29.2 反相開關

普通的碼號是用黑色印刷在白色襯底上的。反相碼以白色印刷在黑色襯底上。

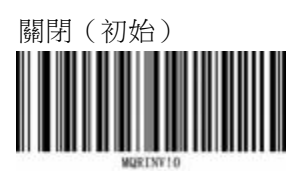

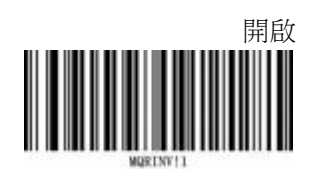

# 5.29.3 長度範圍

最小長度(初始:1)

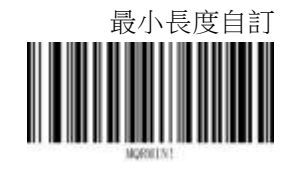

注:參考第二章自訂設定

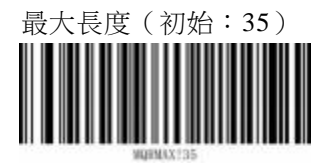

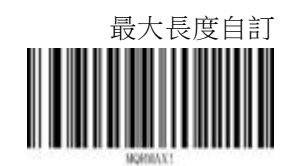

5.30 Maxi Code

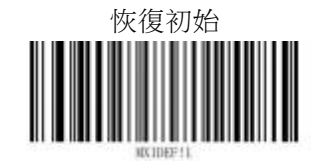

### 5.30.1 條碼開關

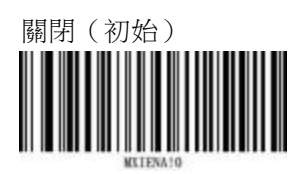

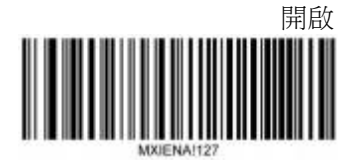

### 5.30.2 長度範圍

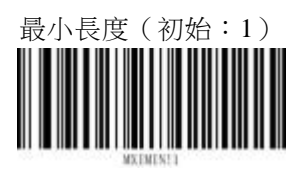

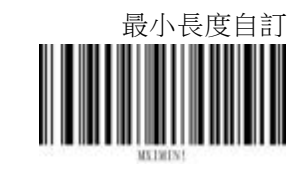

注:參考第二章自訂設定

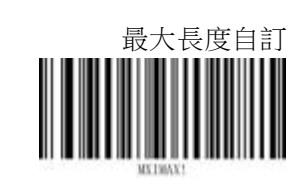

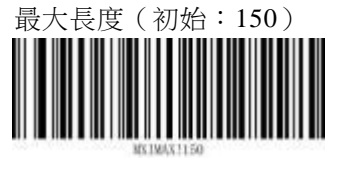

### 5.31 Chinese-sensible Code

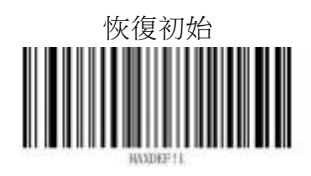

5.31.1 條碼開關

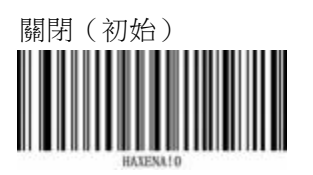

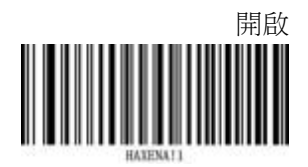

5.31.2 長度範圍

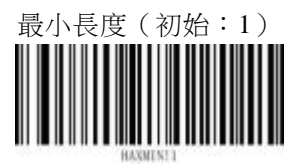

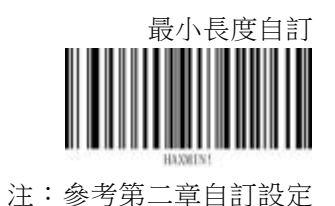

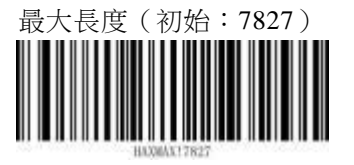

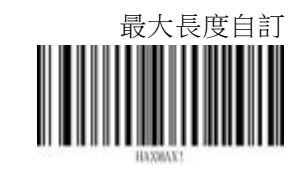

5.32 Aztec Code

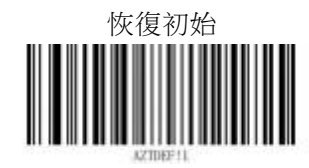

### 5.32.1 條碼開關

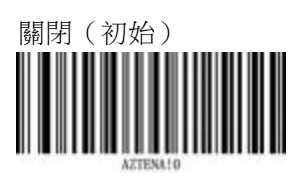

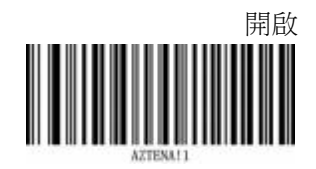

# 5.32.1 長度範圍

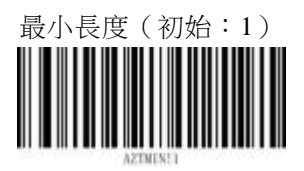

最大長度(初始:3832)

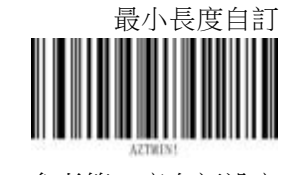

注:參考第二章自訂設定

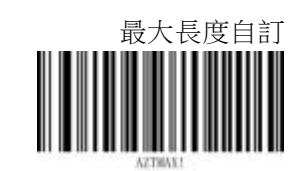

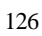

## 5.33 Grid Matrix Code

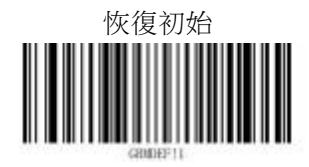

5.33.1 條碼開關

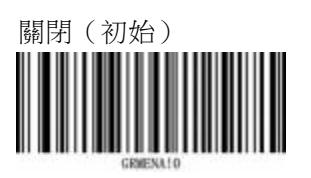

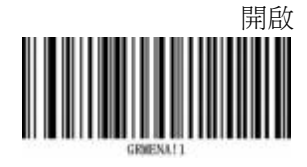

5.33.2 長度範圍

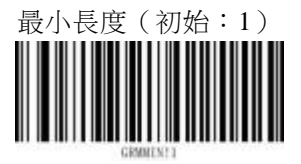

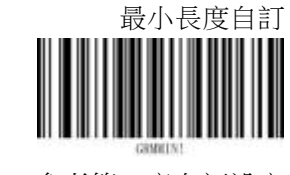

注:參考第二章自訂設定

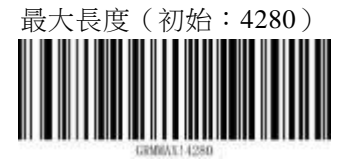

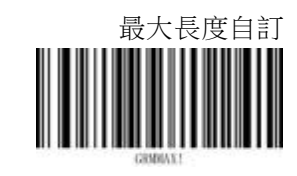

5.34 UCCEAN-Composite (GS1 Composite)

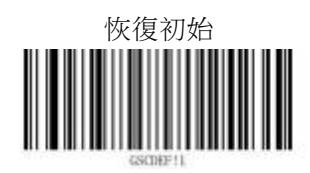

## 5.34.1 條碼開關

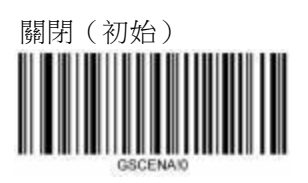

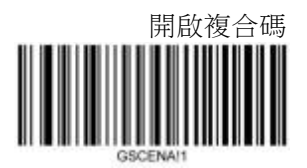

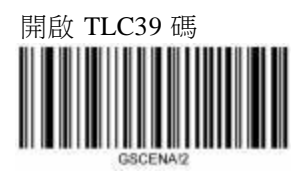

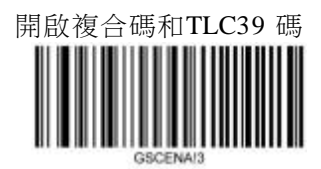

# 5.34.2 長度範圍

最小長度(初始:1)

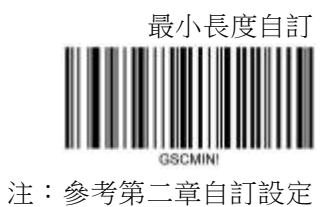

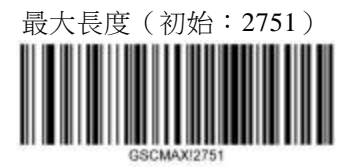

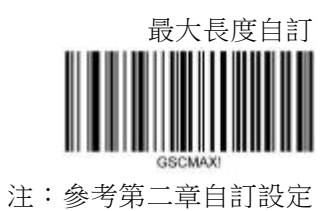

129

## 5.35 OCR

開啟OCR 功能,設備可以掃讀特定格式的字串。

### 5.35.1 OCR 開關

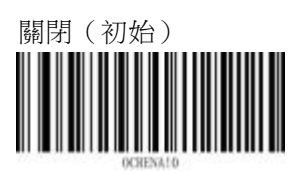

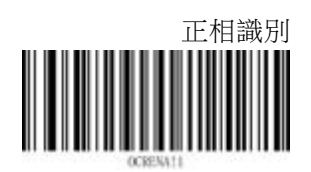

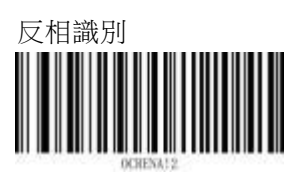

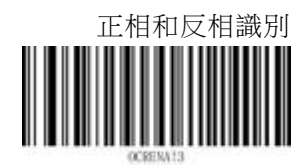

### 5.35.2 OCR 範本

使用者需要設定 OCR 範本,設備根據指定的OCR 範本解析 OCR 文

本 關閉(預設)

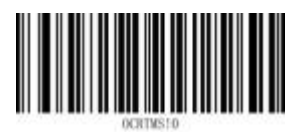

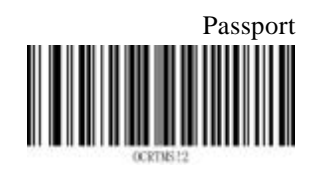

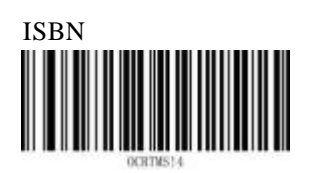

MICR E-13B

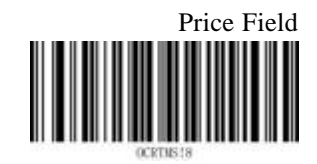

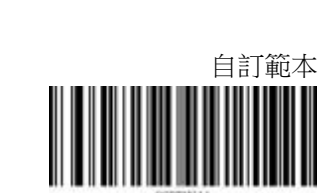

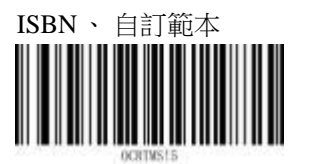

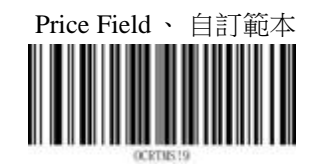

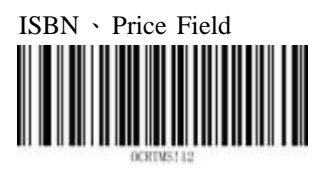

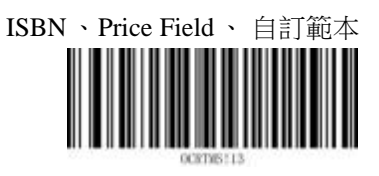

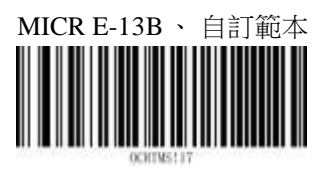

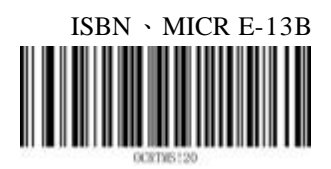

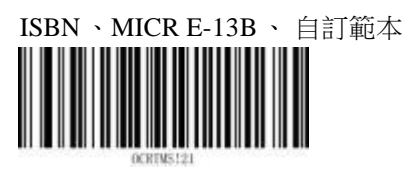

Price Field 、 MICR E-13B

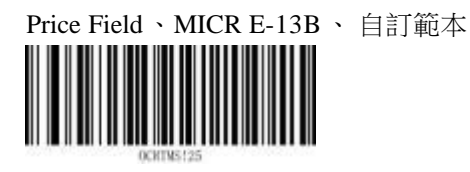

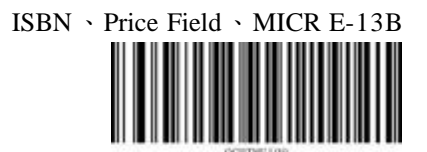

ISBN、Price Field、MICR E-13B、 自訂範本

## 5.35.3 OCR 背景

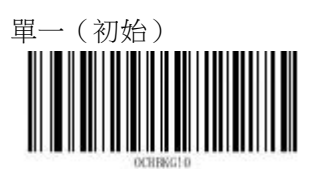

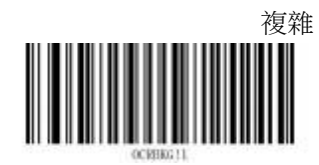

# 5.35.4 OCR 禁用句號

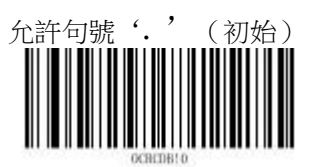

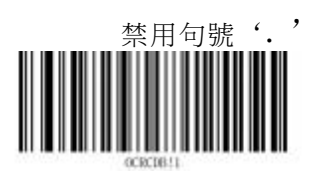
## 5.35.5 Passport 校驗

執行校驗和計算,並忽略校驗和錯誤的結果(預設)

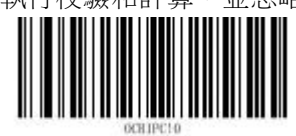

禁用校驗和,可能會輸出帶有錯誤校驗和的結果

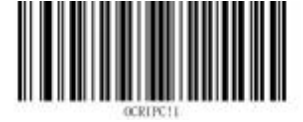

## 5.35.6 未識別字元處理

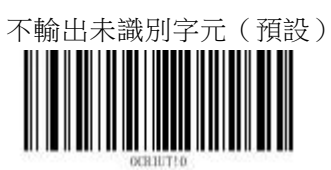

未識別字元視為組分隔符號號(0x1D)

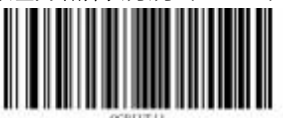

## 5.35.7 文本辨識順序

辨識的 OCR 文本中存在對稱字元時,如 OHOHOH,需要指定設備的文本辨識順序向上,文本從下向上辨識(初始)

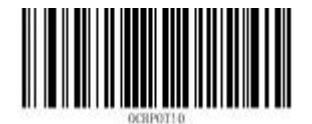

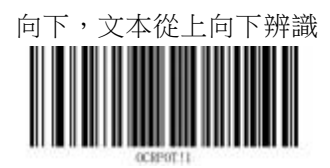

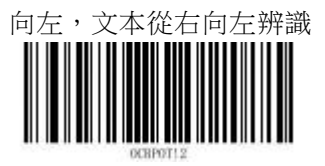

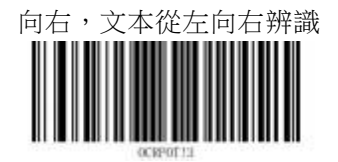

存在辨識順序不明確的文本時,不輸出

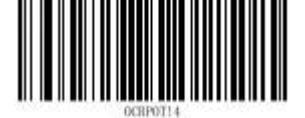

# 5.35.8 單行模式

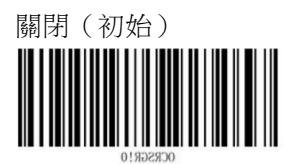

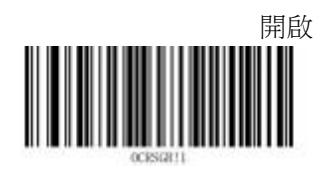

# 5.35.9 校驗和(Checksum)

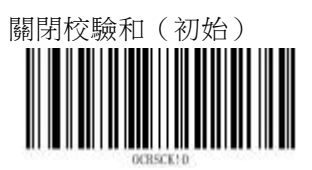

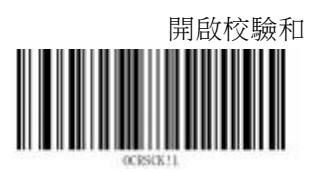

## 第六章 資料格式編輯

資料格式編輯允許使用者修改設備輸出的資料。例如:使用者可以在指定位置插入字串。 。設備可以添加4組資料格式,使用者需要指定使用的資料格式。

開啟資料格式編輯後,需要使用資料格式編輯命令中的輸出命令才能輸出資料。

開啟"<u>資料格式不匹配錯誤提示音</u>"設定,當設備辨識的條碼和資料格式不匹配時,設備會發出提示音。

每組資料格式允許設定的最大長度為 1024。資料格式編輯功能預設關閉,需要使用者手動開 啟。

### 6.1 資料格式編輯開關

### > 關閉資料格式編輯

關閉資料格式編輯

#### 開啟資料格式編輯,要求匹配,保留前尾碼 艺報識的資料的要求的資料換式匹配,則按照

若辨識的資料與要求的資料格式匹配,則按照資料格式的要求修改資料並輸出; 若辨識的資料與要求的資料格式不匹配,則不輸出。 前尾碼按照"<u>前尾碼設定</u>"設定。

#### 開啟資料格式編輯,要求匹配,忽略前尾碼

若辨識的資料與要求的資料格式匹配,則按照資料格式的要求修改資料並輸出; 若辨識的資料與要求的資料格式不匹配,則不輸出。 無前尾碼,結束符取決於是否開啟。

#### 開啟資料格式編輯,不要求匹配,保留前尾碼

若辨識的資料與要求的資料格式匹配,則按照資料格式的要求修改資料並輸出; 若辨識的資料與要求的資料格式不匹配,則直接輸出。 前尾碼按照"<u>前尾碼設定</u>"設定。

# 用啟資料格式編輯,不要求匹配,忽略前尾碼

若辨識的資料與要求的資料格式匹配,則按照資料格式的要求修改資料並輸出; 若辨識的資料與要求的資料格式不匹配,則直接輸出。 無前尾碼,結束符取決於是否開啟。

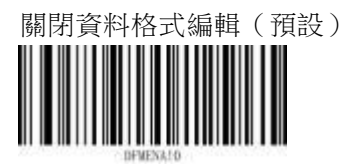

開啟資料格式編輯,要求匹配,保留前尾碼

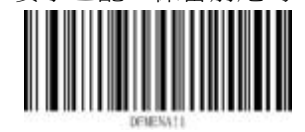

開啟資料格式編輯,要求匹配,忽略前尾碼

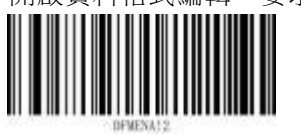

開啟資料格式編輯,不要求匹配,保留前尾碼

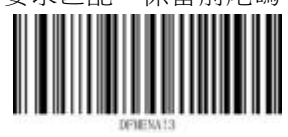

開啟資料格式編輯,不要求匹配,忽略前尾碼

## 6.2 添加資料格式

添加資料格式的步驟如下:

選擇設定的資料格式:設備可以設定4組資料格式,分別為資料格式0、資料格式1、 資料格式2、資料格式3。

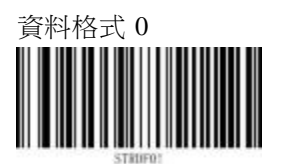

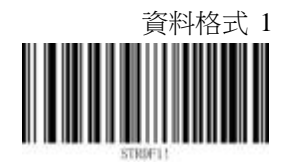

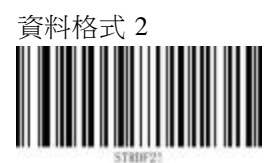

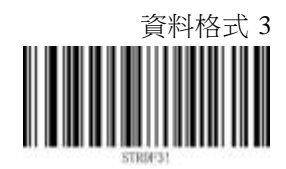

設定條碼序號:資料格式編輯僅對指定的條碼類型生效。設定條碼序號時需要添加首碼 AA,條碼序號由2個字元組成,參考附錄-條碼序號表。如果使用者需要資料格式編輯對所 有類型的條碼生效,則設定為AA99。辨識字元參考附錄-<u>字元碼</u>。 設定條碼長度:資料格式編輯僅對指定長度的條碼生效。設定條碼長度時需要添加首碼
 BB,條碼長度由4個字元組成。如果使用者需要資料格式編輯對所有長度的條碼生效,則
 設置為 BB9999。辨識字元參考附錄-<u>字元碼</u>。

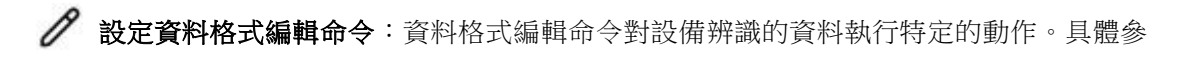

考"資料格式編輯命令"。辨識命令字符參考附錄-字元碼。

*示例*: 選擇資料格式 0,僅對長度為 12 的 QR 碼生效,編輯動作為:輸出條碼, 並在末尾添加字元 'Q'。

- 1、辨識"資料格式0"設定碼
- 2、根據附錄-條碼序號表, QR碼的序號為 33, 辨識字元碼 'A' 'A' '3' '3'
- 3、設定條碼長度,辨識字元碼 'B' 'B' '0' '0' '1' '2'
- 4、根據資料格式編輯命令,對應命令為:F151,辨識字元碼 'F' '1' '5' '1'
- 5、辨識";" <u>結束符</u>,完成設定

# 6.3 清除資料格式

使用者可以選擇清除哪一組資料格式,或者可以清除所有資料格

式 清除資料格式 0

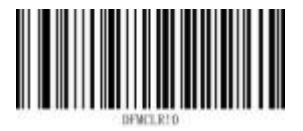

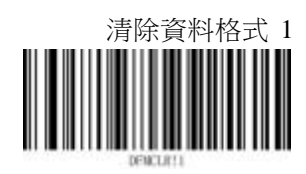

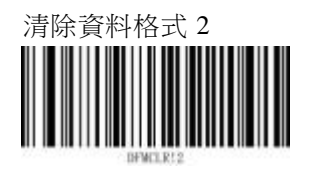

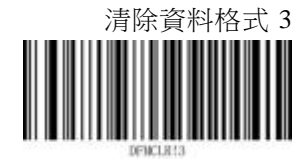

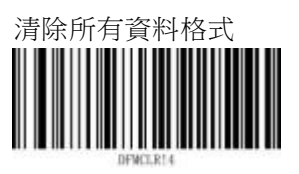

# 6.4 選擇資料格式

開啟資料格式編輯功能後,使用者需要指定使用的資料格

式 資料格式 0 (預設)

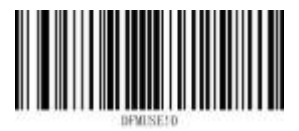

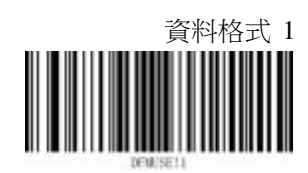

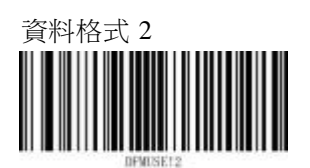

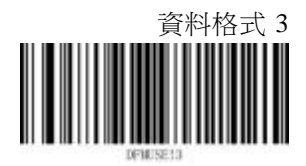

# 6.5 查詢資料格式

查詢設備當前所有的資料格式

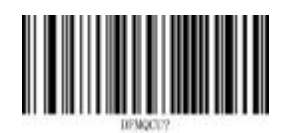

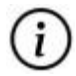

當設備未設定資料格式時,查詢資料格式輸出的內容為:

Data Format 0:; Data Format 1:; Data Format 2:;

Data Format 3:;

### 6.6 單次切換資料格式

使用者可以將設備使用的資料格式暫時切換為另一組資料格式,當設備進行一次辨識後恢復為原來的資料格式。

例如,當前設備使用的資料格式為資料格式1,使用者想臨時使用資料格式2,那麼用戶可以辨識"單次切換資料格式2"設定,辨識完成後設備將會恢復為資料格式1。

需要注意,單次切換資料格式後,再修改對應的資料格式是無效的。

例如,資料格式1為:AA99BB9999F10D,資料格式2為:AA99BB9999F2080D。當前數 據格式為資料格式1,辨識"單次切換資料格式2"設定,再修改資料格式2為: AA99BB9999F10DB4,實際生效的資料格式為:AA99BB9999F2080D。

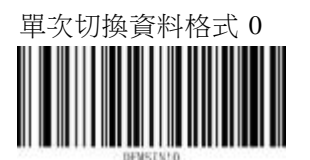

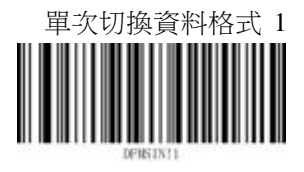

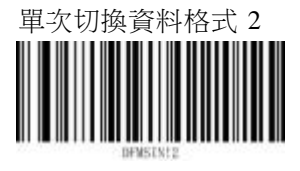

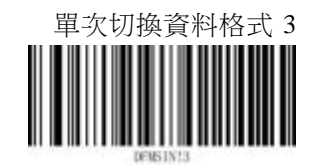

# 6.7 資料格式不匹配錯誤提示音

開啟後,當設備辨識到與資料格式不匹配的條碼時,發出錯誤提示音

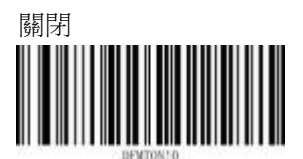

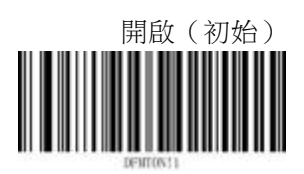

# 6.8 資料格式編輯命令

資料格式編輯命令分為:輸出命令、移動命令、搜索命令、其他命令。

資料編輯命令將辨識的資料視為待編輯的字串,最初的編輯遊標位於第一個字元的左側。 通過資料格式編輯命令可以移動遊標到字串的任意位置,還可以對字串中的內容進行選 擇、 替換和插入。

編輯遊標的初始位置說明:

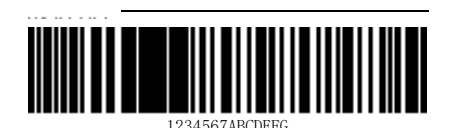

對於以上條碼,編輯遊標的初始位置在'1'的左側。

### 6.8.1 輸出命令

#### F1 輸出所有字元

輸出遊標右側所有字元,然後輸出字元 xx。 命令格式:F1xx(xx:待輸出字元的<u>ASCII</u>十六進位值)

### F2 輸出若干個字元

輸出遊標右側 nn 個字元,然後輸出字元 xx。 命令格式:F2nnxx(nn:輸出字元個數,取值 00-99;xx:待輸出字元的<u>ASCII</u>十六進位值)

F1 和 F2 示例:

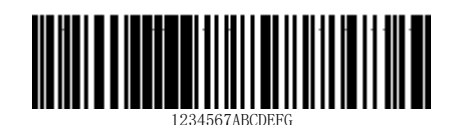

輸出以上條碼的前 10 個字元,然後輸出回車,再輸出剩餘的字元。對應命令:F2100DF10D
F2: "輸出若干個字元"命令
10:輸出的字串長度
0D:回車的 ASCII 十六進位值
F1: "輸出所有字元"命令
0D:回車的 ASCII 十六進位值
輸出為:
1234567ABC<CR>
DEFG<CR>

### F3 輸出目標字元前的所有字元

輸出遊標右側至字元 ss 左側之間的所有字元(不包括字元 ss),然後輸出字元 xx。遊標移 至字元 ss 的左側。如果字元 ss 多次出現,採用首次出現的字元 ss。 命令格式:F3ssxx(ss:目標字元的<u>ASCII</u>十六進位值,xx:待輸出字元的<u>ASCII</u>十六進位值)

F3 示例:

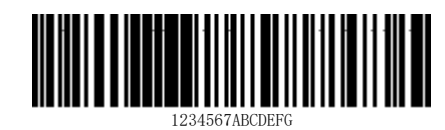

輸出以上條碼在'B'之前的所有字元,然後輸出回車。對應命令: F3420D F3: "輸出目標字元前的所有字元"命令

- 42: 'B'的 ASCII 十六進位值
- 0D:回車的 ASCII 十六進位值

輸出為:

1234567A<CR>

### B9 輸出目標字串前的所有字元

輸出遊標右側至字串 s...s 左側的所有字元(不含字串 s..s),遊標移至字串 s...s 左側。 如果 字串 s...s 多次出現,採用首次出現的字串 s...s。

命令格式:B9nnnns..s(nnnn: 目標字串的長度;s..s: 目標字串的 ASCII 十六進位值)

B9 示例:

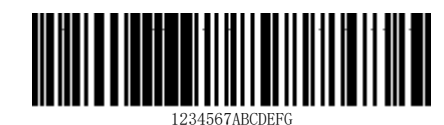

輸出以上條碼在"BCD"之前的所有字元。對應命令:B90003424344

B9: "輸出目標字串前的所有字元"命令

0003: 目標字串的長度

42: 'B'的 ASCII 十六進位值

43: 'C'的 ASCII 十六進位值

44: 'D'的 ASCII 十六進位值

輸出為:1234567A

### E9 輸出末尾若干個字元前的所有字元

輸出遊標右側至末尾 nn 個字元左側的所有字元。遊標移至末尾 nn 個字元的左側。 命令格式: E9nn (nn: 不輸出的末尾字元長度)

### F4 多次輸出一個字元

輸出nn 次字元 xx ,遊標位置不變。

命令格式:F4xxnn(xx:待輸出字元的ASCII十六進位值;nn:輸出次數)

E9 和 F4 示例:

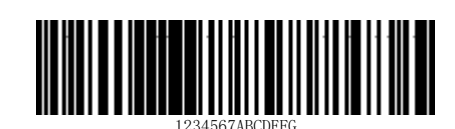

輸出以上條碼末尾 5 個字元前的所有字元,然後輸出兩個"\*"。對應命令: E905F42A02 E9: "輸出末尾若干個字元前的所有字元"命令 05:末尾字元長度 F4: "多次輸出一個字元"命令 2A: '\*'的 ASCII 十六進位值 02:輸出 '\*'的次數

輸出為:1234567AB\*\*

#### B3 插入條碼類型

在輸出結果中插入條碼類型,遊標位置不變。

#### B4 插入條碼長度

在輸出結果中插入條碼長度,遊標位置不變。

B3 和 B4 示例:

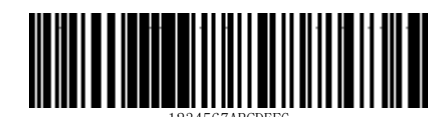

輸出以上條碼的條碼類型、條碼長度和條碼資料,使用空格進行分隔,再輸出一個回車。 對應命令為: B3F42001B4F42001F10D

B3:"插入條碼類型"命令

F4: "多次輸出一個字元"命令

20:空格的 ASCII 十六進位值

- 01:輸出空格的次數
- B4:"插入條碼長度"命令
- F4: "多次輸出一個字元"命令
- 20:空格的 ASCII 十六進位值
- 01:輸出空格的次數
- F1: "輸出所有字元"命令
- 0D:回車的 ASCII 十六進位值

輸出為:

Code 128 14 1234567ABCDEFG<CR>

### 6.8.2 移動命令

#### F5 遊標向右移動若干個字元

遊標向右移動 nn 個字元。 命令格式:F5nn (nn:遊標移動的字元個數)

F5 示例:

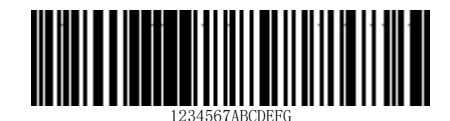

對以上條碼,將遊標向右移動 8 個字元,再輸出遊標右側的所有字元,最後輸出回車。 對應命令為:F508F10D F5: "遊標向右移動若干個字元"命令 08:遊標移動的字元個數 F1: "輸出所有字元"命令 0D:回車的 ASCII 十六進位值

輸出為: BCDEFG<CR>

### F6 遊標向左移動若干個字元

遊標向左移動 nn 個字元。 命令格式:F6nn (nn:遊標移動的字元個數)

### F7 遊標移動至起始字元

遊標移動到輸入資料首字元的左側。 命令格式:F7

### EA 遊標移動至末尾字元

遊標移動到輸入資料末尾字元的左側。 命令格式:EA

### 6.8.3 搜索命令

### F8 向右搜索字元

從當前遊標位置開始向右搜索字元 xx,遊標移動到該字元的左側。如果存在多個字元 xx,採用首次出現的字元 xx。

命令格式:F8xx(xx: 目標字元的ASCII十六進位值)

F8 示例:

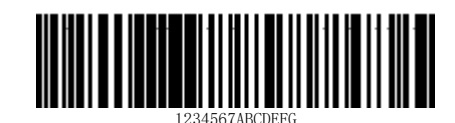

在以上條碼中搜索字元'B',遊標移至字元'B'左側,輸出遊標右側所有字元,最後輸出回車。對應命令:F842F10D

F8: "向右搜索字元"命令

42: 'D'的 ASCII 十六進位值

F1:"輸出所有字元"命令

0D:回車的 ASCII 十六進位值

輸出為:

BCDEFG<CR>

#### F9 向左搜索字元

從當前遊標位置開始向左搜索字元 xx,遊標移動到該字元的左側。如果存在多個字元 xx, 採用首次出現的字元 xx。

命令格式:F9xx(xx: 目標字元的<u>ASCII</u>十六進位值)

#### B0 向右搜索字串

從當前遊標位置開始向右搜索字串 s...s,遊標移動到該字串的左側。如果存在多個字 符 串 s...s,採用首次出現的字串 s...s。

命令格式:BOnnnns...s(nnnn: 目標字串長度;s...s: 目標字串的 ASCII十六進位值)

B0 示例:

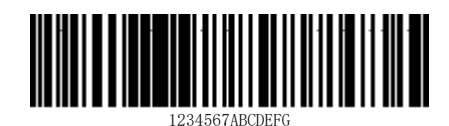

在以上條碼中搜索字串'ABC',遊標移至字串'ABC'左側,輸出遊標右側所有字 符,最後輸出回車。對應命令:B00003414243F10D

B0:"向右搜索字串"命令

0003: 目標字串長度

- 41: 'A'的 ASCII 十六進位值
- 42: 'B'的 ASCII 十六進位值
- 43: 'C'的 ASCII 十六進位值
- F1:"輸出所有字元"命令
- 0D:回車的 ASCII 十六進位值

輸出為:

#### ABCDEFG<CR>

#### B1 向左搜索字串

從當前遊標位置開始向左搜索字串 s...s,遊標移動到該字串的左側。如果存在多個字 符 串 s...s,採用首次出現的字串 s...s。

命令格式:B1nnnns...s(nnnn: 目標字串長度; s...s: 目標字串的 ASCII十六進位值)

#### E6 向右搜索非匹配字元

從當前遊標位置開始向右搜索首個與 xx 不匹配的字元,遊標移動到該字元的左側。 命令格式:E6xx(xx:查找字元的<u>ASCII</u>十六進位值)

E6 示例:

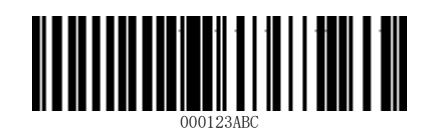

刪除以上條碼中的前置 0。向右搜索首個非 0 字元,遊標移動至該字元左側,輸出遊標右側 所有字元,最後輸出回車。

對應命令: E630F10D

E6: "向右搜索非匹配字元"命令

30: '0'的 ASCII 十六進位值
F1: "輸出所有字元"命令
0D:回車的 ASCII 十六進位值
輸出為:
123ABC<CR>

### E7 向左搜索非匹配字元

從當前遊標位置開始向左搜索首個與 xx 不匹配的字元,遊標移動到該字元的左側。 命令格式: E7xx(xx:查找字元的 ASCII 十六進位值)

### 6.8.4 其他命令

### FB 禁止輸出字元

從當前遊標位置右側開始,禁止輸出指定字元(最多 15 個字元),遊標的移動由其他命令決定。

命令格式:FBnnxxyy..zz(nn:禁止輸出字元的個數,xxyy..zz:指定字元的ASCII+六進位值)

FB 示例:

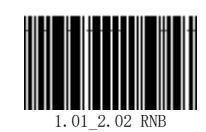

對以上條碼,禁止輸出'.'、'\_'和空格,然後輸出剩餘字元,最後輸出回車。

對應命令: FB032E5F20F10D FB: "禁止輸出字元"命令 03: 禁止輸出字元的個數 2E: '.'的 ASCII 十六進位值 5F: '\_'的 ASCII 十六進位值 20: 空格的 ASCII 十六進位值 F1: "輸出所有字元"命令 0D: 回車的 ASCII 十六進位值

輸出為: 101202RNB<CR>

#### E4 替换字元

從當前遊標位置右側開始,將被替換字元更新為待替換字元(最多 15 個字元),不移動光標。被替換字元個數和待替換字元個數應該相同。

命令格式:E4nnxx1xx2yy1yy2..zz1zz2(nn:被替換字元個數+待替換字元個數;xx1yy1..zz1: 被替換字元的 ASCII 十六進位值;xx2yy2..zz2:待替換字元的 <u>ASCII</u>十六進位值;xx1 是被 替換字元,xx2 是待替換字元,按照此格式持續到 zz1、zz2)

E4 示例:

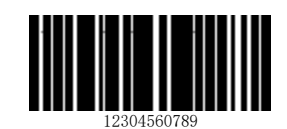

將以上條碼中的字元'0'替換成回車,然後輸出所有字元,最後輸出回車。

對應命令:E402300DF10D

E4:"替换字元"命令

02:被替换字元: '0',替换字元: 回車,總個數為2

30: '0'的 ASCII 十六進位值

0D:回車的 ASCII 十六進位值

F1:"輸出所有字元"命令

0D:回車的 ASCII 十六進位值

輸出為:

123<CR>

456<CR>

789<CR>

#### BA 多次替换字串

從當前遊標位置右側開始,將被替換字串更新為待替換字串,不移動遊標。若條碼數 據 中存在多個被替換字串,只替換指定次數;若條碼資料中被替換字串個數少於指定 次數, 則全部替換。待替換字串個數可以為0,此時從條碼資料中刪除被替換字串。

命令格式: $BAnnNN_1SS_1NN_2SS_2$  (nn:替換次數,nn=00 時代表替換全部  $SS_1$ ;  $NN_1$ :被替 換字串的長度;  $SS_1$ :被替換字串的<u>ASCII</u>十六進位值;  $NN_2$ :待替換字串的長度;  $SS_2$ : 待替換字串的<u>ASCII</u>十六進位值)

BA 示例:

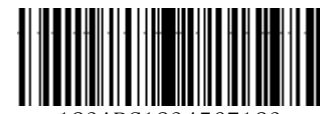

123ABC1234567123

將以上條碼中前兩個"123"替換成"@@"並輸出。對應命令: BA0203313233024040F10D BA: "多次替換字串"命令

02: 替換次數為 2 次

03:"123"的長度

31: '1'的 ASCII 十六進位值

32: '2'的 ASCII 十六進位值

33: '3'的 ASCII 十六進位值

02: "@@"的長度

40: '@'的 ASCII 十六進位值

F1:"輸出所有字元"命令

0D:回車的 ASCII 十六進位值

輸出為:

@@ABC@@4567123<CR>

#### FE 字元對比

將當前遊標位置右側字元和指定字元 xx 對比,如果相同,遊標向右移動一個字元。如果不相同,忽略後續命令,直接結束。 命令格式:FExx(xx:指定字元的<u>ASCII</u>十六進位值)

#### B2 字串對比

從當前遊標位置右側開始,將 nnnn 個字元和指定字串 s...s 對比,如果相同,遊標向右移動 nnnn 個字元。如果不相同,忽略後續命令,直接結束。 命令格式:B2nnns...s(nnnn:字串長度; s...s:指定字串的 ASCII 十六進位值)

#### EC 檢查當前字元是否為數位

檢查當前遊標位置右側的字元是否為數位。如果此字元非數位,忽略後續命令,直接結束。 命令格式:EC

EC 示例:

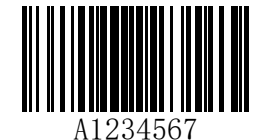

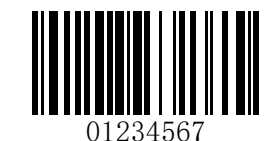

對於以上條碼,只輸出起始字元為數位的條碼。對應命令:ECF10D EC: "檢查當前字元是否為數位"命令 F1: "輸出所有字元"命令

0D:回車的 ASCII 十六進位值

對於左側條碼,無輸出。 對於右側條碼,輸出為:01234567<CR>

#### ED 檢查當前字元是否為非數位

檢查當前遊標位置右側的字元是否為非數位。如果此字元是數位,忽略後續命令。 命令格式:ED

### B8 不輸出符合類型的條碼

不輸出與資料格式匹配的條碼。 注意:B8 命令必須在其他命令後執行。"<u>資料格式編輯開關</u>"必須要求匹配,B8 命令才能 生效。如果開啟"資料格式不匹配錯誤提示音",B8 命令執行時會發出錯誤提示音。 命令格式:B8

# 第七章 前尾碼設定

# 7.1 首碼順序

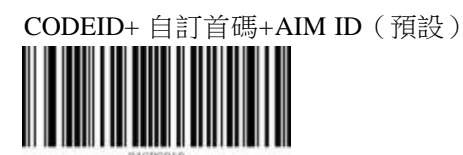

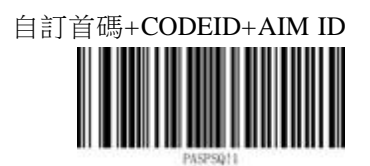

# 7.2 添加 AIM ID 首碼

AIM ID 及 ISO/IEC 15424 標準規定了 Symbology Identifiers 和 Data Carrier Identifiers 標識方法。它是以"]Cm"為區分格式的條碼類型和資料形式的標識方法,普通 Code128(起始符之後第一、第二符號位置沒有功能符)的 AIM ID 為"]C0"。

### 7.2.1 AIM ID 首碼開關

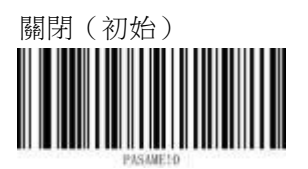

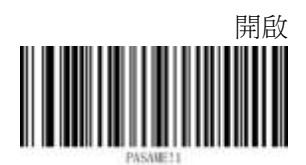

# 7.3 添加 CODE ID 首碼

使用者可以使用Code ID 來標識不同的條碼類型, 每種條碼類型所對應的Code ID 可以自由修改。所有條碼的Code ID 為 1 個或 2 個字元,並且必須為字母。

## 7.3.1 CODE ID 首碼開關

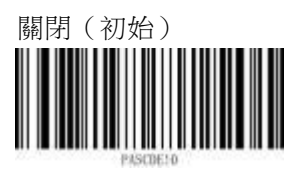

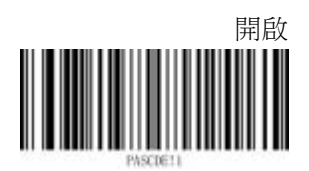

# 7.4 自訂首碼編輯

在解碼資訊之前添加使用者自訂的字串

## 7.4.1 自訂首碼開關

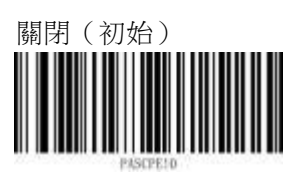

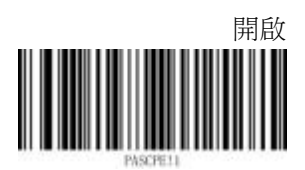

## 7.4.2 自訂首碼內容

參數長度小於等於 20 字元, 且為 2 的倍數

自訂(以十六進位元的方式設定字元)

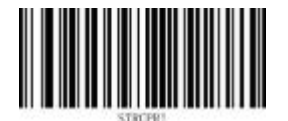

注:參考第二章自訂設定

# 7.5 自訂尾碼編輯

在解碼資訊後添加使用者自訂的字串

## 7.5.1 自訂尾碼開關

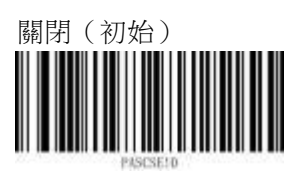

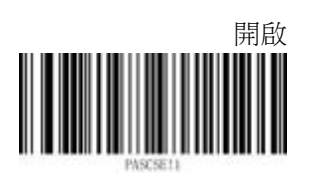

## 7.5.2 自訂尾碼內容

參數長度小於等於 20 字元, 且為 2 的倍數

自訂(以十六進位元的方式設定字元)

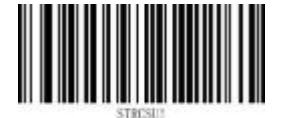

注:參考第二章自訂設定

# 7.6 自訂結束符編輯

結束符:表示一段完整資料資訊的結束。

## 7.6.1 自訂結束符開關

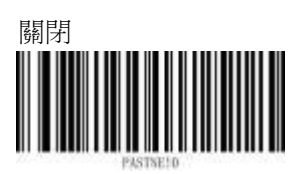

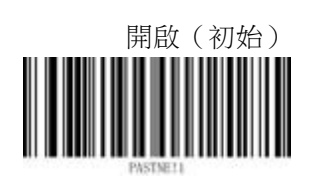

# 7.6.2 自訂結束符內容

參數長度小於等於 4 字元, 且為 2 的倍數

0D(回車)

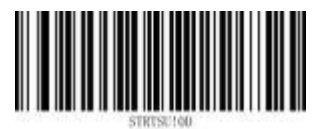

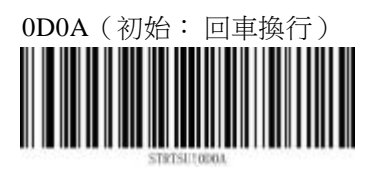

自訂(以十六進位元的方式設定字元)

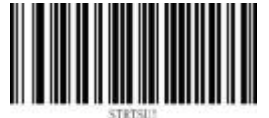

注:參考第二章自訂設定

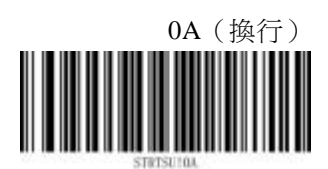

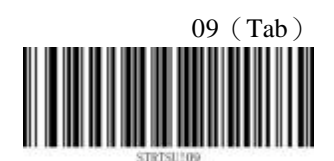

# 7.7 CODE ID 編輯

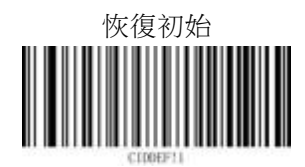

自訂 CODE ID 命令格式: CIDXYZ!V

其中:CID- 自訂 CODE ID 命令主標識

XYZ-對應條碼序號(參考附錄的條碼序號表)

!- 指令類型為"設定"

i

V- 十六進位字元,最多為兩個字元

通過設定軟體發送命令完成自訂 CODE ID 設定

*示例*:設定 CODE 11 條碼的 CODE ID 為 "ab"

- 1、進入設定軟體 指令調試視窗
- 2、發送指令: "CID001!6162;"

自訂設定:字元碼

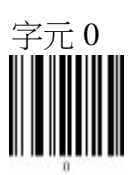

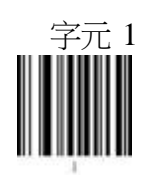

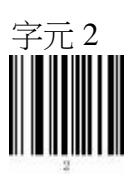

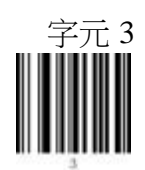

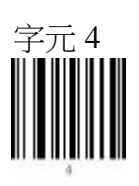

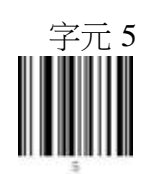
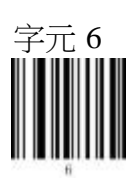

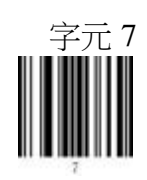

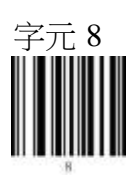

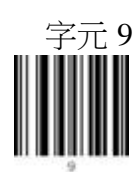

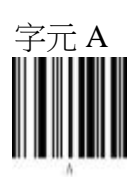

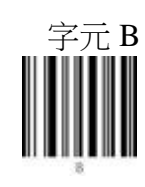

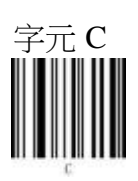

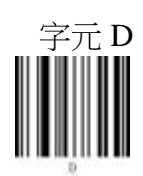

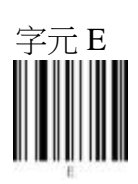

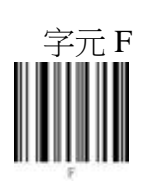

設定結束符(; 分號)

# ASCII 表

| 二進位       | 十進位 | 十六進位 | 符號  | 解釋          | 二进制       | 十进制 | 十六进制 | 符号 |
|-----------|-----|------|-----|-------------|-----------|-----|------|----|
| 0000 0000 | 0   | 0    | NUL | 空字元         | 0010 0000 | 32  | 20   | 空格 |
| 0000 0001 | 1   | 1    | SOH | 標題開始        | 0010 0001 | 33  | 21   | !  |
| 0000 0010 | 2   | 2    | STX | 正文開始        | 0010 0010 | 34  | 22   | "  |
| 0000 0011 | 3   | 3    | ETX | 正文結束        | 0010 0011 | 35  | 23   | #  |
| 0000 0100 | 4   | 4    | EOT | 傳輸結束        | 0010 0100 | 36  | 24   | \$ |
| 0000 0101 | 5   | 5    | ENQ | 詢問          | 0010 0101 | 37  | 25   | %  |
| 0000 0110 | 6   | 6    | ACK | 收到通知        | 0010 0110 | 38  | 26   | &  |
| 0000 0111 | 7   | 7    | BEL | 鈴           | 0010 0111 | 39  | 27   | `  |
| 0000 1000 | 8   | 8    | BS  | 退格          | 0010 1000 | 40  | 28   | (  |
| 0000 1001 | 9   | 9    | HT  | 水準定位字元      | 0010 1001 | 41  | 29   | )  |
| 0000 1010 | 10  | 0A   | LF  | 換行鍵         | 0010 1010 | 42  | 2A   | *  |
| 0000 1011 | 11  | 0B   | VT  | 垂直定位字元      | 0010 1011 | 43  | 2B   | +  |
| 0000 1100 | 12  | 0C   | FF  | 換頁鍵         | 0010 1100 | 44  | 2C   | ,  |
| 0000 1101 | 13  | 0D   | CR  | 回車鍵         | 0010 1101 | 45  | 2D   | -  |
| 0000 1110 | 14  | 0E   | SO  | 移出          | 0010 1110 | 46  | 2E   |    |
| 0000 1111 | 15  | 0F   | SI  | 移入          | 0010 1111 | 47  | 2F   | /  |
| 0001 0000 | 16  | 10   | DLE | 資料連結轉義      | 0011 0000 | 48  | 30   | 0  |
| 0001 0001 | 17  | 11   | DC1 | 設備控制1       | 0011 0001 | 49  | 31   | 1  |
| 0001 0010 | 18  | 12   | DC2 | 設備控制2       | 0011 0010 | 50  | 32   | 2  |
| 0001 0011 | 19  | 13   | DC3 | 設備控制3       | 0011 0011 | 51  | 33   | 3  |
| 0001 0100 | 20  | 14   | DC4 | 設備控制4       | 0011 0100 | 52  | 34   | 4  |
| 0001 0101 | 21  | 15   | NAK | 拒絕接收        | 0011 0101 | 53  | 35   | 5  |
| 0001 0110 | 22  | 16   | SYN | 同步空閒        | 0011 0110 | 54  | 36   | 6  |
| 0001 0111 | 23  | 17   | ETB | 傳輸塊結束       | 0011 0111 | 55  | 37   | 7  |
| 0001 1000 | 24  | 18   | CAN | 取消          | 0011 1000 | 56  | 38   | 8  |
| 0001 1001 | 25  | 19   | EM  | 介質中斷        | 0011 1001 | 57  | 39   | 9  |
| 0001 1010 | 26  | 1A   | SUB | 替換          | 0011 1010 | 58  | 3A   | :  |
| 0001 1011 | 27  | 1B   | ESC | 換碼符         | 0011 1011 | 59  | 3B   | ;  |
| 0001 1100 | 28  | 1C   | FS  | 文件分隔符號<br>號 | 0011 1100 | 60  | 3C   | <  |
| 0001 1101 | 29  | 1D   | GS  | 組分隔符號       | 0011 1101 | 61  | 3D   | =  |
| 0001 1110 | 20  | 15   | DC  | 1041775500  | 0011 1110 | 62  | 3E   | >  |
| 0001 1110 | 30  | IE   | KS  | 記琢刀陋付號<br>號 | 0011 1111 | 63  | 3F   | ?  |
| 0001 1111 | 31  | 1F   | US  | 單元分隔符號<br>號 |           |     |      |    |
| 0111 1111 | 127 | 7F   | DEL | 刪除          |           |     |      |    |

二进制 十进制 十六进制 符号

| 二進位 | 十進位 | 十六進位 | 符號      |
|-----|-----|------|---------|
|     |     |      | 1.1.1/1 |

| 0100 0000 | 64 | 40 | @ |
|-----------|----|----|---|
| 0100 0001 | 65 | 41 | А |
| 0100 0010 | 66 | 42 | В |
| 0100 0011 | 67 | 43 | С |
| 0100 0100 | 68 | 44 | D |
| 0100 0101 | 69 | 45 | Е |
| 0100 0110 | 70 | 46 | F |
| 0100 0111 | 71 | 47 | G |
| 0100 1000 | 72 | 48 | Н |
| 0100 1001 | 73 | 49 | Ι |
| 0100 1010 | 74 | 4A | J |
| 0100 1011 | 75 | 4B | K |
| 0100 1100 | 76 | 4C | L |
| 0100 1101 | 77 | 4D | М |
| 0100 1110 | 78 | 4E | N |
| 0100 1111 | 79 | 4F | 0 |
| 0101 0000 | 80 | 50 | Р |
| 0101 0001 | 81 | 51 | Q |
| 0101 0010 | 82 | 52 | R |
| 0101 0011 | 83 | 53 | S |
| 0101 0100 | 84 | 54 | Т |
| 0101 0101 | 85 | 55 | U |
| 0101 0110 | 86 | 56 | v |
| 0101 0111 | 87 | 57 | W |
| 0101 1000 | 88 | 58 | Х |
| 0101 1001 | 89 | 59 | Y |
| 0101 1010 | 90 | 5A | Z |
| 0101 1011 | 91 | 5B | [ |
| 0101 1100 | 92 | 5C | ١ |
| 0101 1101 | 93 | 5D | ] |
| 0101 1110 | 94 | 5E | ^ |
| 0101 1111 | 95 | 5F | _ |
|           |    |    |   |

| 0110 0000 | 96  | 60 | • |
|-----------|-----|----|---|
| 0110 0001 | 97  | 61 | а |
| 0110 0010 | 98  | 62 | b |
| 0110 0011 | 99  | 63 | с |
| 0110 0100 | 100 | 64 | d |
| 0110 0101 | 101 | 65 | e |
| 0110 0110 | 102 | 66 | f |
| 0110 0111 | 103 | 67 | g |
| 0110 1000 | 104 | 68 | h |
| 0110 1001 | 105 | 69 | i |
| 0110 1010 | 106 | 6A | j |
| 0110 1011 | 107 | 6B | k |
| 0110 1100 | 108 | 6C | 1 |
| 0110 1101 | 109 | 6D | m |
| 0110 1110 | 110 | 6E | n |
| 0110 1111 | 111 | 6F | 0 |
| 0111 0000 | 112 | 70 | р |
| 0111 0001 | 113 | 71 | q |
| 0111 0010 | 114 | 72 | r |
| 0111 0011 | 115 | 73 | s |
| 0111 0100 | 116 | 74 | t |
| 0111 0101 | 117 | 75 | u |
| 0111 0110 | 118 | 76 | v |
| 0111 0111 | 119 | 77 | w |
| 0111 1000 | 120 | 78 | x |
| 0111 1001 | 121 | 79 | у |
| 0111 1010 | 122 | 7A | z |
| 0111 1011 | 123 | 7B | { |
| 0111 1100 | 124 | 7C |   |
| 0111 1101 | 125 | 7D | } |
| 0111 1110 | 126 | 7E | ~ |
|           |     |    |   |
|           |     |    |   |
|           |     |    |   |

### AIM ID 表

格式:]cm

- ]:標誌字元
- c:代碼字元
- m:修飾符

| 条码类型                               | 代码字符(c) | 修饰符(m)                                      |
|------------------------------------|---------|---------------------------------------------|
| Code 39                            | А       | $0 \cdot 1 \cdot 3 \cdot 4 \cdot 5 \cdot 7$ |
| Code 32                            | Х       | 0                                           |
| Code 128                           | С       | 0 \ 1 \ 2                                   |
| Data Matrix                        | d       | 0 \ 1 \ 2 \ 3 \ 4 \ 5 \ 6                   |
| UPC/EAN                            | Ε       | $0 \cdot 1 \cdot 2 \cdot 3 \cdot 4$         |
| RSS 、 UCCEAN-Composite             | e       | 0                                           |
| CODABAR                            | F       | 0 • 1 • 3                                   |
| Code 93                            | G       | 0                                           |
| Grid Matrix                        | g       | 0                                           |
| Code 11                            | Н       | 0 • 1 • 3                                   |
| Interleaved 2 of 5                 | Ι       | 0 • 1 • 3                                   |
| PDF417 Nicro PDF417                | L       | 0 \ 1 \ 2 \ 3 \ 4 \ 5                       |
| MSI Plessey                        | М       | 0 • 1                                       |
| QR Code                            | Q       | 0 \ 1 \ 2 \ 3 \ 4 \ 5 \ 6                   |
| MicroQR                            | Q       | 1                                           |
| Standard 2 of 5                    | R       | 0                                           |
| Industrial 2 of 5                  | S       | 0                                           |
| Maxi Code                          | U       | 0 \ 1 \ 2 \ 3                               |
| Trioptic                           | Х       | 0                                           |
| Chinese-sensible Code<br>(Han Xin) | Х       | 0                                           |
| ISSN                               | Х       | 0                                           |
| ISBN                               | Х       | 0                                           |
| Matrix 2 of 5                      | Х       | 0                                           |
| Aztec Code                         | Z       | $0 \sim 9$ , $A \sim C$                     |

# CODE ID 表

| 條碼類型                               | CODE ID |
|------------------------------------|---------|
| Code 11                            | Н       |
| Code 128                           | j       |
| Code 39                            | b       |
| Code 32                            | <       |
| Code 93                            | i       |
| CODABAR                            | a       |
| CODABLOCK                          | Х       |
| Interleaved 2 of 5                 | e       |
| Matrix 2 of 5                      | V       |
| MSI Plessey                        | m       |
| Standard 2 of 5                    | f       |
| Industrial 2 of 5                  | Ι       |
| Trioptic                           | Х       |
| UPC-A                              | с       |
| UPC-E                              | с       |
| UPC-E1                             | с       |
| EAN-8                              | d       |
| EAN-13                             | d       |
| ISBN                               | В       |
| ISSN                               | g       |
| RSS                                | R       |
| Data Matrix                        | u       |
| PDF 417                            | r       |
| Micro PDF 417                      | R       |
| QR Code                            | S       |
| Micro QR                           | Х       |
| Maxi Code                          | Х       |
| Chinese-sensible Code<br>(Han Xin) | h       |
| Aztec Code                         | Z       |
| Grid Matrix Code                   | X       |
| UCCEAN-Composite                   | у       |
| OCR                                | 0       |

### 條碼序號表

| 條碼類型                               | CID 序號 | 條碼序號 (十六進位) |
|------------------------------------|--------|-------------|
| Code 11                            | 001    | 01 (0x01)   |
| Code 128                           | 002    | 02 (0x02)   |
| Code 39                            | 003    | 03 (0x03)   |
| Code 93                            | 004    | 05 (0x05)   |
| CODABAR                            | 005    | 06 (0x06)   |
| CODABLOCK                          | 006    | 07 (0x07)   |
| Interleaved 2 of 5                 | 008    | 09 (0x09)   |
| Matrix 2 of 5                      | 010    | 11 (0x0B)   |
| MSI Plessey                        | 011    | 12 (0x0C)   |
| Standard 2 of 5                    | 013    | 14 (0x0E)   |
| Industrial 2 of 5                  | 014    | 15 (0x0F)   |
| Trioptic                           | 016    | 17 (0x11)   |
| UPC-A                              | 017    | 18 (0x12)   |
| UPC-E                              | 018    | 19 (0x13)   |
| UPC-E1                             | 019    | 20 (0x14)   |
| EAN-8                              | 020    | 21 (0x15)   |
| EAN-13                             | 021    | 22 (0x16)   |
| ISBN                               | 022    | 23 (0x17)   |
| ISSN                               | 023    | 24 (0x18)   |
| RSS                                | 024    | 25 (0x19)   |
| Data Matrix                        | 026    | 30 (0x1E)   |
| PDF 417                            | 027    | 31 (0x1F)   |
| Micro PDF 417                      | 028    | 32 (0x20)   |
| QR Code                            | 029    | 33 (0x21)   |
| Micro QR                           | 030    | 34 (0x22)   |
| Maxi Code                          | 031    | 35 (0x23)   |
| Chinese-sensible Code<br>(Han Xin) | 032    | 36 (0x24)   |
| Aztec Code                         | 033    | 37 (0x25)   |
| Grid Matrix Code                   | 034    | 38 (0x26)   |
| UCCEAN-Composite                   | 035    | 39 (0x27)   |
| Code 32                            | 036    | 04 (0x04)   |
| OCR                                | 040    | 40 (0x28)   |

### 條碼類別表

| 條碼類型                  | 條碼類別   |
|-----------------------|--------|
| Code 11               |        |
| Code 128              |        |
| Code 39               |        |
| Code32                |        |
| Code 93               |        |
| CODABAR               |        |
| CODABLOCK             |        |
| Interleaved 2 of 5    |        |
| Matrix 2 of 5         |        |
| MSI Plessey           |        |
| Standard 2 of 5       |        |
| Industrial 2 of 5     | 《出北河   |
| Trioptic              |        |
| UPC-A                 |        |
| UPC-E                 |        |
| UPC-E1                |        |
| EAN-8                 |        |
| EAN-13                |        |
| ISBN                  |        |
| ISSN                  |        |
| RSS                   |        |
| UCCEAN-Composite      |        |
| Data Matrix           |        |
| PDF 417               |        |
| Micro PDF 417         |        |
| QR Code               |        |
| Micro QR              | 一始框    |
| Maxi Code             | ——《庄山河 |
| Chinese-sensible Code |        |
| (Han Xin)             |        |
| Aztec Code            |        |
| Grid Matrix Code      |        |

### 初始設定表

| 設定項        | 可選設定(*代表初始設定)           | 備註          |
|------------|-------------------------|-------------|
| 系統設定       |                         |             |
| 掃描模式設定     | *電平觸發模式                 |             |
|            | 脈衝觸發模式                  |             |
|            | 連續模式                    |             |
|            | 感應模式                    |             |
|            | 批量讀碼模式                  |             |
|            | 預瞄準模式                   |             |
| 感應靈敏度      | 低                       | 感應模式生效      |
|            | *中(35)                  | 範圍(1-255)   |
|            | 高                       |             |
| 感應圖像穩定時間   | 短(200毫秒)                | 感應模式生效      |
|            | *中(500毫秒)               | 範圍(1-10000) |
|            | 高(1000 毫秒)              |             |
| 讀碼成功延時     | * 國制                    | 連續模式生效      |
|            | 3000 毫秒(1-3600000 毫秒)   |             |
| 重複碼延時      | 永久忽略重複碼                 | 連續模式生效      |
|            | *延時內忽略重複碼               |             |
| 延時內忽略重複碼   | *關閉                     |             |
|            | 3000 毫秒(1-3600000 毫秒)   |             |
| 讀碼持續時間     | 3000 毫秒(200-3600000 毫秒) | 脈衝模式和感應模式生效 |
| 每幀圖像解碼超時時間 | 125 毫秒 (1-5000 毫秒)      |             |
| 多條碼辨識開關    | *關閉                     |             |
|            | 隨機輸出                    |             |
|            | 排序輸出                    |             |
| 多條碼辨識個數最小值 | *1                      | 範圍(1-128)   |
| 多條碼辨識個數最大值 | *1                      | 範圍(1-128)   |
| 多條碼排序方式    | *垂直方向排序:由上到下            |             |
|            | 垂直方向排序:由下到上             |             |
|            | *水準方向排序:從左到右            |             |
|            | 水準方向排序:從右到左             |             |
| 多條碼排序模式    | *垂直-水準順序                |             |
|            | 水準-垂直順序                 |             |
|            | 垂直-條碼-水準順序              |             |
|            | 水準-條碼-垂直順序              |             |
|            | 條碼-垂直-水準順序              |             |
|            | 條碼-水準-垂直順序              |             |
| 多條碼分隔符號號   | 逗號                      |             |
| 曝光時間參數限定   | 開啟                      |             |
|            | *關閉                     |             |

| 設定項           | 可選設定(*代表初始設定)       | 備註            |
|---------------|---------------------|---------------|
| 曝光最小值         | 60 微秒(6-7200 微秒)    | 曝光時間參數限定開啟生效  |
| 曝光最大值         | 3000 微秒(6-7200 微秒)  | 曝光時間參數限定開啟生效  |
| 增益參數限定        | 開啟                  |               |
|               | 民得到*                |               |
| 最小增益          | 1 (1-16)            | 增益參數限定開啟生效    |
| 最大增益          | 16 (1-16)           | 增益參數限定開啟生效    |
| 目標亮度          | 低(50)               | 範圍(1-255)     |
|               | *中(80)              |               |
|               | 高(180)              |               |
| 補光燈           | 關閉                  |               |
|               | 白燈                  |               |
|               | 紅燈                  |               |
|               | *白燈+紅燈輪詢            |               |
| 補光燈輪詢時間       | 2000 毫秒(1-10000 毫秒) | 補光燈為輪詢時生效     |
| 對焦鐳射          | *開啟                 |               |
|               | 關閉                  |               |
| 蜂鳴器開機提示       | *開啟                 |               |
|               | 關閉                  |               |
| 蜂鳴器解碼成功提示     | *開啟                 |               |
|               | 關閉                  |               |
| 蜂鳴器音量         | 1                   | 範圍(1-10)      |
|               | *4                  |               |
|               | 6                   |               |
|               | 10                  |               |
| 蜂鳴器頻率         | 低(800Hz)            | 範圍(20-4400Hz) |
|               | *中(2730Hz)          |               |
|               | 高(4200Hz)           |               |
| 蜂鳴器解碼成功持續時間   | 短(40毫秒)             | 範圍(1-3600 毫秒) |
|               | *中(80毫秒)            |               |
|               | 長(120毫秒)            |               |
| 振盪器解碼成功震動     | 開啟                  |               |
|               | 月 <b>日</b> 周期3*     |               |
| 振盪器震動時間       | 短(30)               | 範圍(1-3600 毫秒) |
|               | 中(150)              |               |
|               | *長(300毫秒)           |               |
| 綠色指示燈(解碼成功提示) | *開啟                 |               |
|               | 關閉                  |               |
| 綠色指示燈持續時間     | 短(50毫秒)             | 範圍(1-3600 毫秒) |
|               | 中(100毫秒)            |               |
|               | *長(200 毫秒)          |               |

| 設定項          | 可選設定(*代表初始設定)      | 備註               |
|--------------|--------------------|------------------|
| 紅色指示燈        | *關閉                |                  |
|              | 開啟                 |                  |
| 解碼未成功提示      | *關閉                |                  |
|              | 開啟                 |                  |
| 解碼未成功提示資訊    | ERROR              | 自訂最大十六進位長度:32    |
| 自動關機時間       | 關閉                 |                  |
|              | *5 分鐘              |                  |
|              | 10 分鐘              |                  |
|              | 20 分鐘              |                  |
|              | 30 分鐘              |                  |
|              | 60 分鐘              |                  |
| 通訊設定         |                    |                  |
| 清空配對資訊       | F1-BT 清空配對資訊       |                  |
|              | SBC220 清空配對資訊      |                  |
| 通訊模式         | *底座模式              |                  |
|              | 藍牙 HID 鍵盤模式        |                  |
| 批量模式         | * 國間               |                  |
|              | 自動批量模式             |                  |
|              | 手動批量模式             |                  |
| 本地 Flash 數據  | 查詢本地 Flash 資料      |                  |
|              | 清除本地 Flash 資料      |                  |
| 重複碼存儲        | 開啟                 |                  |
|              | *關閉                |                  |
| 批量傳輸延時       | 關閉                 | 範圍(0-10000 毫秒)   |
|              | 50 毫秒              |                  |
|              | *100 毫秒            |                  |
| 批量傳輸結束符      | 開啟                 | 自訂最大十六進位長度:20    |
|              | *[關閉]              |                  |
| 自動清除本地 Flash | 開啟                 |                  |
|              | *[開]               |                  |
| 重傳設定         | 開啟                 |                  |
|              | *關閉                |                  |
| 重傳超時         | *200 毫秒            | 範圍(200-10000 毫秒) |
| 重傳嘗試         | *3                 | 範圍(1-10次)        |
| 藍牙 HID 輸出延時  | *10 毫秒             | 範圍(10-5000 毫秒)   |
| 藍牙 HID 國家鍵盤  | *UK (英國)           |                  |
|              | US(美國)             |                  |
|              | Turkey (土耳其)       |                  |
|              | <b>S</b> pain(西班牙) |                  |
|              | Portugal(葡萄牙)      |                  |
|              | France (法國)        |                  |

| 設定項       | 可選設定(*代表初始設定)              | 備註            |
|-----------|----------------------------|---------------|
|           | Germany (德國)               |               |
|           | <b>Italy</b> (義大利)         |               |
|           | Czech (捷克)                 |               |
|           | Japan (日本)                 |               |
| 藍牙名稱      | *F1-BT-XXXX                | 自訂最大十六進位長度:60 |
| 通訊類型      | *USB 鍵盤                    |               |
|           | 物理序列埠                      |               |
|           | USB CDC                    |               |
|           | USB HID POS                |               |
| 序列埠串列傳輸速率 | 1200                       |               |
|           | 2400                       |               |
|           | 4800                       |               |
|           | 9600                       |               |
|           | 19200                      |               |
|           | 38400                      |               |
|           | 57600                      |               |
|           | *115200                    |               |
| 序列埠數據位元   | *8                         |               |
|           | 9                          |               |
| 序列埠校驗位    | *無校驗                       |               |
|           | 奇數同位檢查                     |               |
|           | 偶校驗                        |               |
| 序列埠停止位    | *1                         |               |
|           | 2                          |               |
| 序列埠流控     | *無流控                       |               |
|           | 硬體流控                       |               |
| 國家鍵盤設定    | *US (美國)                   |               |
|           | Belgium (比利時)              |               |
|           | Brazil (巴西)                |               |
|           | <b>Canada</b> (加拿大,法語)     |               |
|           | Denmark (丹麥)               |               |
|           | Finland (芬蘭)               |               |
|           | France (法國)                |               |
|           | Germany, Austria (德國, 奧地利) |               |
|           | Greece(希臘)                 |               |
|           | Hungary (匈牙利)              |               |
|           | Israel(以色列 希伯來語)           |               |
|           | <b>Italy</b> (義大利)         |               |
|           | Latin America (拉丁美洲)       |               |
|           | Netherlands (荷蘭)           |               |

| 設定項            | 可選設定(*代表初始設定)       | 備註         |
|----------------|---------------------|------------|
|                | Norway(挪威)          |            |
|                | Poland(波蘭)          |            |
|                | Portugal(葡萄牙)       |            |
|                | Russia (俄羅斯)        |            |
|                | Spain (西班牙)         |            |
|                | Sweden (瑞典)         |            |
|                | Switzerland (瑞士 德語) |            |
|                | Turkey_F (土耳其 F)    |            |
|                | Turkey_Q (土耳其 Q)    |            |
|                | UK (英國)             |            |
|                | Japan (日本)          |            |
| 未知字元提示音        | 開啟                  |            |
|                | *關閉                 |            |
| 大寫鎖定           | 開啟                  |            |
|                | *關閉                 |            |
| 大小寫轉換          | *不轉換                |            |
|                | 轉換成大寫               |            |
|                | 轉換成小寫               |            |
| 控制字元輸出         | * []]               |            |
|                | <b>CTRL</b> 模式      |            |
|                | ALT 模式              |            |
| 數位小鍵盤          | 開啟                  |            |
|                | *關閉                 |            |
| 字元輸出延時         | *關閉                 |            |
|                | 短延時(20毫秒)           |            |
|                | 長延時(40毫秒)           |            |
| 鍵盤模擬輸入         | 開啟                  |            |
|                | * [弱]]              |            |
| 前導字元           | 開啟                  | 鍵盤模擬輸入開啟生效 |
|                | *關閉                 |            |
| UNICODE 編碼格式輸出 | 開啟                  | 鍵盤模擬輸入開啟生效 |
|                | *關閉                 |            |
| 內碼表            | Code Page 936       | 鍵盤模擬輸入開啟生效 |
|                | Code Page 874       |            |
|                | Code Page 932       |            |
|                | Code Page 949       |            |
|                | Code Page 950       |            |
|                | Code Page 1250      |            |
|                | Code Page 1251      |            |
|                | Code Page 1252      |            |
|                | Code Page 1253      |            |

| 設定項             | 可選設定(*代表初始設定)  | 備註              |
|-----------------|----------------|-----------------|
|                 | Code Page 1254 |                 |
|                 | Code Page 1255 |                 |
|                 | Code Page 1256 |                 |
|                 | Code Page 1257 |                 |
|                 | Code Page 1258 |                 |
| 二維碼字元編碼方式       | *預設編碼          |                 |
|                 | UTF-8          |                 |
| 條碼參數設定          |                |                 |
| Dotpeen 打點碼增強關閉 |                |                 |
| 反射打點碼尺寸         | 小尺寸反相碼         | Dotpeen 打點碼開啟生效 |
| 提升汙損線性條碼解碼能力    | 關閉             |                 |
| 正反相碼            | 同時開啟正、反相碼      |                 |
| ECI 資訊處理        | 忽略 ECI 資訊      |                 |
| CODE11          |                |                 |
| 條碼開關關閉          |                |                 |
| 校驗類型            | 不校驗            |                 |
| 校驗輸出            | 開啟             | 開啟校驗生效          |
| 最小長度            | 4              |                 |
| 最大長度            | 48             |                 |
| CODE128         |                |                 |
| 條碼開關開啟          |                |                 |
| 最小長度            | 1              |                 |
| 最大長度            | 48             |                 |
| CODE39          |                |                 |
| 條碼開關開啟          |                |                 |
| 校驗開關            | 關閉             |                 |
| 校驗輸出            | 關閉             |                 |
| 識別字輸出           | 關閉             |                 |
| FULL_ASCII      | 關閉             |                 |
| 最小長度            | 1              |                 |
| 最大長度            | 48             |                 |
| CODE32          |                |                 |
| 條碼開關開啟          |                |                 |
| 校驗輸出            | 關閉             |                 |
| 識別字輸出           | 關閉             |                 |
| CODE93          |                |                 |
| 條碼開關開啟          |                |                 |
| 最小長度            | 1              |                 |
| 最大長度            | 48             |                 |
| CODABAR         |                |                 |
| 條碼開關開啟          |                |                 |

| 設定項                | 可選設定(*代表初始設定) | 備註    |
|--------------------|---------------|-------|
| 校驗開關               | 關閉            |       |
| 校驗輸出               | 關閉            |       |
| 起始/終止字元輸出          | 關閉            |       |
| 起始/終止字元格式          | *ABCD/ABCD    |       |
|                    | ABCD/TN*E     |       |
|                    | abcd/abcd     |       |
|                    | abcd/tn*e     |       |
| 最小長度               | 4             | 最小為 2 |
| 最大長度               | 60            |       |
| CODABLOCK-A        |               |       |
| 條碼開關關閉             |               |       |
| CODABLOCK-F        |               |       |
| 條碼開關關閉             |               |       |
| Interleaved 2 of 5 |               |       |
| 條碼開關關閉             |               |       |
| 校驗開關               | 開閉            |       |
| 校驗輸出               | 關閉            |       |
| 最小長度               | 6             |       |
| 最大長度               | 80            |       |
| Matrix 2 of 5      |               |       |
| 條碼開關關閉             |               |       |
| 校驗開關               | 開閉            |       |
| 校驗輸出               | 開閉            |       |
| 最小長度               | 4             |       |
| 最大長度               | 80            |       |
| MSI Plessey        |               |       |
| 條碼開關關閉             |               |       |
| 校驗類型               | 無校驗           |       |
| 校驗輸出               | 關閉            |       |
| 最小長度               | 4             |       |
| 最大長度               | 48            |       |
| Standard 2 of 5    |               |       |
| 條碼開關關閉             |               |       |
| 校驗開關               | 開閉            |       |
| 校驗輸出               | 開閉            |       |
| 最小長度               | 6             |       |
| 最大長度               | 127           |       |
| Industrial 2 of 5  |               |       |
| 條碼開關關閉             |               |       |
| 校驗開關               | 開閉            |       |
| 校驗輸出               | 關閉            |       |

| 設定項        | 可選設定(*代表初始設定) | 備註 |  |
|------------|---------------|----|--|
| 最小長度       | 6             |    |  |
| 最大長度       | 48            |    |  |
| Trioptic   |               |    |  |
| 條碼開關關閉     |               |    |  |
| UPC-A      |               |    |  |
| 條碼開關開啟     |               |    |  |
| 校驗輸出       | 開啟            |    |  |
| 帶2位擴展碼     | 關閉            |    |  |
| 帶5位擴展碼     | 關閉            |    |  |
| 必須帶擴展碼     | 關閉            |    |  |
| 擴展碼添加分割符   | 關閉            |    |  |
| 輸出系統碼      | 開啟            |    |  |
| 輸出國家碼      | 關閉            |    |  |
| UPC-E      |               |    |  |
| 條碼開關開啟     |               |    |  |
| 校驗輸出       | 開啟            |    |  |
| 帶2位擴展碼     | 關閉            |    |  |
| 帶5位擴展碼     | 關閉            |    |  |
| 必須帶擴展碼     | 關閉            |    |  |
| 擴展碼添加分割符   | 關閉            |    |  |
| 輸出系統碼      | 開啟            |    |  |
| 輸出國家碼      | 關閉            |    |  |
| 擴展成 UPC-A  | 關閉            |    |  |
| UPC-E1     |               |    |  |
| 條碼開關開啟     |               |    |  |
| 校驗輸出       | 開啟            |    |  |
| 帶2位擴展碼     | 關閉            |    |  |
| 帶5位擴展碼     | 關閉            |    |  |
| 必須帶擴展碼     | 關閉            |    |  |
| 擴展碼添加分割符   | 關閉            |    |  |
| 輸出系統碼      | 開啟            |    |  |
| 輸出國家碼      | 關閉            |    |  |
| 擴展成 UPC-A  | 關閉            |    |  |
| EAN-8      |               |    |  |
| 條碼開關開啟     |               |    |  |
| 校驗輸出       | 開啟            |    |  |
| 帶2位擴展碼     | 閉閉            |    |  |
| 帶5位擴展碼     | 關閉            |    |  |
| 必須帶擴展碼     | 閉閉            |    |  |
| 擴展碼添加分割符   | 開閉            |    |  |
| 擴展為 EAN-13 | 關閉            |    |  |

| 設定項               | 可選設定(*代表初始設定) | 備註 |  |
|-------------------|---------------|----|--|
| EAN-13            |               |    |  |
| 條碼開關開啟            |               |    |  |
| 校驗輸出              | 開啟            |    |  |
| 帶2位擴展碼            | 關閉            |    |  |
| 帶5位擴展碼            | 關閉            |    |  |
| 必須帶擴展碼            | 關閉            |    |  |
| 擴展碼添加分割符          | 關閉            |    |  |
| ISBN              |               |    |  |
| 條碼開關關閉            |               | '  |  |
| 轉換為 10 位元組        | 關閉            |    |  |
| ISSN              |               |    |  |
| 條碼開關關閉            |               | '  |  |
| RSS               |               |    |  |
| RSS-14 開闢關閉       |               |    |  |
| RSS Expanded 開關   | 關閉            |    |  |
| RSS Expanded 最小長度 | 1             |    |  |
| RSS Expanded 最大長度 | 127           |    |  |
| RSS Limited 開關    | 關閉            |    |  |
| DataMatrix        |               |    |  |
| 條碼開關開啟            |               |    |  |
| 反相開關              | 開啟            |    |  |
| 點陣碼增強             | 增強            |    |  |
| 長方形碼開關            | 開啟            |    |  |
| 最小長度              | 1             |    |  |
| 最大長度              | 3116          |    |  |
| PDF417            |               |    |  |
| 條碼開關關閉            |               |    |  |
| 最小長度              | 1             |    |  |
| 最大長度              | 2710          |    |  |
| Micro PDF417      |               |    |  |
| 條碼開關關閉            |               |    |  |
| 最小長度              | 1             |    |  |
| 最大長度              | 366           |    |  |
| QR Code           |               |    |  |
| 條碼開關開啟            |               |    |  |
| 反相開關              | 開啟            |    |  |
| 最小長度              | 1             |    |  |
| 最大長度              | 7089          |    |  |
| Micro QR          |               |    |  |
| 條碼開關關閉            |               |    |  |
| 反相開關              | 關閉            |    |  |

| 設定項                   | 可選設定(*代表初始設定)            | 備註 |  |
|-----------------------|--------------------------|----|--|
| 最小長度                  | 1                        |    |  |
| 最大長度                  | 35                       |    |  |
| Maxi Code             |                          |    |  |
| 條碼開關關閉                |                          |    |  |
| 最小長度                  | 1                        |    |  |
| 最大長度                  | 150                      |    |  |
| Chinese-sensible Code |                          |    |  |
| 條碼開關關閉                |                          |    |  |
| 最小長度                  | 1                        |    |  |
| 最大長度                  | 7827                     |    |  |
| Aztec Code            |                          |    |  |
| 條碼開關關閉                |                          |    |  |
| 最小長度                  | 1                        |    |  |
| 最大長度                  | 3832                     |    |  |
| Grid Matrix Code      |                          |    |  |
| 條碼開關關閉                |                          |    |  |
| 最小長度                  | 1                        |    |  |
| 最大長度                  | 4280                     |    |  |
| UCCEAN-Composite (GS1 |                          |    |  |
| 條碼開關關閉                |                          |    |  |
| 最小長度                  | 1                        |    |  |
| 最大長度                  | 2751                     |    |  |
| OCR                   |                          |    |  |
| OCR 開關關閉              |                          |    |  |
| OCR 範本                | 自訂                       |    |  |
| OCR 背景                | 單一                       |    |  |
| 是否允許句號                | 允許                       |    |  |
| 護照號碼校驗值               | 執行校驗和計算,並抑制校驗和錯誤的 OCR 輸出 |    |  |
| 允許識別不確定字元             | 不確定字元不輸出                 |    |  |
| 字元在圖片的位置              | 向上(文本通常從圖像的底部流向頂部)       |    |  |
| 單行模式                  | 禁用單行模式                   |    |  |
| 校驗值                   | 禁用校驗和                    |    |  |
| 資料格式編輯                |                          |    |  |
| 資料格式編輯開關              | *關閉資料格式編輯                |    |  |
|                       | 開啟資料格式編輯,要求匹配,保留前尾碼      |    |  |
|                       | 開啟資料格式編輯,要求匹配,忽略前尾碼      |    |  |
|                       | 開啟資料格式編輯,不要求匹配,保留前尾碼     |    |  |
|                       | 開啟資料格式編輯,不要求匹配,忽略前尾碼     |    |  |
| 添加資料格式                | 資料格式0                    |    |  |
|                       | 資料格式 1                   |    |  |
|                       | 資料格式2                    |    |  |

| 設定項          | 可選設定(*代表初始設定)        | 備註        |  |
|--------------|----------------------|-----------|--|
|              | 資料格式 3               |           |  |
| 清除資料格式       | 清除資料格式 0             |           |  |
|              | 清除資料格式 1             |           |  |
|              | 清除資料格式 2             |           |  |
|              | 清除資料格式 3             |           |  |
|              | 清除所有資料格式             |           |  |
| 選擇資料格式       | *資料格式 0              |           |  |
|              | 資料格式 1               |           |  |
|              | 資料格式 2               |           |  |
|              | 資料格式 3               |           |  |
| 單次切換資料格式     | 單次切換資料格式 0           |           |  |
|              | 單次切換資料格式 1           |           |  |
|              | 單次切換資料格式 2           |           |  |
|              | 單次切換資料格式 3           |           |  |
| 資料格式不匹配錯誤提示音 | *開啟                  |           |  |
|              | 關閉                   |           |  |
| 前尾碼設定        |                      |           |  |
| 首碼順序         | * CODEID+自訂首碼+AIM ID |           |  |
|              | 自訂首碼+CODEID+AIM ID   |           |  |
| AIM ID 首碼開關  | 開啟                   |           |  |
|              | *關閉                  |           |  |
| CODE ID 首碼開關 | 開啟                   |           |  |
|              | *關閉                  |           |  |
| 自訂首碼開關       | 開啟                   | 自訂最大長度:20 |  |
|              | *關閉                  |           |  |
| 自訂尾碼開關       | 開啟                   | 自訂最大長度:20 |  |
|              | *關閉                  |           |  |
| 自訂結束符開關      | *開啟                  |           |  |
|              | 關閉                   |           |  |
| 自訂結束符內容      | 0D                   | 自訂最大長度:4  |  |
|              | 0A                   |           |  |
|              | *0D0A                |           |  |
|              | 09                   |           |  |

## 控制字元表

| ASCII | HEX | 控制字元輸出<br>關閉   | 控制字元輸出<br>Control + X 模式 |
|-------|-----|----------------|--------------------------|
| NUL   | 0   | Null           | Ctrl+@                   |
| SOH   | 1   | NP Enter       | Ctrl+A                   |
| STX   | 2   | Caps Lock      | Ctrl+B                   |
| ETX   | 3   | ALT Make       | Ctrl+C                   |
| EOT   | 4   | ALT Break      | Ctrl+D                   |
| ENQ   | 5   | CTRL Make      | Ctrl+E                   |
| ACK   | 6   | CTRL Break     | Ctrl+F                   |
| BEL   | 7   | Enter          | Ctrl+G                   |
| BS    | 8   | Left Arrow     | Ctrl+H                   |
| HT    | 9   | Horizontal Tab | Ctrl+I                   |
| LF    | 0A  | Down Arrow     | Ctrl+J                   |
| VT    | 0B  | Tab            | Ctrl+K                   |
| FF    | 0C  | Delete         | Ctrl+L                   |
| CR    | 0D  | Enter          | Ctrl+M                   |
| SO    | 0E  | Insert         | Ctrl+N                   |
| SI    | 0F  | Esc            | Ctrl+O                   |
| DLE   | 10  | F11            | Ctrl+P                   |
| DC1   | 11  | Home           | Ctrl+Q                   |
| DC2   | 12  | Print Screen   | Ctrl+R                   |
| DC3   | 13  | Backspace      | Ctrl+S                   |
| DC4   | 14  | Back Tab       | Ctrl+T                   |
| NAK   | 15  | F12            | Ctrl+U                   |
| SYN   | 16  | F1             | Ctrl+V                   |
| ETB   | 17  | F2             | Ctrl+W                   |
| CAN   | 18  | F3             | Ctrl+X                   |
| EM    | 19  | F4             | Ctrl+Y                   |
| SUB   | 1A  | F5             | Ctrl+Z                   |
| ESC   | 1B  | F6             | Ctrl+[                   |
| FS    | 1C  | F7             | Ctrl+                    |
| GS    | 1D  | F8             | Ctrl+]                   |
| RS    | 1E  | F9             | Ctrl+6                   |
| US    | 1F  | F10            | Ctrl+-                   |

#### 美式鍵盤

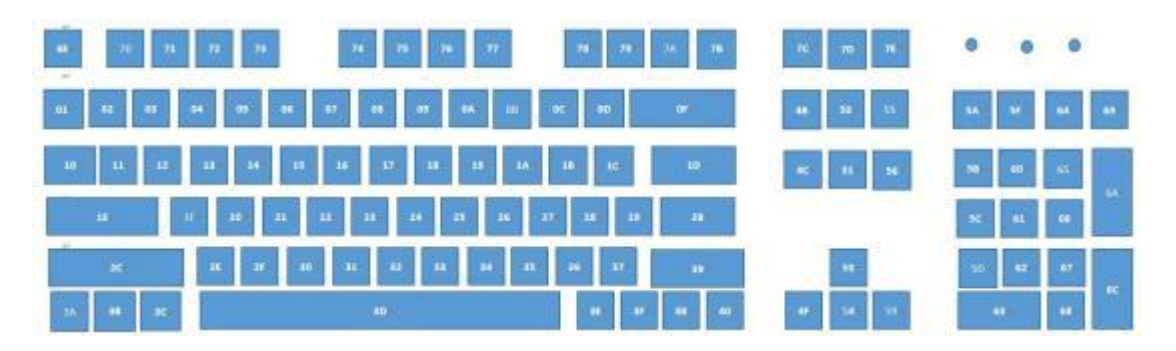

#### 歐式鍵盤

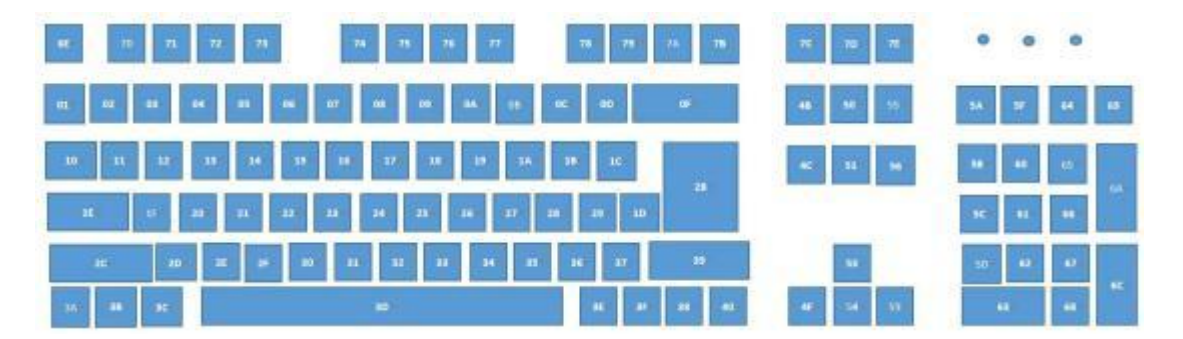